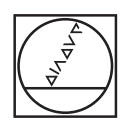

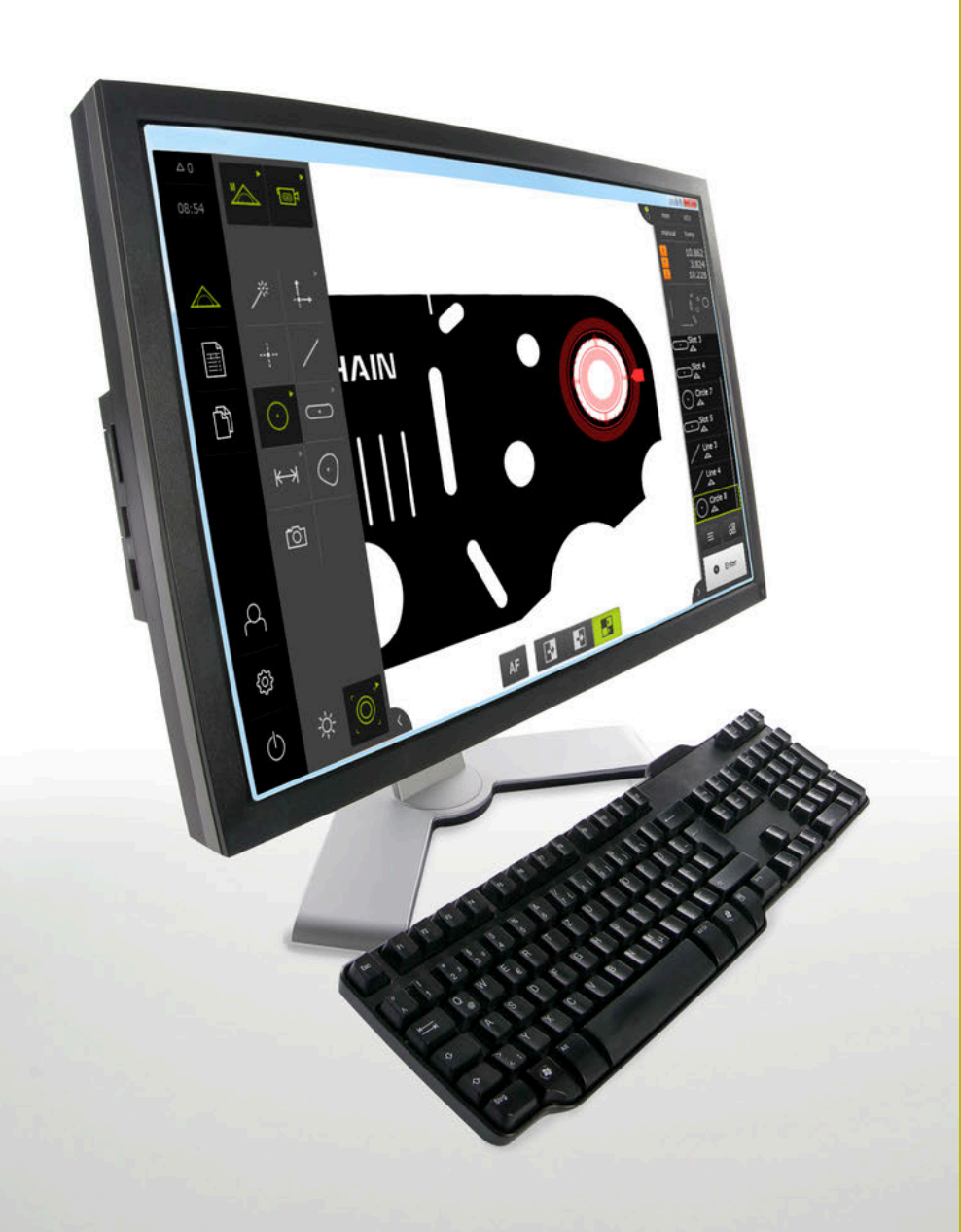

# HEIDENHAIN

# QUADRA-CHEK 3000 Demo

Instrukcja obsługi dla użytkownika

Elektronika ewaluacyjna

Język polski (pl) 02/2020

# Spis treści

| 1 | Zasadniczo                 | 9   |
|---|----------------------------|-----|
| 2 | Instalacjaoprogramowania   | 13  |
| 3 | Ogólne funkcje obsługi     | 19  |
| 4 | Konfiguracjaoprogramowania | 69  |
| 5 | Szybki start               | 75  |
| 6 | ScreenshotClient           | 117 |
| 7 | Indeks                     | 123 |
| 8 | Spis ilustracji            | 125 |

2.5

| 1 | Zasa  | idniczo9                                                                                   |
|---|-------|--------------------------------------------------------------------------------------------|
|   | 1.1   | Przegląd10                                                                                 |
|   | 1.2   | Informacje o produkcie10                                                                   |
|   |       | <ul> <li>1.2.1 Oprogramowanie w wersji demo do demonstrowania funkcji urządzenia</li></ul> |
|   | 1.3   | Zgodne z przeznaczeniem zastosowanie10                                                     |
|   | 1.4   | Niezgodne z przeznaczeniem zastosowanie11                                                  |
|   | 1.5   | Wskazówki dotyczące czytania dokumentacji11                                                |
|   | 1.6   | Adiustacje tekstów11                                                                       |
| 2 | Insta | alacjaoprogramowania13                                                                     |
|   | 2.1   | Przegląd14                                                                                 |
|   | 2.2   | Pobranie pliku instalacyjnego14                                                            |
|   | 2.3   | Warunki dotyczące systemu14                                                                |
|   | 2.4   | QUADRA-CHEK 3000 Demo zainstalować w Microsoft Windows15                                   |

| 3 | Ogó | Ine funk | kcje obsługi                                                | 19 |
|---|-----|----------|-------------------------------------------------------------|----|
|   | 3.1 | Przeglą  | ąd                                                          | 20 |
|   |     |          |                                                             |    |
|   | 3.2 | Obsług   | ja przy pomocy ekranu dotykowego i sprzętu podawania danych | 20 |
|   |     | 3.2.1    | Ekran dotykowy i sprzęt podawania danych                    | 20 |
|   |     | 3.2.2    | Gesty i operacje myszką                                     | 20 |
|   | 3.3 | Ogólne   | elementy obsługi i funkcje                                  | 23 |
|   | 3.4 | QUADF    | RA-CHEK 3000 Demo uruchamianie i zamknięcie                 | 25 |
|   |     | 3.4.1    | QUADRA-CHEK 3000 Demo Uruchomienie                          | 25 |
|   |     | 3.4.2    | QUADRA-CHEK 3000 Demo zamknąć                               | 26 |
|   |     |          | -                                                           |    |
|   | 3.5 | Zalogo   | wanie użytkownika i wylogowanie                             | 26 |
|   |     | 3.5.1    | Zalogowanie użytkownika                                     | 26 |
|   |     | 3.5.2    | Wylogowanie użytkownika                                     | 27 |
|   | 3.6 | Ustawie  | enie wersji językowej                                       | 27 |
|   | 3.7 | Interfej | s użytkownika                                               | 27 |
|   |     | 3.7.1    | Interfeis użytkownika po Start                              | 27 |
|   |     | 3.7.2    | Menu główne interfejsu użytkownika                          | 27 |
|   |     | 3.7.3    | Menu Pomiar                                                 |    |
|   |     | 3.7.4    | Menu Protokół pomiaru                                       | 34 |
|   |     | 3.7.5    | Menu Menedżer plików                                        | 36 |
|   |     | 3.7.6    | Menu Zalogowanie użytkownika                                | 37 |
|   |     | 3.7.7    | Menu Ustawienia                                             | 38 |
|   |     | 3.7.8    | Menu Wyłącz                                                 | 39 |
|   | 3.8 | Funkcja  | a Pomiar ręczny                                             | 39 |
|   |     | 3.8.1    | Pomiar elementów                                            | 40 |
|   |     | 3.8.2    | Pomiar z czujnikiem                                         | 40 |
|   |     |          |                                                             | 10 |

## Spis treści

|      | 3.8.4            | Elementy obsługi do pomiaru z czujnikiem OED                                                   | .57        |
|------|------------------|------------------------------------------------------------------------------------------------|------------|
|      | 3.8.5            | Elementy obsługi do pomiaru z czujnikiem TP                                                    | .59        |
| 3.9  | Funkcja          | a definiowania                                                                                 | 62         |
| 3.10 | Wyświe           | tlacz położenia                                                                                | . 62       |
|      | 3.10.1           | Elementy obsługi cyfrowego odczytu pozycji                                                     | 63         |
| 3.11 | Dopaso           | wanie strefy roboczej                                                                          | .63        |
|      | 3.11.1<br>3.11.2 | Menu główne i menu podrzędne (podmenu) skryć lub wyświetlić<br>Inspektora skryć lub wyświetlić | .63<br>.63 |
| 3.12 | Praca z          | Inspektorem                                                                                    | 63         |
|      | 3.12.1<br>3.12.2 | Elementy obsługi Inspektora<br>Rozszerzenie listy elementów lub listy kroków programu          | .64<br>.67 |

| 4 | Kon | figuracjaoprogramowania                | ) |
|---|-----|----------------------------------------|---|
|   |     |                                        |   |
|   | 4.1 | Przegląd70                             | ) |
|   | 4.2 | Ustawienie wersji językowej70          | ) |
|   |     |                                        |   |
|   | 4.3 | Aktywowanie opcji software             | l |
|   | 4.4 | Wybrać wersję produktu (opcjonalnie)72 | 2 |
|   |     |                                        |   |
|   | 4.5 | Kopiowanie pliku konfiguracji          | 2 |
|   | 4.6 | Wczytanie danych konfiguracji73        | 3 |

| 5 | Szył | bki start                                                                  | 75  |
|---|------|----------------------------------------------------------------------------|-----|
|   | 5.1  | Przegląd                                                                   |     |
|   | 5.0  |                                                                            | 70  |
|   | 5.2  |                                                                            |     |
|   |      | 5.2.1 Mierzenie z czujnikiem VED                                           |     |
|   |      | 5.2.2 Mierzenie z czujnikiem OED                                           | 80  |
|   |      | 5.2.4 Usuwanie elementów                                                   |     |
|   |      |                                                                            |     |
|   | 5.3  | Wyświetlanie i edycja wyników pomiaru                                      | 105 |
|   |      | 5.3.1 Zmiana nazwy elementu                                                | 107 |
|   |      | 5.3.2 Operacja kompensacji wybrać                                          | 107 |
|   |      | 5.3.3 Przekształcenie elementu                                             | 108 |
|   |      | 5.3.4 Tolerancje dopasowanie                                               | 109 |
|   |      | 5.3.5 Dołączanie uwag                                                      | 111 |
|   | 5.4  | Generowanie protokołu pomiaru                                              |     |
|   |      | 5.4.1 Wybór elementu i szablonu                                            |     |
|   |      | 5.4.2 Podanie informacje do zadania pomiarowego                            |     |
|   |      | 5.4.3 Wybór ustawień dokumentów                                            | 113 |
|   |      | 5.4.4 Otwarcie podglądów                                                   | 114 |
|   |      | 5.4.5 Zachowanie protokołu pomiaru                                         | 115 |
|   |      | 5.4.6 Eksportowanie lub drukowanie protokołu pomiaru                       | 115 |
|   |      | 5.4.7 Otwarcie protokołu pomiaru                                           | 116 |
|   |      |                                                                            |     |
| 6 | Scre | eenshotClient                                                              | 117 |
|   | 6.1  | Przeglad                                                                   |     |
|   |      |                                                                            | -   |
|   | 6.2  | Informacje do ScreenshotClient                                             | 118 |
|   | 6.3  | ScreenshotClient start                                                     | 119 |
|   | 6.4  | ScreenshotClient połączyć z software Demo                                  | 119 |
|   | 6.5  | ScreenshotClient połaczyć z urządzeniem                                    | 120 |
|   |      |                                                                            | (00 |
|   | 6.6  | ScreenshotClient skonfigurować dla zrzutów ekranu                          | 120 |
|   |      | 6.6.1 Konfigurowanie lokalizacji w pamięci oraz nazwy pliku zrzutów ekranu | 120 |
|   |      | 6.6.2 Konfigurowanie języka interfejsu użytkownika dla zrzutów ekranu      | 121 |
|   | 6.7  | Generowanie zrzutów ekranu                                                 | 122 |
|   | 6.8  | ScreenshotClient zakończyć                                                 |     |
|   |      | ······································                                     |     |

| 7 | Indeks123       |
|---|-----------------|
|   |                 |
|   |                 |
| 8 | Spis ilustracii |
|   |                 |

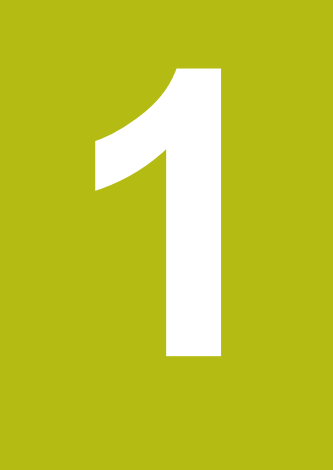

# Zasadniczo

## 1.1 Przegląd

Ten rozdział zawiera informacje o niniejszym produkcie i niniejszej instrukcji.

# 1.2 Informacje o produkcie

## 1.2.1 Oprogramowanie w wersji demo do demonstrowania funkcji urządzenia

QUADRA-CHEK 3000 Demo to oprogramowanie, które można zainstalować niezależnie od urządzenia na komputerze. Przy pomocy QUADRA-CHEK 3000 Demo można zapoznać się z funkcjami urządzenia, testować te funkcje lub dokonywać ich demonstrowania.

## 1.2.2 Zakres funkcji oprogramowania wersji demo

Ze względu na brak hardware zakres dostępnych funkcji oprogramowania w wersji demo nie odpowiada pełnemu zakresowi urządzenia.

Następujące funkcje mogą być testowane lub demonstrowane przy pomocy QUADRA-CHEK 3000 Demo :

- "Przeprowadzenie pomiaru"
- "Mierzenie z czujnikiem VED"
- "Wyświetlanie i edycja wyników pomiaru"
- "Generowanie protokołu pomiaru"

Następujące funkcje nie mogą być testowane lub demonstrowane przy pomocy QUADRA-CHEK 3000 Demo :

- Podłączenie enkoderów
- Pomiar z czujnikiem OED
- Pomiar sondą
- Podłączenie napędu sieciowego
- Podłączenie nośnika pamięci USB
- Podłączenie drukarki

## 1.3 Zgodne z przeznaczeniem zastosowanie

Urządzenia serii QUADRA-CHEK 3000 to znakomita cyfrowa elektronika pomiarowa i ewaluacyjna dla rejestrowania 2D- i 3D-elementów konturu w aplikacji techniki pomiarowej. Urządzenia te są wykorzystywane w głównej mierze na maszynach pomiarowych, na maszynach pomiarowych z wideo, na maszynach pomiarowych współrzędnych oraz projektorach profilu .

QUADRA-CHEK 3000 Demo to produkt oprogramowania dla demonstrowania funkcji bazowych urządzeń serii QUADRA-CHEK 3000. QUADRA-CHEK 3000 Demo może być wykorzystywany wyłącznie w celach prezentacyjnych, szkoleniowych lub do wykonywania ćwiczeń przykładowych.

# 1.4 Niezgodne z przeznaczeniem zastosowanie

QUADRA-CHEK 3000 Demo jest przewidziany tylko do użytku zgodnie z jego przeznaczeniem. Stosowanie w innych celach nie jest dozwolone, w szczególności:

- do celów produkcyjnych w systemach produkcyjnych
- jako część składowa systemów produkcyjnych

# 1.5 Wskazówki dotyczące czytania dokumentacji

## Wymagane są zmiany lub stwierdzono błąd?

Nieprzerwanie staramy się ulepszać naszą dokumentację. Proszę pomóc nam przy tym i komunikować sugestie dotyczące zmian pod następującym adresem mailowym:

userdoc@heidenhain.de

## 1.6 Adiustacje tekstów

W niniejszej instrukcji wykorzystywane są następujące adiustacje tekstów:

| Ekran           | Znaczenie                                                             |  |  |
|-----------------|-----------------------------------------------------------------------|--|--|
| ►               | odznacza krok działania i wynik działania                             |  |  |
| >               | Przykład:                                                             |  |  |
|                 | Na OK kliknąć                                                         |  |  |
|                 | > Meldunek jest zamykany                                              |  |  |
| ·               | odznacza wyliczenie                                                   |  |  |
| =               | Przykład:                                                             |  |  |
|                 | Interfejs TTL                                                         |  |  |
|                 | Interfejs EnDat                                                       |  |  |
|                 |                                                                       |  |  |
| tłusta czcionka | odznacza menu, wyświetlane wskazania oraz przyciski<br>przełączeniowe |  |  |
|                 | Przykład:                                                             |  |  |
|                 | Na Zamknij kliknąć                                                    |  |  |
|                 | > System operacyjny zostaje zamknięty                                 |  |  |
|                 | Urządzenie wyłącznikiem głównym wyłączyć                              |  |  |

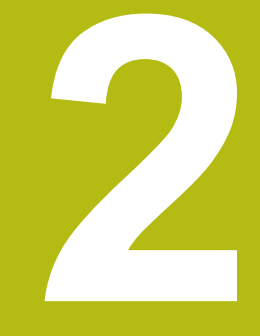

# Instalacjaoprogramowania

# 2.1 Przegląd

i

Niniejszy rozdział zawiera wszystkie konieczne informacje, aby QUADRA-CHEK 3000 Demo pobrać oraz zainstalować zgodnie z przeznaczeniem na komputerze.

# 2.2 Pobranie pliku instalacyjnego

Przed zainstalowaniem oprogramowania Demo na komputerze, należy pobrać plik instalacyjny z portalu HEIDENHAIN.

Aby pobrać plik instalacyjny z portalu HEIDENHAIN, konieczne są prawa dostępu do folderu portalu **Software** w katalogu odpowiedniego produktu.

Jeśli nie dysponuje się prawami dostępu do foldera portalu **Software**, to można zwrócić się do osoby kontaktowej firmy HEIDENHAIN o ich udzielenie.

- Aktualną wersję QUADRA-CHEK 3000 Demo tu pobrać: www.heidenhain.de
- Przejść do foldera pobierania własnej przeglądarki
- Pobrany plik z rozszerzeniem .zip rozpakować w przejściowym folderze przechowywania
- Następujące pliki zostają rozpakowane w przejściowym folderze przechowywania:
  - Plik instalacyjny z rozszerzeniem .exe
  - Plik DemoBackup.mcc

# 2.3 Warunki dotyczące systemu

Jeśli chcemy zainstalować QUADRA-CHEK 3000 Demo na komputerze, to system komputera musi spełniać następujące warunki:

- Microsoft Windows 7 i wyżej
- min. 1280 × 800 zalecana rozdzielczość ekranu

# 2.4 QUADRA-CHEK 3000 Demo zainstalować w Microsoft Windows

Nawigować do foldera przechowywania, w którym rozpakowano pobrany plik z rozszerzeniem .zip .

Dalsze informacje: "Pobranie pliku instalacyjnego", Strona 14

- Plik instalacyjny z rozszerzeniem .exe uruchomić
- > Otwiera się asystent instalowania:

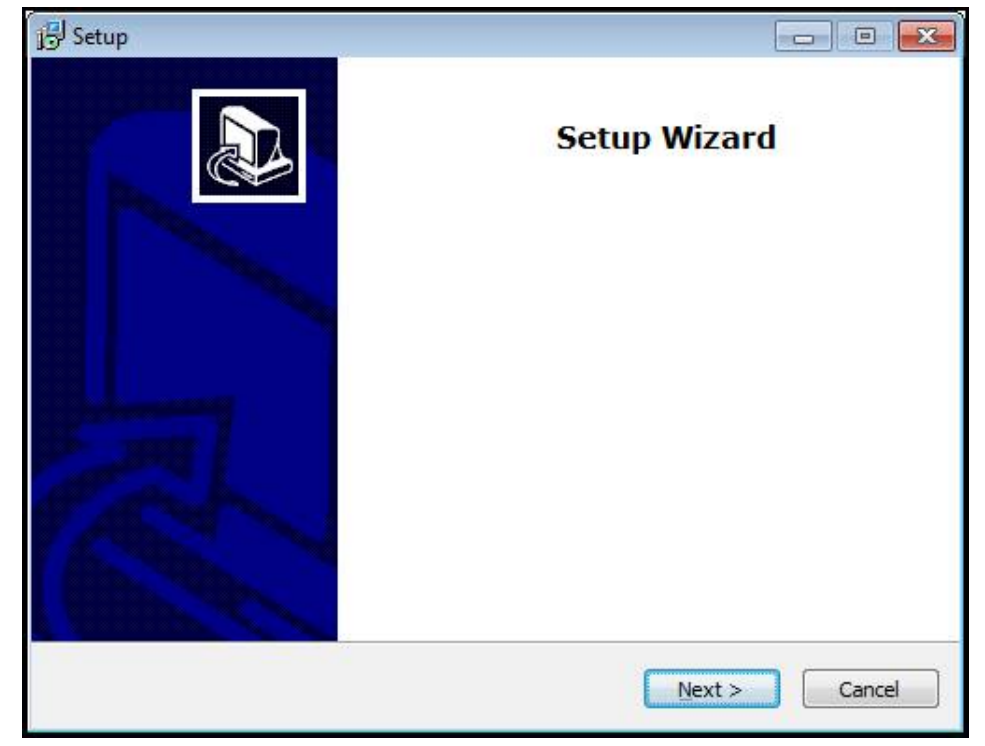

Ilustracja 1: Asystent instalowania

- Kliknąć na Next
- Na etapie instalowania License Agreement zaakceptować warunki licencyjne
- Kliknąć na Next

Na etapie instalowania **Select Destination Location** asystent proponuje lokalizację w pamięci. Zaleca się, przyjęcie proponowanej lokalizacji w pamięci.

- Na etapie instalowania Select Destination Location wybrać lokalizację w pamięci, w której należy zachować QUADRA-CHEK 3000 Demo.
- Kliknąć na Next

Na etapie instalacji **Select Components** zostaje także zainstalowany standardowo program ScreenshotClient . Za pomocą ScreenshotClient można wykonywać zrzuty aktywnego ekranu urządzenia. Jeśli chcemy zainstalować ScreenshotClient

Na etapie instalowania Select Components nie dokonywać zmian ustawień wstępnych

Dalsze informacje: "ScreenshotClient", Strona 117

- ► Na etapie instalowania Select Components:
  - Wybór rodzaju instalacji
  - Opcję Screenshot Utility aktywować/dezaktywować

| P Setup                                                                                                    |                |
|----------------------------------------------------------------------------------------------------|----------------|
| Select Components<br>Which components should be installed?                                                              |                |
| Select the components you want to install; clear the components you install. Click Next when you are ready to continue. | do not want to |
| Full installation                                                                                                    | •              |
| Demo<br>Screenshot Utility                                                                                              | 62 KB          |
| Current selection requires at least 73, 1 MB of disk space.                                                             | > Cancel       |

Ilustracja 2: Asystent instalowania z aktywowanymi opcjami **Demo-Software** i **Screenshot Utility** 

- Kliknąć na Next
- Na etapie instalowania Select Start Menu Folder wybrać lokalizację w pamięci, w którym ma być utworzony folder menu startu
- Kliknąć na Next
- Na etapie instalowania Select Additional Tasks opcję Desktop icon wybrać/ anulować
- Kliknąć na Next
- Kliknąć na Install
- > Instalacja zostaje uruchomiona, pasek postępu pokazuje status instalacji
- Po udanej instalacji asystenta z Finish zamknąć
- > Program został zainstalowany na komputerze

# 2.5 QUADRA-CHEK 3000 Demo deinstalować

- ▶ W Microsoft Windows jedno po drugim otworzyć:
  - Start
  - Wszystkie programy
  - HEIDENHAIN
  - QUADRA-CHEK 3000 Demo
- Kliknąć na Uninstall
- > Otwiera się Asystent deinstalowania
- Aby potwierdzić deinstalowanie, kliknąć na Yes
- Deinstalowanie zostaje uruchomione, pasek postępu pokazuje status deinstalowania
- Po udanej deinstalacji Asystenta z OK zamknąć
- > Program został pomyślnie deinstalowany z komputera

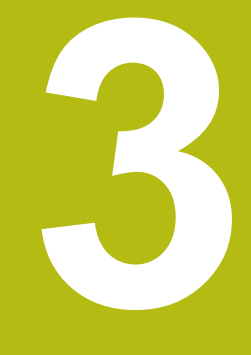

# Ogólne funkcje obsługi

# 3.1 Przegląd

Niniejszy rozdział opisuje interfejs użytkownika oraz elementy obsługi jak i funkcje podstawowe firmy QUADRA-CHEK 3000 Demo.

# 3.2 Obsługa przy pomocy ekranu dotykowego i sprzętu podawania danych

## 3.2.1 Ekran dotykowy i sprzęt podawania danych

Obsługa poszczególnych elementów na interfejsie użytkownika firmy QUADRA-CHEK 3000 Demo następuje na ekranie dotykowym lub podłączoną myszką . Do podawania danych można wykorzystywać klawiaturę ekranu dotykowego lub podłączoną klawiaturę .

## 3.2.2 Gesty i operacje myszką

Aby aktywować elementy obsługi interfejsu użytkownika, a także je przełączać bądź przemieszczać, można wykorzystywać ekran dotykowy firmy QUADRA-CHEK 3000 Demo lub myszkę . Obsługa ekranu dotykowego i myszki następuje gestami.

Gesty do obsługi przy pomocy ekranu dotykowego mogą różnić się od gestów do obsługi myszką. Jeśli występują różne gesty do obsługi ekranem dotykowym i myszką, to niniejsza instrukcja obsługi opisuje obydwie możliwości obsługi jako alternatywne kroki działania.
 Alternatywne kroki działania do obsługi za pomocą ekranu dotykowego i myszki są oznaczone następującymi symbolami:
 Obsługa przy pomocy ekranu dotykowego
 Obsługa przy pomocy myszki

Poniższy przegląd opisuje rozmaite gesty do obsługi ekranu dotykowego i myszki:

| Kliknięcie |                                   |
|------------|-----------------------------------|
| R.         | oznacza krótkie dotknięcie ekranu |
|            |                                   |

ď

oznacza pojedyncze kliknięcie lewego klawisza myszy

#### Kliknięcie inicjalizuje m.in. następujące akcje

- wybór menu, elementów lub parametrów
- zapis znaków na klawiaturze monitora
- zamknięcie dialogów
- W menu Pomiar menu główne wyświetlać i skrywać
- W menu Pomiar Inspektora wyświetlać i skrywać

#### Trzymanie

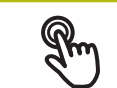

oznacza dłuższe dotknięcie ekranu

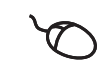

oznacza pojedyncze naciśnięcie oraz następnie trzymanie naciśniętym lewego klawisza myszki

#### Trzymanie inicjalizuje m.in. następujące akcje

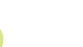

 Wartości w polach zapisu z przyciskami Plus i Minus szybko zmieniać

#### Przeciąganie

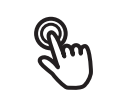

oznacza ruch palcem po ekranie dotykowym, przy którym przynajmniej punkt startu ruchu jest jednoznacznie zdefiniowany

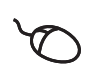

oznacza jednorazowe naciśnięcie i trzymanie naciśniętym lewego klawisza myszki z równoczesnym przemieszczeniem myszki; przynajmniej punkt startu ruchu jest jednoznacznie zdefiniowany

## Przeciąganie inicjalizuje m.in. następujące akcje

- Przewijanie na listach i przewijanie tekstu
  - Pozycjonowanie narzędzi pomiarowych
  - Dialog Szczegóły w Inspektorze otworzyć

#### Przeciąganie dwoma palcami

|   | oznacza ruch dwóch palców po ekranie dotykowym, przy      |
|---|-----------------------------------------------------------|
| ח | którym przynajmniej punkt startu ruchu jest jednoznacznie |
| ) | zdefiniowany                                              |

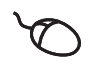

oznacza jednorazowe naciśnięcie i trzymanie naciśniętym prawego klawisza myszki z równoczesnym przemieszczeniem myszki; przynajmniej punkt startu ruchu jest jednoznacznie zdefiniowany

## Przeciąganie dwoma palcami inicjalizuje następującą akcję

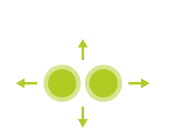

W menu Pomiar przesunięcie wycinka ekranu w obrębie pola widoku kamery w strefie roboczej

**Dalsze informacje:** "Przesuwanie wycinka ekranu", Strona 43

W menu Pomiar przesunięcie podglądu elementów w obrębie strefy roboczej

# 3.3 Ogólne elementy obsługi i funkcje

Następujące elementy obsługi umożliwiają konfigurację oraz obsługę na ekranie dotykowym lub przy pomocy sprzętu podawania danych:

#### Klawiatura ekranowa

Przy pomocy klawiatury ekranowej można zapisać tekst w polach wprowadzenia interfejsu użytkownika. W zależności od pola zapisu wyświetlana jest numeryczna bądź alfanumeryczna klawiatura ekranowa.

- Dla zapisu wartości kliknąć na pole zapisu
- > Pole zapisu zostaje podświetlone
- > Wyświetlana jest klawiatura ekranowa
- Wpisywanie tekstu lub liczby
- > Prawidłowy zapis jest odznaczany niekiedy w polu zapisu zielonym haczykiem
- > W przypadku niekompletnych wpisów lub niewłaściwych wartości wyświetlany jest czerwony wykrzyknik. Zapis nie może wówczas zostać zakończony
- Aby przejąć wartości, należy potwierdzić wprowadzenie z RET.
- Wartości zostają wyświetlone
- > Klawiatura ekranowa zostaje skrywana

#### Pola zapisu z przyciskami Plus i Minus

Przy pomocy przycisków Plus + i Minus - z obydwu stron wartości liczbowej można dopasować odpowiednio wartości liczbowe.

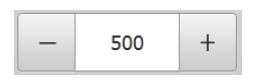

- Na + lub kliknąć, aż zostanie wyświetlona wymagana wartość
- + lub trzymać, aby szybciej móc zmienić wartości
- > Wybrana wartość zostaje wyświetlana

#### Przełącznik

Przy pomocy przełącznika przechodzimy pomiędzy poszczególnymi funkcjami.

| mm | inch |
|----|------|
|----|------|

- Kliknąć na wymaganą funkcję
- Aktywowana funkcja zostaje pokazywana zielonym kolorem
- Nieaktywna funkcja zostaje pokazywana jasnoszarym kolorem

#### Przełącznik suwakowy

Przy pomocy przełącznika suwakowego aktywujemy lub dezaktywujemy funkcję.

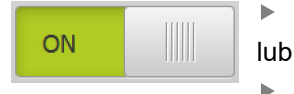

- Przeciągnąć przełącznik suwakowy na pożądaną pozycję
- kliknąć na suwak .
- > Funkcja zostaje aktywowana lub dezaktywowana

#### Suwak

Suwakiem (poziomym lub pionowym) można bezstopniowo zmieniać wartości.

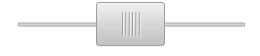

- Przesunąć suwak na żądaną pozycję
- Nastawiona wartość zostaje wyświetlana graficznie lub w procentach

3

## Lista rozwijalna

Klawisze na listach rozwijalnych oznaczone są trójkątem, wskazującym w dół.

| 1 Vpp   | • |
|---------|---|
| 1 Vpp   |   |
| 11 µАрр |   |

Kliknąć na klawisz

- > Lista rozwijalna otwiera się
- > Aktywny wpis jest zaznaczony na zielono
- Kliknąć na wymagany wpis
- > Wymagany wpis zostaje przejęty

## Cofnij

Przycisk anuluje ostatni krok.

Już zakończone operacje nie mogą zostać anulowane.

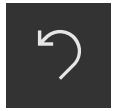

- Na Anuluj kliknąć
- > Ostatni krok zostaje anulowany

## Dołączenie

| - |  | . |
|---|--|---|
|   |  |   |
|   |  |   |

- Aby dołączyć dalszy element na Dodaj kliknąć
- > Nowy element zostaje dołączony

## Zamknięcie

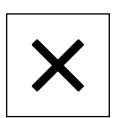

Aby zamknąć dialog, na Zamknij kliknąć

## Potwierdzenie

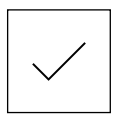

Aby zakończyć daną operację, na Potwierdź kliknąć

#### Powrót

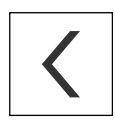

 Aby w strukturze menu powrócić do nadrzędnego poziomu, należy na Powrót kliknąć

# 3.4 QUADRA-CHEK 3000 Demo uruchamianie i zamknięcie

## 3.4.1 QUADRA-CHEK 3000 Demo Uruchomienie

i

OC

Przed zastosowaniem QUADRA-CHEK 3000 Demo należy wykonać poszczególne kroki dla konfigurowania oprogramowania. Na desktopie Microsoft Windows na QUADRA-CHEK 3000 Demo kliknąć lub W Microsoft Windows jedno po drugim otworzyć: Start Wszystkie programy HEIDENHAIN QUADRA-CHEK 3000 Demo Dostępne są dwa wykonywalne pliki z różnymi i trybami prezentacji: QUADRA-CHEK 3000 Demo: uruchamiane w obrębie okna Microsoft Windows QUADRA-CHEK 3000 Demo (fullscreen): uruchamiane w trybie pełnoekranowym Na QUADRA-CHEK 3000 Demo lub QUADRA-CHEK 3000 Demo (fullscreen) kliknać

- QUADRA-CHEK 3000 Demo uruchamia w tle okno danych wyjściowych. Okno wyjściowe nie jest ważne dla obsługi i zostaje zamknięte przy zakończeniu QUADRA-CHEK 3000 Demo
- QUADRA-CHEK 3000 Demo uruchamia interfejs użytkownika z menu Zalogowanie

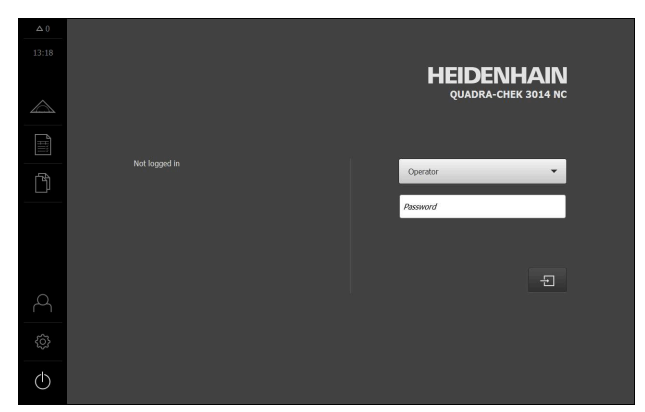

Ilustracja 3: Menu Zalogowanie

## 3.4.2 QUADRA-CHEK 3000 Demo zamknąć

- W menu głównym kliknąć na Wyłącz.
- 0

i

- Na Zamknij kliknąć
- > QUADRA-CHEK 3000 Demo zostaje zamknięte

Należy dokonać zamknięcia systemu QUADRA-CHEK 3000 Demo w oknie Microsoft Windows w menu **Wyłącz**. Jeśli zamyka się okno Microsoft Windows kliknięciem **Zamknij**, to wszystkie ustawienia zostają zatracone.

# 3.5 Zalogowanie użytkownika i wylogowanie

W menu Logowanie można zameldować lub wylogować się jako użytkownik.

Tylko jeden użytkownik może być zalogowany w urządzeniu. Zalogowany użytkownik zostaje wyświetlony. Aby zalogować nowego użytkownika, należy wylogować dotychczasowego użytkownika.

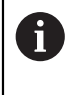

Urządzenie dysponuje różnymi stopniami dostępu, określającymi szeroki lub ograniczony dostęp do funkcji administratora oraz do określonego zakresu obsługi przez użytkownika.

## 3.5.1 Zalogowanie użytkownika

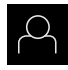

- W menu głównym kliknąć na Logowanie.
- Na liście rozwijalnej wybrać użytkownika **OEM**.
- Na pole zapisu Hasło kliknąć
- Podać hasło "oem" użytkownika OEM

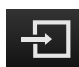

- Wpis z RET potwierdzić
   Na Zalogowanie kliknąć
- > Użytkownik zostaje zameldowany i pojawiają się menu Pomiar

Symbol zalogowania użytkownika w menu głównym pokazuje, czy zalogowany użytkownik rozszerzonymi prawami dostępu.

| Symbol     | Stopień autoryzacji                                               |
|------------|-------------------------------------------------------------------|
| $\bigcirc$ | Standardowe uprawnienia (typ użytkownika <b>Operator</b> )        |
| С<br>ф     | Rozszerzone uprawnienia (wszystkie dalsze typy użytkowni-<br>ków) |

## 3.5.2 Wylogowanie użytkownika

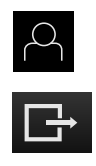

- W menu głównym kliknąć na Logowanie.
- Na Wymeldowanie kliknąć
- Użytkownik zostaje wymeldowany
- Wszystkie funkcje menu głównego poza Wyłączyć są nieaktywne
- Urządzenie można obsługiwać ponownie dopiero po zameldowaniu użytkownika

# 3.6 Ustawienie wersji językowej

Przy dostawie językiem interfejsu użytkownika jest język angielski. Interfejs użytkownika można przełączyć na wymaganą wersję językową.

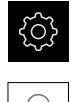

- W menu głównym kliknąć na Ustawienia .
- Na Użytkownik kliknąć
  - > Zalogowany użytkownik zostaje oznaczony haczykiem.
- Wybrać zalogowanego użytkownika
- Wybrany dla użytkownika język jest wyświetlony na liście rozwijanej Język z odpowiednią flagą
- Na liście rozwijanej Język wybrać flagę wymaganego języka
- > Interfejs użytkownika jest wyświetlany w wybranym języku

# 3.7 Interfejs użytkownika

## 3.7.1 Interfejs użytkownika po Start

## Interfejs użytkownika po starcie

Jeśli ostatnio był zameldowany użytkownik typu **Operator** z aktywnym automatycznym zalogowaniem użytkownika, to urządzenie pokazuje po starcie menu **Pomiar** ze strefą roboczą i Inspektorem.

Jeśli nie aktywowano automatycznego zameldowania użytkownika, to urządzenie pokazuje menu **Logowanie**.

Dalsze informacje: "Menu Zalogowanie użytkownika", Strona 37

## 3.7.2 Menu główne interfejsu użytkownika

## Elementy obsługi głównego menu

| Element obsługi | Funkcja                                                                                      |
|-----------------|----------------------------------------------------------------------------------------------|
| Δ3              | Komunikat                                                                                    |
|                 | Pokazuje przegląd wszystkich komunikatów oraz pokazuje<br>liczbę nie zamkniętych komunikatów |

| Element obsługi | Funkcja                                                                                                    |  |  |
|-----------------|----------------------------------------------------------------------------------------------------|--|--|
|                 | <b>Pomiar</b><br>Manualny pomiar, konstruowanie lub definiowanie elemen-<br>tów za pomocą programów pomiarowych i zdefiniowanej z                                                                                       |  |  |
|                 | Dalsze informacje: "Menu Pomiar", Strona 28                                                                                                    |  |  |
|                 | Protokół pomiaru<br>Generowanie protokołów pomiarów na podstawie szablo-<br>nów; generowanie i organizowanie szablonów protokołów<br>pomiaru<br>Dalsze informacje: "Menu Protokół pomiaru", Strona 34                   |  |  |
| ß               | <b>Menedżer plików</b><br>Zarządzanie plikami, dostępnymi w urządzeniu<br><b>Dalsze informacje:</b> "Menu Menedżer plików", Strona 36                                                                                   |  |  |
|                 | Zalogowanie użytkownika<br>Zalogowanie i wylogowanie użytkownika<br>Dalsze informacje: "Menu Zalogowanie użytkownika",<br>Strona 37                                                                                     |  |  |
|                 | rozszerzonymi uprawnieniami (typ użytkownika<br>Setup lub OEM) , to pojawia się symbol zębatki.                                                                                                    |  |  |
| ŝ               | <b>Ustawienia</b><br>Ustawienia urządzenia, jak np. konfigurowanie użytkowni-<br>ków, konfigurowanie czujników lub aktualizacja oprogramo-<br>wania firmowego<br><b>Dalsze informacje:</b> "Menu Ustawienia", Strona 38 |  |  |
|                 | Wyłączenie<br>Zamknięcie systemu operacyjnego lub aktywowanie trybu<br>oszczędzania energii<br>Dalsze informacje: "Menu Wyłącz", Strona 39                                                                              |  |  |

## 3.7.3 Menu Pomiar

## Wywołanie

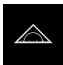

- ► W menu głównym kliknąć na Pomiar .
- Zostaje wyświetlony interfejs użytkownika dla pomiaru, konstruowania oraz definiowania

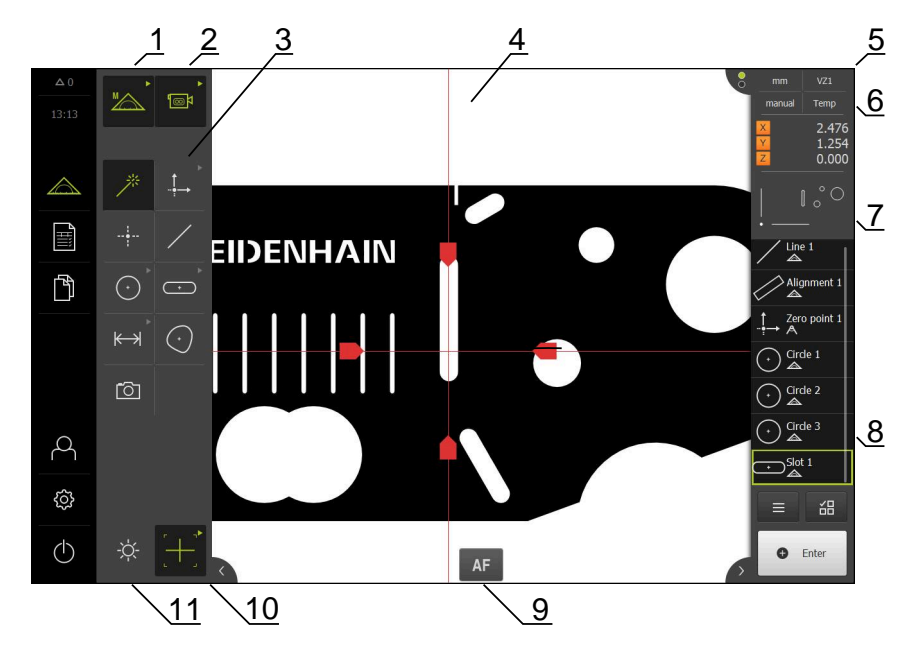

#### Menu Pomiar z Opcja oprogramowania QUADRA-CHEK 3000 VED

Ilustracja 4: Menu Pomiar z Opcja oprogramowania QUADRA-CHEK 3000 VED

- 1 Paleta funkcjonalna obejmuje funkcje manualnego pomiaru oraz definiowania
- 2 Paleta czujników do wyboru czujnika rejestrowania punktu pomiarowego (opcja software)
- 3 Paleta geometrii do wyboru tej geometrii, która ma być mierzona, konstruowana lub definiowana
- 4 Strefa robocza np. z obrazem na żywo lub podglądem elementów (prezentacja graficzna)
- **5** Inspektor (obejmuje 6, 7, 8)
- 6 Menu szybkiego dostępu z najważniejszymi ustawieniami
- 7 Podgląd widoków, aktualnie nie pokazywanych w strefie roboczej (podgląd obrazu na żywo, podgląd pozycji lub elementów)
- 8 Lista elementów (mierzonych, konstruowanych i definiowanych elementów) lub lista kroków programu (aktualny program pomiaru)
- 9 Elementy obsługi związane z czujnikiem lub narzędziem pomiarowym i ustawienia, np. autofokus (opcja software)
- 10 Paleta narzędziowa do wyboru i konfigurowania narzędzia pomiarowego (zależnie od czujnika)
- 11 Paleta oświetlenia do dopasowania oświetlenia (zależnie od czujnika)

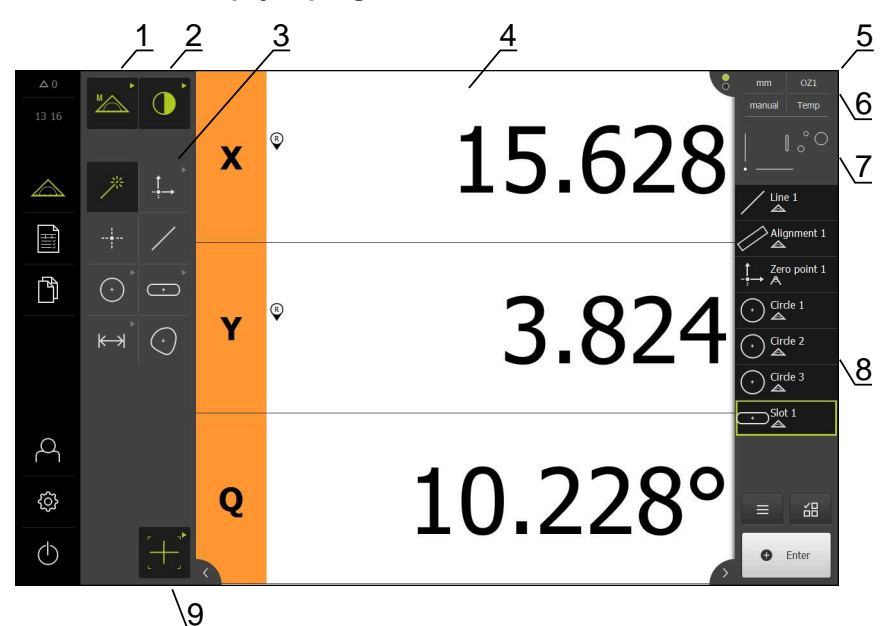

Menu Pomiar z Opcja oprogramowania QUADRA-CHEK 3000 OED

Ilustracja 5: Menu Pomiar z Opcja oprogramowania QUADRA-CHEK 3000 OED

- 1 Paleta funkcjonalna obejmuje funkcje manualnego pomiaru oraz definiowania
- 2 Paleta czujników do wyboru czujnika rejestrowania punktu pomiarowego (opcja software)
- 3 Paleta geometrii do wyboru tej geometrii, która ma być mierzona, konstruowana lub definiowana
- 4 Strefa robocza np. z odczytem położenia (aktualna pozycja osi) lub podglądem elementów (prezentacja graficzna)
- 5 Inspektor (obejmuje 6, 7, 8)
- 6 Menu szybkiego dostępu z najważniejszymi ustawieniami
- 7 Podgląd widoku, aktualnie nie pokazywanego w strefie roboczej (podgląd pozycji lub elementów)
- 8 Lista elementów (mierzonych, konstruowanych i definiowanych elementów) lub lista kroków programu (aktualny program pomiaru)
- 9 Paleta narzędziowa do wyboru i konfigurowania narzędzia pomiarowego (zależnie od czujnika)

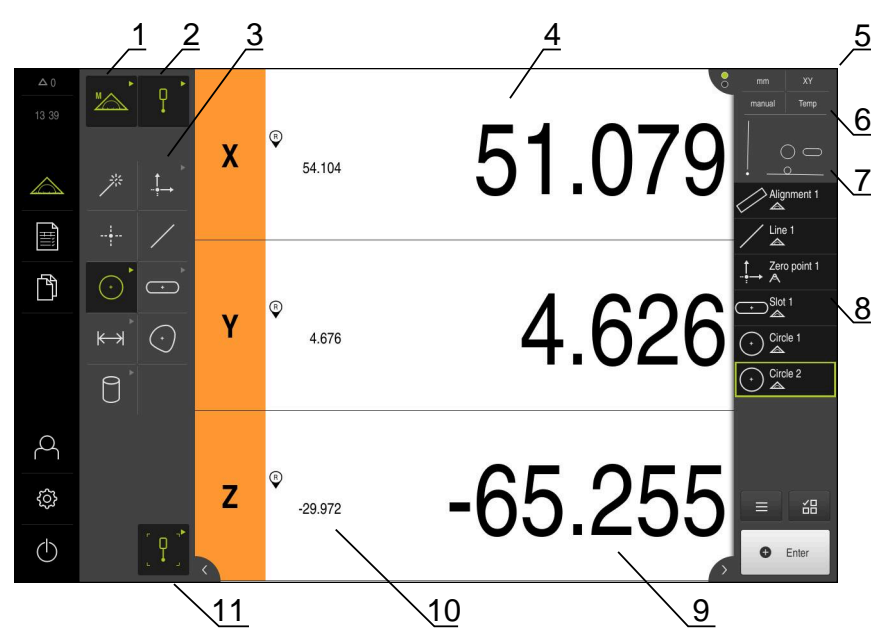

#### Menu Pomiar z Opcja oprogramowania QUADRA-CHEK 3000 3D

Ilustracja 6: Menu Pomiar z Opcja oprogramowania QUADRA-CHEK 3000 3D

- 1 Paleta funkcjonalna obejmuje funkcje manualnego pomiaru oraz definiowania
- 2 Paleta czujników do wyboru czujnika rejestrowania punktu pomiarowego (opcja software)
- 3 Paleta geometrii do wyboru tej geometrii, która ma być mierzona, konstruowana lub definiowana
- 4 Strefa robocza np. z odczytem położenia (aktualna pozycja osi) lub podglądem elementów (prezentacja graficzna)
- 5 Inspektor (obejmuje 6, 7, 8)
- 6 Menu szybkiego dostępu z najważniejszymi ustawieniami
- 7 Podgląd widoku, aktualnie nie pokazywanego w strefie roboczej (podgląd pozycji lub elementów)
- 8 Lista elementów (mierzonych, konstruowanych i definiowanych elementów) lub lista kroków programu (aktualny program pomiaru)
- 9 Aktualna pozycja osi
- 10 Pozycja ostatniego punktu pomiaru
- 11 Paleta narzędziowa do wyboru i konfigurowania trzpienia (zależnie od czujnika)

## Paleta funkcyjna

W palecie funkcyjnej wybierana jest funkcja, przy pomocy której generowany jest nowy element.

## Wybrać funkcję

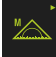

- Kliknąć na element obsługi, pokazujący aktualną funkcję, np.
   Pomiar ręczny
- > Paleta funkcyjna pokazuje dostępne funkcje
- Wybrać pożądaną funkcję

## Elementy obsługi palety funkcji

| Pomiar | Definiowanie |
|--------|--------------|
| ręczny |              |
|        |              |

**Dalsze informacje:** "Funkcja Pomiar ręczny", Strona 39 **Dalsze informacje:** "Funkcja definiowania", Strona 62

## Paleta czujników (opcja software)

W palecie czujników wybierany jest czujnik rejestrowania punktu pomiarowego. Jeśli dostępny jest tylko jeden czujnik, to urządzenie wybiera ten czujnik automatycznie.

## Warunki

- Czujnik jest podłączony do urządzenia
- Odpowiednia opcja software jest odblokowana

## Wybrać czujnik

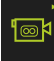

- Kliknąć na element obsługi, pokazujący aktualny czujnik, np. Czujnik VED
- > Paleta czujników pokazuje dostępne czujniki
- Wybrać pożądany czujnik
- > Czujnik zostaje aktywowany
- Paleta geometrii oraz odpowiednia paleta narzędzi zostają wyświetlane

## Elementy obsługi palety czujników

| Rozpoznawa-  | Optyczne     | Sonda (TP) |
|--------------|--------------|------------|
| nie krawę-   | rozpoznawa-  |            |
| dzi na wideo | nie krawędzi |            |
| (VED)        | (OED)        |            |
|              |              |            |

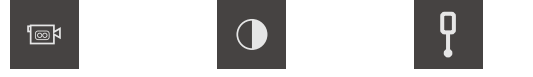

**Dalsze informacje:** "Elementy obsługi do pomiaru z czujnikiem OED", Strona 57

**Dalsze informacje:** "Elementy obsługi do pomiaru z czujnikiem VED", Strona 40

Dalsze informacje: "Elementy obsługi do pomiaru z czujnikiem TP", Strona 59

## Paleta geometrii

W palecie geometrii wybierana jest ta geometria, która ma być następnie mierzona, konstruowana lub definiowana. Alternatywnie można wybrać automatyczne rozpoznawanie geometrii **Measure Magic**. Zakres palety geometrii zależny jest od wybranej funkcji i aktywowanego czujnika.

## Wybór geometrii

Niektóre rodzaje geometrii są zestawione w grupy. Pogrupowane elementy obsługi można rozpoznać po symbolu strzałki.

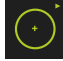

- W danym przypadku należy kliknąć na element obsługi z symbolem strzałki
- > Wszystkie elementy obsługi tej grupy dostępne są do wyboru
- Wybrać pożądaną geometrię

## Elementy obsługi palety geometrii

| Measure Magic            |            |                            |                                                                             |
|--------------------------|------------|----------------------------|-----------------------------------------------------------------------------|
| *                        |            |                            |                                                                             |
| Punkt zerowy             | Ustawienie | Płaszczyzna<br>odniesienia |                                                                             |
|                          | Alignment  | Ref. plane                 | Warunek dla<br><b>Płaszczyzna odniesienia</b> :<br>oś Z jest skonfigurowany |
| Punkt                    |            |                            |                                                                             |
| <br>Puskt                |            |                            |                                                                             |
| Prosta                   |            |                            |                                                                             |
| /                        |            |                            |                                                                             |
| Okrąg                    | Łuk kołowy | Ellipse                    |                                                                             |
| Cricle                   | Acc        | Elipta                     |                                                                             |
| Rowek<br>wpustowy        | Prostokąt  |                            |                                                                             |
| Siot                     | *          |                            |                                                                             |
| Odstęp                   | Kąt        |                            |                                                                             |
| <b>↓ → ↓</b><br>Distance | Angle      |                            |                                                                             |

## Punkt ciężkości

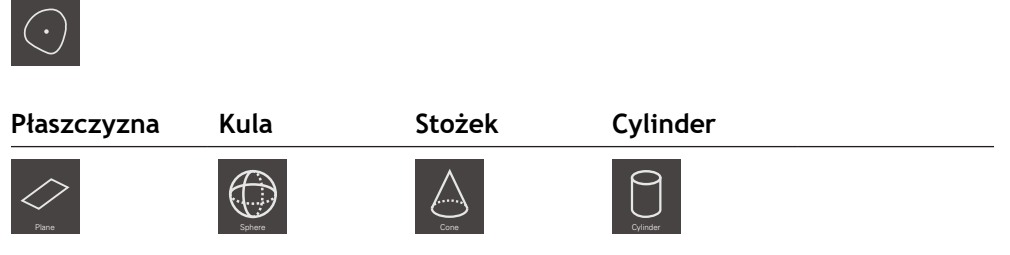

Warunek dla Płaszczyzna, Kula, Stożek, Cylinder: czujnik TP jest aktywny (opcja software)

#### Migawka

Warunek dla **Migawka**: czujnik VED jest aktywny (opcja software)

## Paleta narzędzi (zależnie od czujnika)

W palecie czujników wybierane jest narzędzie pomiarowe do rejestrowania punktu pomiarowego. Każdy czujnik dysponuje własną paletą narzędzi. W dialogu **Ustawienia** palety narzędzi można konfigurować narzędzia pomiarowe.

## Warunki

Czujnik jest aktywny (opcja software)

## Wybór narzędzia pomiarowego

| r | 'n | - |
|---|----|---|
|   | ╉  |   |
|   |    |   |

- Kliknąć na element obsługi, pokazujący aktualne narzędzie pomiarowe, np. krzyż nitkowy lub trzpień
- Paleta narzędzi pokazuje wszystkie dostępne narzędzia pomiarowe i dialog Ustawienia
- Wybrać pożądane narzędzie pomiarowe
- W razie konieczności dopasować ustawienia narzędzia pomiarowego
- Na Zamknij kliknąć
- > Zmiany są przejmowane

**Dalsze informacje:** "Przegląd narzędzi pomiarowych VED", Strona 41 **Dalsze informacje:** "Przegląd narzędzi pomiarowych OED", Strona 58 **Dalsze informacje:** "Przegląd narzędzi pomiarowych TP", Strona 60

## 3.7.4 Menu Protokół pomiaru

## Wywołanie

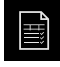

- W menu głównym kliknąć na Protokół pomiaru .
- Zostaje wyświetlony interfejs użytkownika dla wyświetlania i generowania protokołów pomiaru

#### Krótki opis

| △0                | $\checkmark$                                                                                                    | Numer    | Nazwa      | Тур | ×       | Y      | Wielkość | Odchylenie-<br>formy | Toleranc<br>status or |
|-------------------|----------------------------------------------------------------------------------------------------|----------|------------|-----|---------|--------|----------|----------------------|-----------------------|
| 08 42             | <ul> <li>Image: A start of the start of the start of</li></ul>  | 34       | Circle 5   | 0   | 12.6414 | 4.2742 | 0.6992   | 0.0036               |                       |
| $\bigtriangleup$  | ~                                                                                                    | 35       | Circle 6   | O   | 11.5065 | 3.7067 | 0.3437   | 0.0036               |                       |
| Ē                 | <ul> <li>Image: A start of the start of the start of</li></ul>  | 36       | Slot 3     | œ   | 10.7265 | 4.0599 | 0.7438   | 0.0019               |                       |
| =                 | ~                                                                                                    | 37       | Slot 4     | Ð   | 10.9843 | 2.9662 | 0.5945   | 0.0028               |                       |
| ľ                 | ~                                                                                                    | 38       | Circle 7   | O   | 11.7901 | 4.5573 | 0.2566   | 0.0024               |                       |
|                   | <ul> <li>Image: A second second s</li></ul> | 39       | Slot 5     | Ð   | 10.9847 | 4.8192 | 0.3063   | 0.0021               |                       |
|                   | ~                                                                                                    | 40       | Line 3     | 1   | 8.3816  | 3.8286 | 1.3321   | 0.0000               |                       |
|                   | ~                                                                                                    | 41       | Line 4     | /   | 9.9967  | 2.5682 | 1.3326   | 0.0000               |                       |
| 4                 |                                                                                                    |          |            |     |         |        |          |                      |                       |
| <u>5</u>          |                                                                                                    |          |            |     |         |        |          |                      |                       |
| 7 <del>,</del> 2, |                                                                                                    |          |            |     |         |        |          |                      | _ <                   |
| Φ                 | (i                                                                                                    |          | Eksport 🔻  | T   |         |        | Podgląd  | 5                    | zablony               |
|                   |                                                                                                    | $\sum 0$ | <u> </u>   | 7 6 |         |        |          | 5                    | $\sqrt{3}$            |
|                   |                                                                                                    | 1        | $\sqrt{0}$ |     |         |        |          | 10 1                 | - \2                  |

Ilustracja 7: Menu Protokół pomiaru

- 1 Lista zmierzonych elementów z ich atrybutami
- 2 Otwiera podgląd elementów
- 3 Wyświetlenie szablonów protokołów pomiaru
- 4 Edycja aktualnego szablonu
- 5 Podgląd druku aktualnego protokołu pomiarowego
- 6 Filtr dla listy zmierzonych elementów
- 7 Eksport aktualnego protokołu pomiaru
- 8 Zachowanie aktualnego protokołu pomiarowego
- 9 Wyświetlanie informacji do aktualnego protokołu

Menu **Protokół pomiaru** pokazuje listę zmierzonych elementów, w zależności od wybranego szablonu protokołu pomiaru.

W menu **Protokół pomiaru** można wybierać treści i szablony dla protokołów pomiaru. Protokoły pomiaru mogą być zachowywane w pamięci, eksportowane i drukowane. W edytorze szablonów można modyfikować dostępne szablony protokołów lub generować własne szablony.

## 3.7.5 Menu Menedżer plików

#### Wywołanie

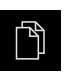

- W menu głównym kliknąć na Menedżer plików .
- Zostaje wyświetlony interfejs użytkownika z menedżerem plików

## Krótki opis

|                  |           | <u>_1</u>  |   |
|------------------|-----------|------------|---|
| △0               |           |            |   |
|                  |           |            |   |
|                  | Internal  | Internal   | 2 |
| $\bigtriangleup$ | USB-STICK | -          |   |
|                  |           | Documents  | / |
|                  |           | C Images   |   |
| ß                |           | C Programs |   |
|                  |           | C Reports  |   |
|                  |           | C System   |   |
| 4                |           | C User     |   |
| ŝ                |           |            |   |
| $\bigcirc$       |           |            |   |

Ilustracja 8: Menu Menedżer plików

- 1 Lista dostępnych lokalizacji w pamięci
- 2 Lista folderów w wybranej lokalizacji w pamięci

Menu **Menedżer plików** pokazuje przegląd zachowanych w pamięci urządzania plików.
#### 3.7.6 Menu Zalogowanie użytkownika

#### Wywołanie

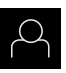

- W menu głównym kliknąć na Zalogowanie .
- Zostaje wyświetlony interfejs użytkownika dla zalogowania i wylogowania użytkownika

#### Krótki opis

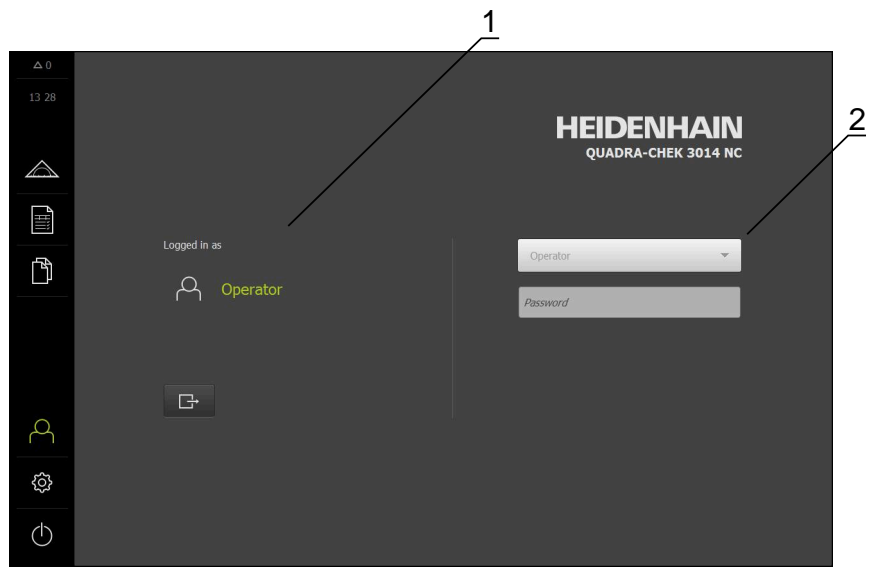

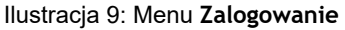

- 1 Wyświetlanie zameldowanego użytkownika
- 2 Zalogowanie użytkownika

Menu **Zalogowanie** pokazuje zalogowanego użytkownika w lewej kolumnie. Zalogowanie nowego użytkownika wyświetlane jest w prawej kolumnie.

Aby zalogować innego użytkownika, należy wymeldować dotychczasowego użytkownika.

Dalsze informacje: "Zalogowanie użytkownika i wylogowanie", Strona 26

#### 3.7.7 Menu Ustawienia

#### Wywołanie

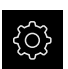

- W menu głównym kliknąć na Ustawienia .
- Zostaje wyświetlony interfejs użytkownika dla ustawień urządzenia

#### Krótki opis

|                  |                   |            | 1 2                         |    |
|------------------|-------------------|------------|-----------------------------|----|
| △ 0              |                   | /          | Ogólne informacje           |    |
| 13 30            | Ogólne informacje | <b>\$</b>  | Informacje o urządzeniu     | •  |
| $\bigtriangleup$ | Czujniki          | ۲          | Ekran i touchscreen         | ÷  |
| Ĩ                | elementów         | œ          | Ekran                       | •  |
| ß                | Interfejsy        | <b>وُو</b> | Urządzenia podawania danych | ÷. |
|                  | Użytkownik        | പ          | Dźwięki                     | +  |
|                  | Osie              | \$         | Drukarka                    | ÷  |
|                  | Serwis            | Z          | Data i godzina              | Þ  |
| 4                | Run-In Test       | $\bigcirc$ | Jednostka                   | ×. |
| ŝ                |                   |            | Prawa autorskie             | •  |
| Φ                |                   |            | Wskazówki serwisowe         | •  |

Ilustracja 10: Menu Ustawienia

- 1 Lista opcji ustawienia
- 2 Lista parametrów ustawienia

Menu **Ustawienia** pokazuje wszystkie opcje do konfigurowania urządzenia. Przy pomocy parametrów ustawienia dopasowuje się urządzenie do wymogów danego miejsca eksploatacji.

0

Urządzenie dysponuje różnymi stopniami dostępu, określającymi szeroki lub ograniczony dostęp do funkcji administratora oraz do określonego zakresu obsługi przez użytkownika.

#### 3.7.8 Menu Wyłącz

#### Wywołanie

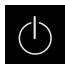

- W menu głównym kliknąć na Wyłącz.
- > Wyświetlane są elementy obsługi dla zamknięcia systemu operacyjnego, dla aktywowania trybu oszczędzania energii oraz dla aktywowania trybu czyszczenia

#### Krótki opis

Menu Wyłącz pokazuje następujące opcje:

| Element obsługi | Funkcja                                                                                                    |
|-----------------|----------------------------------------------------------------------------------------------------|
| 0               | <b>Zamknąć</b><br>Zakończony QUADRA-CHEK 3000 Demo                                                                       |
| ć               | <b>Tryb oszczędzania energii</b><br>Wyłącza ekran, system operacyjny zostaje przełączony na<br>tryb oszczędzania energii |
|                 | <b>Tryb czyszczenia</b><br>Wyłącza ekran, system operacyjny pracuje dalej bez zmian                                      |

**Dalsze informacje:** "QUADRA-CHEK 3000 Demo uruchamianie i zamknięcie", Strona 25

# 3.8 Funkcja Pomiar ręczny

W funkcji Pomiar ręczny element można:

- mierzyć, tzn. generować z zarejestrowanych punktów pomiarowych
- konstruować, tzn. generować z dostępnych elementów

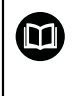

Dokładny opis odpowiednich działań znajduje się w rozdziale "Pomiar", "Ewaluacja pomiaru" i "Protokół pomiaru" w instrukcji eksploatacji QUADRA-CHEK 3000.

#### 3.8.1 Pomiar elementów

Aby zmierzyć kontur, np. okrąg, należy uchwycić punkty pomiarowe, rozmieszczone na konturze. W zależności od wybranej geometrii konieczna jest określona liczba punktów pomiarowych. Pozycje punktów pomiarowych odnoszą się do układu współrzędnych, wybranego w urządzeniu. Z zarejestrowanych punktów pomiarowych (chmura punktów) urządzenie oblicza element.

Jeśli punkty pomiarowe są rejestrowane odręcznie, np. przy pomocy krzyża nitkowego na mikroskopie pomiarowym lub na projektorze profilu, to należy:

|                         | W menu głównym kliknąć na Pomiar .                                                                                              |
|-------------------------|----------------------------------------------------------------------------------------------------|
|                         | W palecie funkcyjnej Pomiar ręczny wybrać                                                                                       |
| $\overline{\mathbf{x}}$ | W palecie geometrii wybrać pożądaną geometrię, np. Okrąg                                                                        |
|                         | <ul> <li>Na maszynie pomiarowej najechać wymaganą pozycję na<br/>obiekcie</li> </ul>                                            |
| Enter                   | <ul> <li>Aby potwierdzić zarejestrowanie punktu pomiarowego, w<br/>Inspektorze kliknąć na Enter .</li> </ul>                    |
| New 1                   | <ul> <li>Na liście elementów zostaje wyświetlony nowy element.</li> <li>Symbol elementu odpowiada wybranej geometrii</li> </ul> |
|                         | <ul> <li>Liczba zapisanych punktów pomiarowych zostaje<br/>wyświetlana obok symbolu</li> </ul>                                  |
|                         | Najechać następny punkt pomiaru                                                                                                 |
| Enter                   | Aby potwierdzić zarejestrowanie punktu pomiarowego, w<br>kana duterna dulumać na Estan                                          |

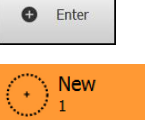

- u pomiarowego, w
- ny nowy element. geometrii
- rch zostaje
- u pomiarowego, w Inspektorze kliknąć na Enter .
- Aby zarejestrować dalsze punkty pomiarowe, należy powtórzyć operację
- > Kiedy minimalna liczba punktów dla wybranej geometrii zostanie osiągnięta, to w nowym elemencie pojawia się przycisk Zakończyć

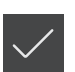

- Aby zakończyć zapis punktów pomiarowych, na Zakończyć kliknąć
- > Element jest obliczany z uchwyconych punktów pomiarowych
- Zostaje wyświetlany podgląd wyników pomiaru

#### 3.8.2 Pomiar z czujnikiem

Do zapisu punktów pomiarowych można wykorzystywać na maszynie pomiarowej następujące czujniki:

- Czujnik VED, np. kamerę (Opcja oprogramowania QUADRA-CHEK 3000 VED)
- Czujnik OED, np. przewód światłowodowy (Opcja oprogramowania QUADRA-CHEK 3000 OED)
- Czujnik TP, np. sondę dotykową (Opcja oprogramowania QUADRA-CHEK 3000) 3D)

Kiedy czujnik zostanie aktywowany, dostępne są w urządzeniu przynależne narzędzia pomiarowe (paleta narzędzi) i niekiedy dalsze elementy obsługi .

#### 3.8.3 Elementy obsługi do pomiaru z czujnikiem VED

#### Warunki

- Czujnik VED jest aktywny (opcja software)
- Obraz na żywo znajduje się w strefie roboczej

# Przegląd narzędzi pomiarowych VED

Przy aktywowanym czujniku VED paleta narzędzi udostępnia następujące narzędzia pomiarowe.

| Element obsługi Narzędzie Fu<br>pomiarowe |                          | Funkcje i właściwości                                                                                                    |
|-------------------------------------------|--------------------------|----------------------------------------------------------------------------------------------------|
| r                                         | Kursor krzyżowy          | <ul> <li>Manualne rejestrowanie poje-<br/>dynczych punktów pomiarowych</li> <li>Bez automatycznej rejestracji<br/>przejść jasno-ciemno</li> <li>Lupa dla dokładnego co do piksela<br/>pozycjonowania jest dołączalna</li> <li>Ustawienie i pozycja nastawialne</li> </ul>                                                                                                    |
| Forge edge                                | Aktywny<br>krzyż nitkowy | <ul> <li>Aktywne narzędzie pomiarowe</li> <li>Automatyczne rejestrowanie poje-<br/>dynczych punktów pomiarowych</li> <li>Rejestracja przejść jasno-ciemno</li> <li>Wielkość obszaru szukania<br/>nastawialna</li> <li>Ustawienie i pozycja nastawialne</li> <li>Obsługuje rozpoznawanie punktu<br/>pomiaru (CF)</li> </ul>                                                                                                    |
| Cont Cont                                 | Okrag                    | <ul> <li>Aktywne narzędzie pomiarowe</li> <li>Automatyczne rejestrowanie kilku<br/>punktów pomiarowych np. na<br/>okręgach i łukach kołowych</li> <li>Rejestracja przejść jasno-ciemno</li> <li>Wielkość obszaru szukania<br/>nastawialna</li> <li>Kierunek skanowania jest<br/>nastawialny</li> <li>Kąt rozwarcia obszaru szukania<br/>nastawialny</li> <li>Pozycja nastawialna</li> <li>Obsługuje rozpoznawanie punktu<br/>pomiaru (CF)</li> </ul> |
| L Date                                    | Bufor                    | <ul> <li>Aktywne narzędzie pomiarowe</li> <li>Automatyczne rejestrowanie<br/>kilku punktów pomiarowych na<br/>krawędziach</li> <li>Rejestracja przejść jasno-ciemno</li> <li>Wielkość obszaru szukania<br/>nastawialna</li> <li>Ustawienie i pozycja nastawialne</li> <li>Obsługuje rozpoznawanie punktu<br/>pomiaru (CF)</li> </ul>                                                                                                    |

| Element obsługi Narzędzie<br>pomiarowe |              | Funkcje i właściwości                                                                                                    |  |  |
|----------------------------------------|--------------|----------------------------------------------------------------------------------------------------|--|--|
|                                        | Kontur       | <ul> <li>Aktywne narzędzie pomiarowe</li> </ul>                                                                                      |  |  |
| Contract                               |              | <ul> <li>Automatyczne rejestrowanie<br/>kilku punktów pomiarowych na<br/>konturach</li> </ul>                                        |  |  |
|                                        |              | Rejestracja przejść jasno-ciemno                                                                                                    |  |  |
|                                        |              | <ul> <li>Niezależne pozycjonowanie punktu<br/>startu i punktu końcowego obszaru<br/>szukania</li> </ul>                              |  |  |
|                                        |              | <ul> <li>Wielkość obszaru szukania<br/>nastawialna</li> </ul>                                                                        |  |  |
|                                        |              | <ul> <li>Kierunek skanowania jest<br/>nastawialny</li> </ul>                                                                         |  |  |
|                                        |              | <ul> <li>Ustawienie i pozycja nastawialne</li> </ul>                                                                                 |  |  |
|                                        |              | <ul> <li>Obsługuje rozpoznawanie punktu<br/>pomiaru (CF)</li> </ul>                                                                  |  |  |
|                                        | DXF szablony | <ul> <li>Wizualne porównywanie konturów<br/>pomiędzy szablonem i obiektem<br/>pomiaru</li> </ul>                                     |  |  |
|                                        |              | <ul> <li>Bez automatycznej rejestracji<br/>przejść jasno-ciemno</li> </ul>                                                           |  |  |
|                                        |              | <ul> <li>Manualne i automatyczne<br/>ustawienie oraz pozycjonowanie<br/>jest nastawialne</li> </ul>                                  |  |  |
| · ※                                    | Auto- kontur | Aktywne narzędzie pomiarowe                                                                                                    |  |  |
| V. S.<br>Faisannai                     |              | <ul> <li>Uchwyca wszystkie zamknięte<br/>kontury na obrazie na żywo kamery<br/>lub w obrębie zakresu prze-<br/>szukiwania</li> </ul> |  |  |
|                                        |              | <ul> <li>Automatyczne rejestrowanie<br/>kilku punktów pomiarowych na<br/>konturach</li> </ul>                                        |  |  |
|                                        |              | <ul> <li>Rejestracja przejść jasno-ciemno</li> </ul>                                                                                 |  |  |
|                                        |              | <ul> <li>Wielkość obszaru przeszukiwania<br/>nastawialna</li> </ul>                                                                  |  |  |

Dalsze informacje: "Praca z narzędziami pomiarowymi VED", Strona 43

#### Praca z narzędziami pomiarowymi VED

#### Przesuwanie wycinka ekranu

Obraz na żywo może być przemieszczany w obrębie pola widzenia, ponieważ pole widzenia obrazu kamery jest większe niż wycinek obrazu w strefie roboczej.

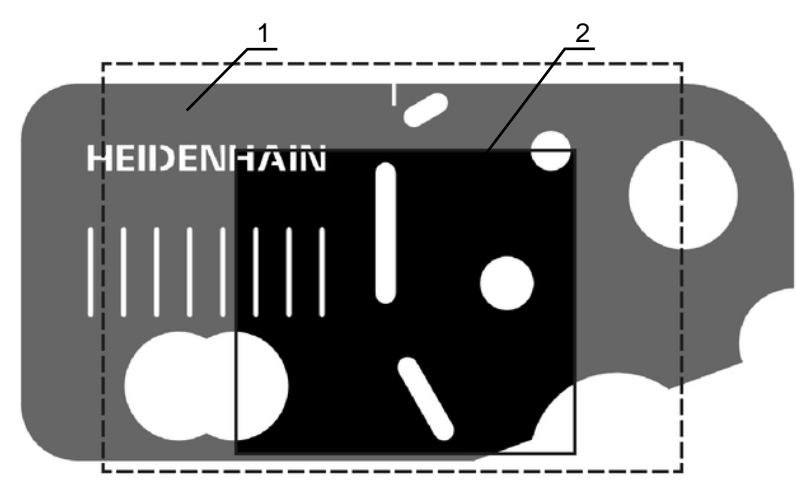

Ilustracja 11: Pole widzenia kamery i wycinek obrazu na żywo

- 1 Pole widzenia kamery
- 2 Wycinek obrazu (obraz na żywo)

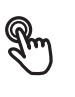

- W strefie roboczej przeciągnąć wycinek obrazu dwoma palcami na wymaganą pozycję
- W strefie roboczej przeciągnąć wycinek obrazu prawym klawiszem myszki na wymaganą pozycję
- Wycinek obrazu jest przesuwany w obrębie pola widzenia kamery

#### Obszar przeszukiwania i uchwyty

Kiedy w palecie narzędzi zostanie wybrane jedno z narzędzi pomiarowych, to zostaje ono wyświetlone w obrazie na żywo. Obszar przeszukiwania i ustawienie narzędzia pomiarowego można dopasować do konturów obiektu pomiaru przy pomocy następujących elementów obsługi.

| Prezentacja<br>ekranowa | Znaczenie                                                                                                  |
|-------------------------|----------------------------------------------------------------------------------------------------|
|                         | Zakres szukania                                                                                            |
|                         | Następujące narzędzia pomiarowe posiadają obramowanie, odznaczające obszar przeszukiwania przez narzędzie: |
|                         | Aktywny krzyż nitkowy                                                                                      |
|                         | <ul> <li>Okrąg</li> </ul>                                                                                  |
|                         | Bufor                                                                                                    |
|                         | Auto-kontur                                                                                                |
|                         | Granica narzędzia pomiarowego <b>Kontur</b> odznacza punkt<br>końcowy rejestrowania punktów pomiarowych.   |
|                         | Kierunek skanowania zakresu przeszukiwania jest przed-<br>stawiony przy pomocy strzałki.                   |
| Uchwyty                 |                                                                                                    |
|                         | Uchwyty zmiany rozmiaru leżą na skraju lub na osiach                                                       |

narzędzi pomiarowych.

Aktywowane uchwyty zmiany rozmiaru są przedstawione z podwójnym zarysem.

Kierunek przemieszczenia aktywowanego uchwytu zmiany rozmiaru jest przedstawiony przy pomocy strzałek obok uchwytu.

#### Krzyż nitkowy

| Ekran      | Czynność                                                                                                    |  |
|------------|----------------------------------------------------------------------------------------------------|--|
| HEIDENHAIN | Przesunięcie krzyża nitkowego                                                                                 |  |
|            | <ul> <li>Kliknąć na wymaganą pozycję w<br/>obrazie na żywo</li> </ul>                                         |  |
|            | <ul> <li>Kliknąć podwójnie na wymaganą<br/>pozycję w obrazie na żywo<br/>lewym klawiszem myszki</li> </ul>    |  |
|            | <ul> <li>Krzyż nitkowy przeskakuje na<br/>wybraną pozycję</li> </ul>                                          |  |
|            | Przesunięcie krzyża nitkowego                                                                                 |  |
|            | <ul> <li>Dotknąć miejsca w obrazie na żywo i<br/>przeciągnąć krzyż nitkowy na wymaganą<br/>pozycję</li> </ul> |  |

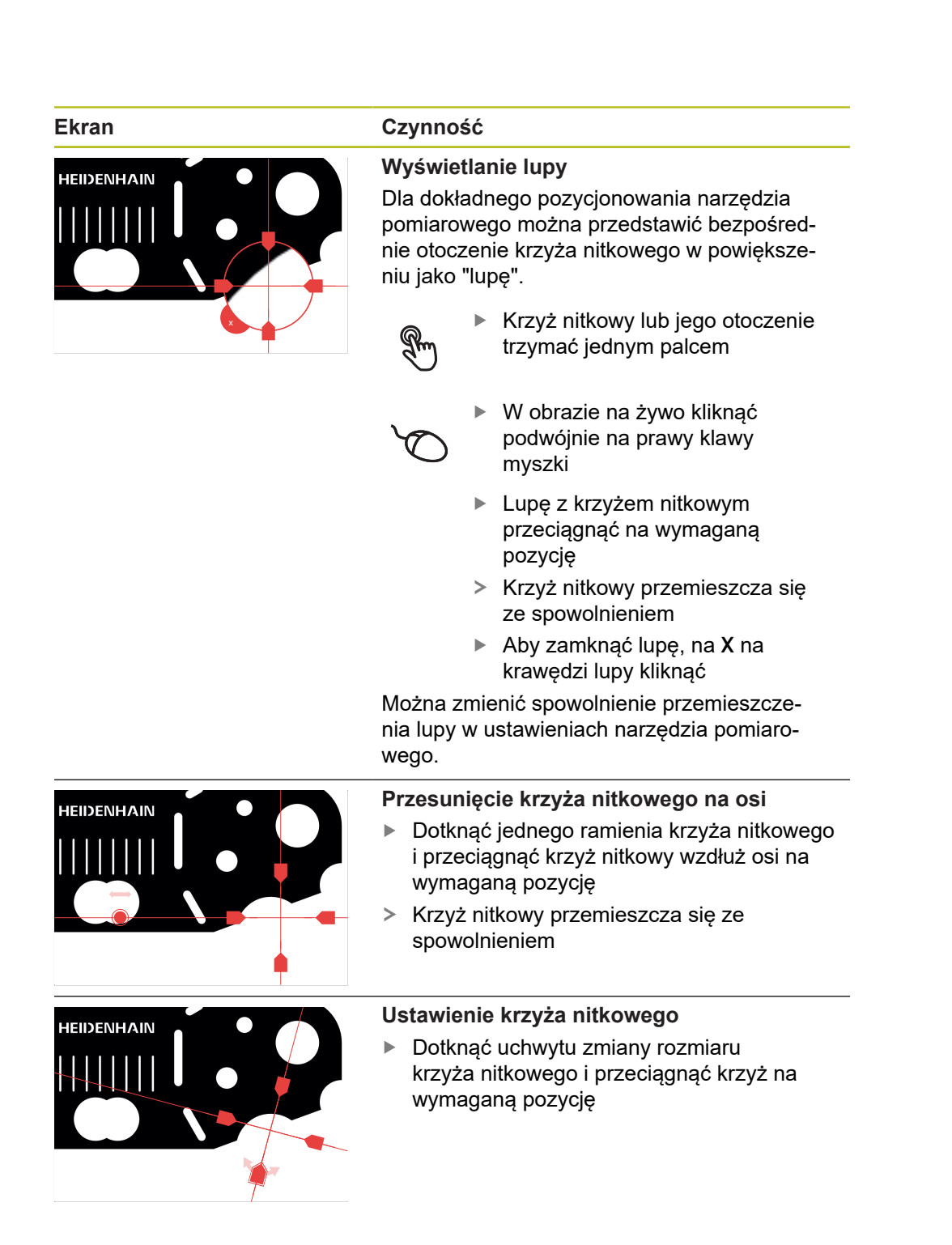

#### Aktywny krzyż nitkowy

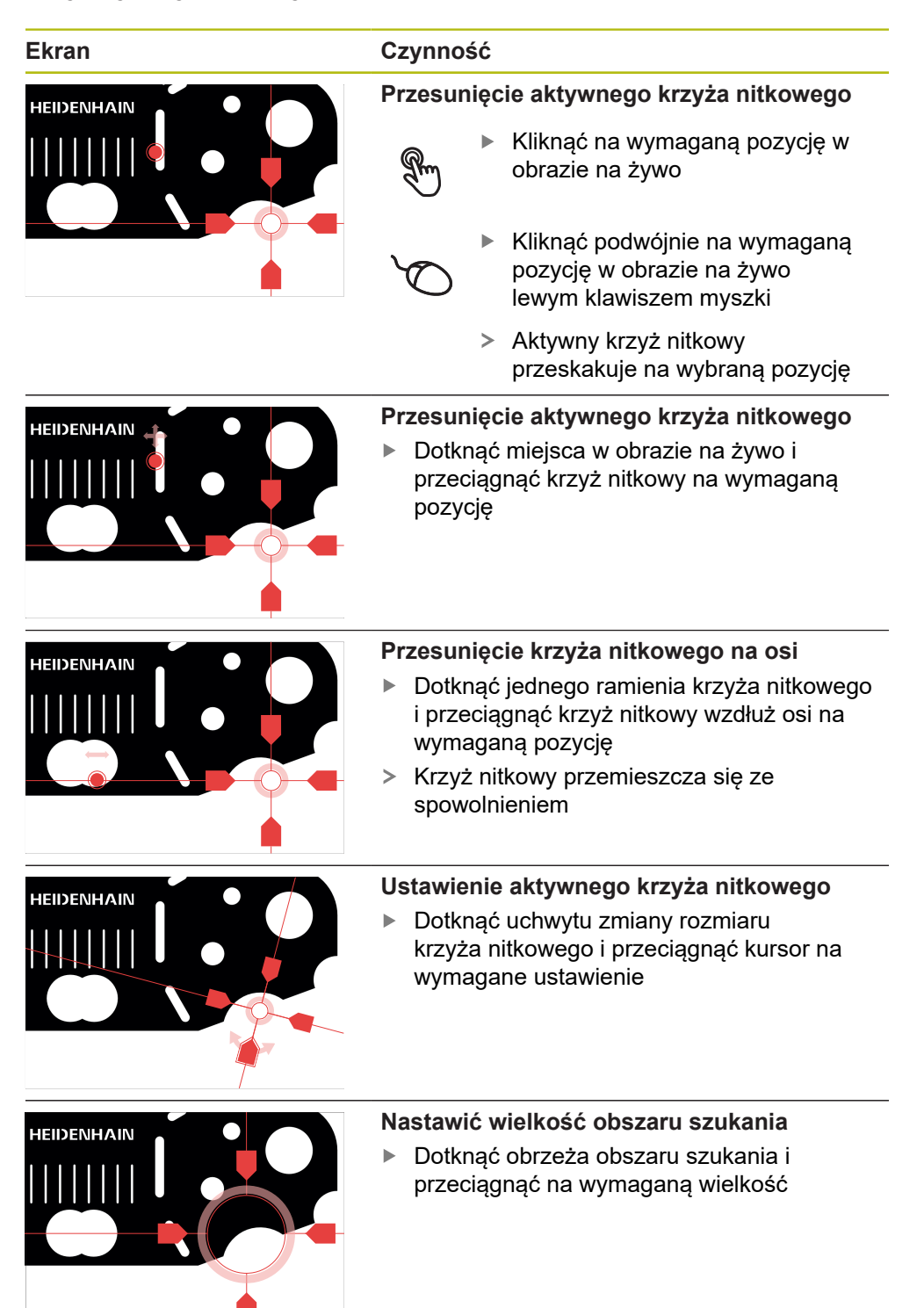

# Okrąg

| Ekran        | Czynność                                                                                                    |  |
|--------------|----------------------------------------------------------------------------------------------------|--|
| HEIDENHAIN   | Przesunięcie okręgu                                                                                                    |  |
|              | <ul> <li>Kliknąć na wymaganą pozycję w<br/>obrazie na żywo</li> </ul>                                                                        |  |
|              | <ul> <li>Kliknąć podwójnie na wymaganą<br/>pozycję w obrazie na żywo<br/>lewym klawiszem myszki</li> </ul>                                   |  |
|              | <ul> <li>Okrąg przeskakuje na wybraną<br/>pozycję</li> </ul>                                                                                 |  |
| HEIDENHAIN   | Przesunięcie okręgu                                                                                                    |  |
|              | <ul> <li>Dotknąć miejsca w obrazie na żywo i<br/>przeciągnąć okrąg na wymaganą pozycję</li> </ul>                                            |  |
|              | Nastawić wielkość obszaru szukania                                                                                                    |  |
|              | <ul> <li>Dotknąć zewnętrznego obrzeża obszaru<br/>szukania i przeciągnąć na wymaganą<br/>wielkość</li> </ul>                                 |  |
|              | <ul> <li>Wielkość wewnętrznego obrzeża zostaje<br/>zmieniona w tym samym stopniu</li> </ul>                                                  |  |
|              | <ul> <li>Dotknąć wewnętrznego obrzeża obszaru<br/>szukania i przeciągnąć na wymaganą<br/>wielkość</li> </ul>                                 |  |
| HEIDENHAIN   | Odwrócenie kierunku skanowania obszaru szukania                                                                                              |  |
|              | <ul> <li>Dotknąć wewnętrznego obrzeża obszaru<br/>szukania i przeciągnąć poza zewnętrzne<br/>obramowanie</li> </ul>                          |  |
|              | <ul> <li>Strzałki pokazują zmieniony kierunek<br/>skanowania</li> </ul>                                                                      |  |
| HEIDENHAIN . | Dopasowanie kąta rozwarcia                                                                                                    |  |
|              | Aby ograniczyć obszar szukania, można<br>dopasować kąt rozwarcia. W ten sposób<br>można np. uchwycić punkty pomiarowe na<br>łukach kołowych. |  |
|              | <ul> <li>Dotknąć uchwytu okręgu i przeciągnąć go<br/>wzdłuż zewnętrznej krawędzi</li> </ul>                                                  |  |
|              | <ul> <li>Obszar szukania leży w obrębie łuku<br/>kołowego, ograniczonego przez uchwyt<br/>zmiany</li> </ul>                                  |  |

#### Bufor

| Ekran | Czynność                                                                                                    |  |  |
|-------|----------------------------------------------------------------------------------------------------|--|--|
|       | <ul> <li>Przesunięcie bufora</li> <li>Kliknąć na wymaganą pozycję w obrazie na żywo</li> <li>Kliknąć podwójnie na wymaganą pozycję w obrazie na żywo lewym klawiszem myszki</li> <li>Bufor przeskakuje na wybraną pozycję</li> </ul>                |  |  |
|       | <ul> <li>Przesunięcie bufora</li> <li>Dotknąć miejsca w obrazie na żywo i przeciągnąć bufor na wymaganą pozycję</li> </ul>                                                                                                    |  |  |
|       | <ul> <li>Ustawienie bufora</li> <li>Dotknąć uchwytu zmiany rozmiaru bufora i przeciągnąć bufor na wymaganą pozycję</li> </ul>                                                                                                    |  |  |
|       | <ul> <li>Nastawić wielkość obszaru szukania</li> <li>Dotknąć obrzeża obszaru szukania i przeciągnąć na wymaganą wielkość</li> <li>Obszar szukania zostaje zmieniony co do wielkości wzdłuż osi z tym samym odstępem od punktu środkowego</li> </ul> |  |  |

#### Kontur

| Ekran | Czynność                                                                                                    |
|-------|----------------------------------------------------------------------------------------------------|
|       | <ul> <li>Przesunięcie konturu</li> <li>Kliknąć na wymaganą pozycję w obrazie na żywo</li> </ul>                                                                                                    |
|       | <ul> <li>Kliknąć podwójnie na wymaganą<br/>pozycję w obrazie na żywo<br/>lewym klawiszem myszki</li> </ul>                                                                                                    |
|       | <ul> <li>Kontur przeskakuje na wybraną<br/>pozycję</li> </ul>                                                                                                    |
|       | <ul> <li>Przesunięcie konturu</li> <li>Dotknąć miejsca w obrazie na żywo i przeciągnąć kontur na wymaganą pozycję</li> </ul>                                                                                                    |
|       | <ul> <li>Ustawienie konturu</li> <li>Dotknąć uchwytu konturu i przeciągnąć<br/>kontur na wymagane ustawienie</li> </ul>                                                                                                    |
|       | <ul> <li>Nastawić wielkość konturu</li> <li>Dotknąć uchwytu konturu i przeciągnąć<br/>kontur na wymaganą wielkość</li> <li>Kontur zmieniony co do wielkości wzdłuż<br/>osi z tym samym odstępem od punktu<br/>środkowego</li> </ul>                                                                                                    |
|       | <ul> <li>Rozdzielenie punktu startu i punktu końcowego</li> <li>Dla pomiaru konturu można rozdzielić punkt startu i punkt końcowy rejestrowania punktów pomiarowych. Punkty pomiarowe są rejestrowane w zależności od kierunku szukania między konturem i krawędzią okręgu.</li> <li>Dotknąć obszaru szukania (okrąg) i przeciągnąć na wymaganą pozycję</li> <li>Kontur pozostaje na pierwotnej pozycji</li> </ul> |

#### Ekran

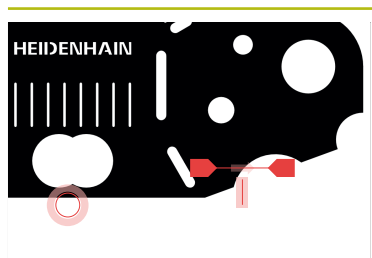

#### Czynność

#### Dopasowanie kierunku szukania

Chorągiewka na konturze odznacza kierunek szukania wzdłuż obiektu pomiaru dla rejestrowania punktów pomiarowych. Punkty pomiarowe są rejestrowane pomiędzy konturem jako punktem startu i okręgiem jako punktem końcowym.

- Dotknąć chorągiewki na konturze i przeciągnąć ją na drugą stronę konturu
- Kierunek szukania przy rejestrowaniu punktów pomiarowych zostaje zmieniony

#### Szablon DXF

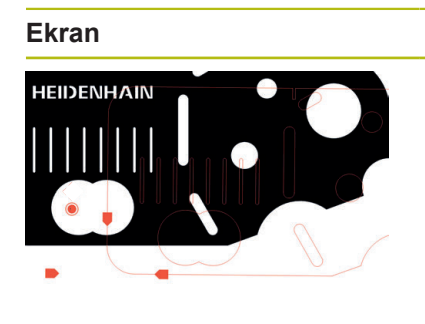

# Czynność Przestawienie szablonu Kliknąć na wymaganą pozycję w obrazie na żywo Kliknąć podwójnie na wymaganą

- Kliknąc podwojnie na wymagana pozycję w obrazie na żywo lewym klawiszem myszki
- Szablon przeskakuje na wybraną pozycję

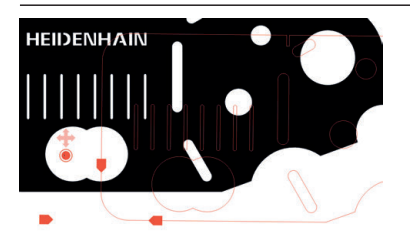

#### Przesunięcie szablonu

 Dotknąć pozycji w obrazie na żywo i przeciągnąć szablon na wymaganą pozycję

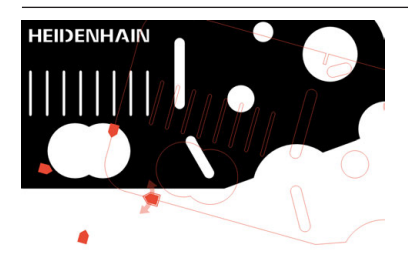

#### Ustawienie szablonu

 Dotknąć uchwytu szablonu i przeciągnąć szablon w pożądanym kierunku

#### Auto-kontur

Narzędzie pomiarowe **auto-kontur** uchwyca wszystkie zamknięte kontury, leżące w zdefiniowanym obszarze zakresu przeszukiwania lub w całym obrazie na żywo kamery. Rozpoznane kontury są pokazywane z zielonym obramowaniem.

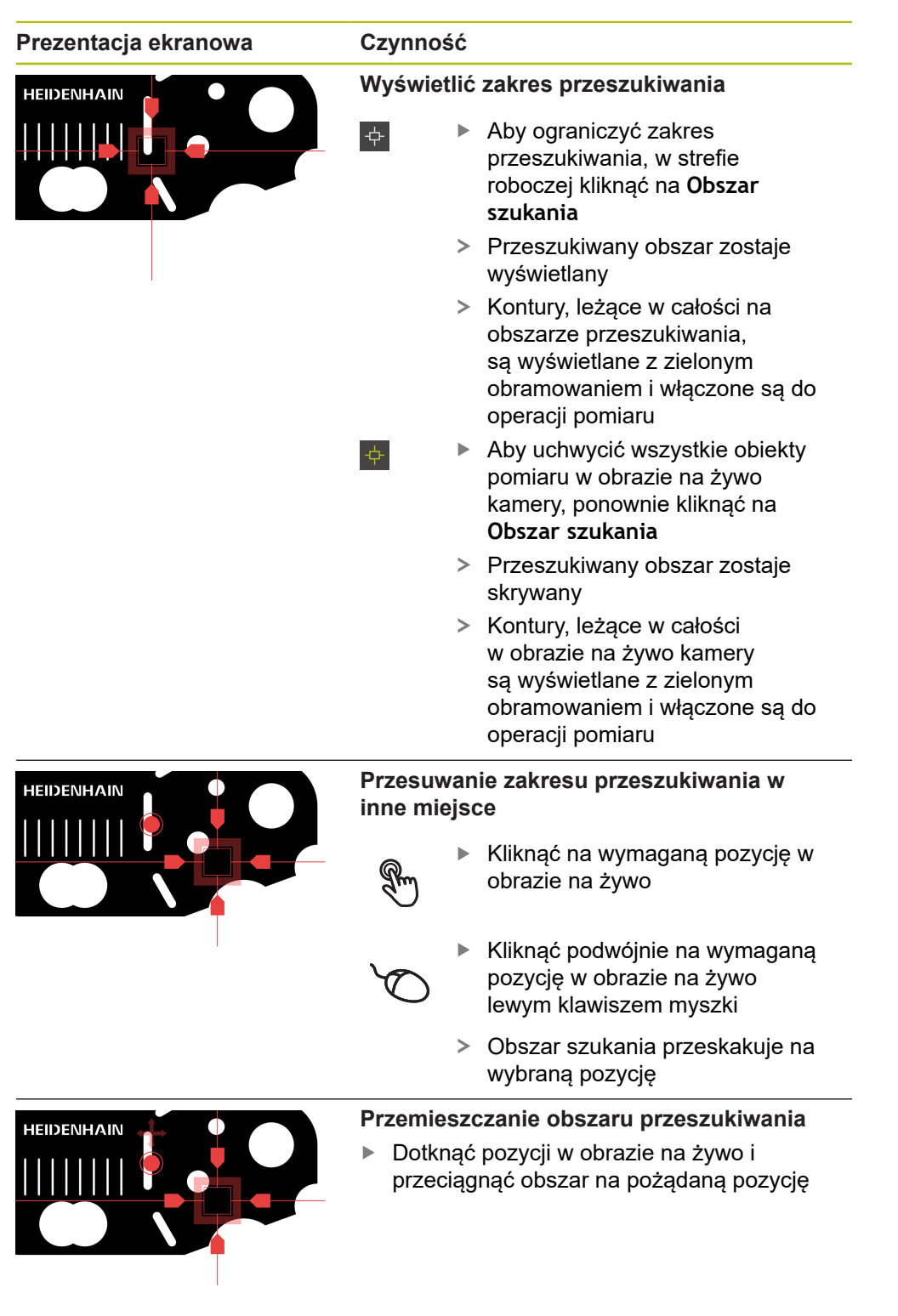

|   | è  |   |   |  |
|---|----|---|---|--|
|   | E  | e |   |  |
| F | C. | , | 1 |  |
|   | -  | - |   |  |
|   |    |   |   |  |
|   |    |   |   |  |
|   |    |   |   |  |

| Prezentacja | ekranowa |
|-------------|----------|
|-------------|----------|

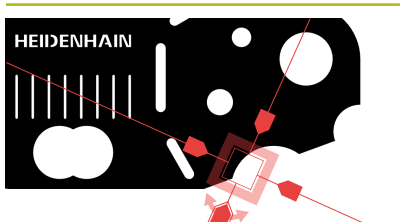

# Ustawienie zakresu przeszukiwania

Czynność

 Dotknąć uchwytu obszaru przeszukiwania i przeciągnąć ten obszar na pożądane ustawienie

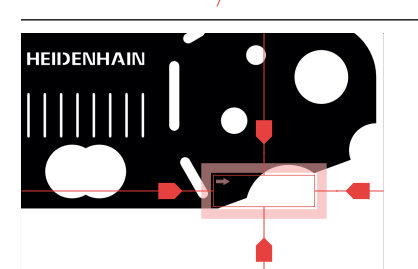

#### Nastawienie wielkości obszaru szukania

- Dotknąć obrzeża obszaru szukania i przeciągnąć na wymaganą wielkość
- Obszar szukania zostaje zmieniony co do wielkości wzdłuż osi z tym samym odstępem od punktu środkowego

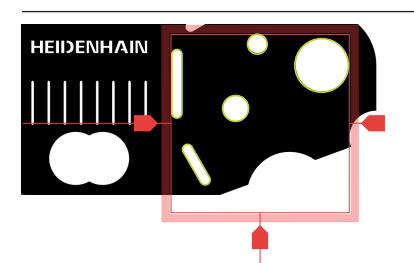

#### Potwierdzenie zarejestrowania punktów pomiarowych

Rozpoznane kontury są obramowane na zielono w obrazie na żywo

- Aby uchwycić pojedynczy element, należy kliknąć na obramowany zielonym kolorem kontur
- Nowy element zostaje wyświetlany na liście elementów
- Aby uchwycić wszystkie elementy, należy kliknąć na Enter
- Nowe elementy zostają wyświetlane na liście elementów

### Elementy obsługi VED w strefie roboczej

W zależności od wybranego narzędzia pomiarowego w strefie roboczej dostępne są dalsze elementy obsługi.

| Element obsługi | Funkcja                                                | Dostępne dla              |
|-----------------|--------------------------------------------------------|---------------------------|
| <b></b>         | Pasek kontrastu                                        | Aktywny krzyż nitkowy     |
|                 | Dalsze informacje: "Pasek                              | <ul> <li>Okrąg</li> </ul> |
|                 | kontrastu", Strona 54                                  | Bufor                     |
|                 |                                                        | Kontur                    |
|                 | Tryb rozpoznawania                                     | <ul> <li>Okrąg</li> </ul> |
|                 | krawędzi                                               | Bufor                     |
|                 | Dalsze informacje: "Tryb                               | Kontur                    |
|                 | rozpoznawania krawędzi",<br>Strona 53                  |                           |
|                 |                                                        |                           |
| AF              | Deleze informacies "Autofo                             |                           |
|                 | kus (opcja software)",<br>Strona 55                    |                           |
|                 |                                                        | Okrąg                     |
|                 |                                                        | Butor                     |
|                 |                                                        | Kontur                    |
| Ь               | Obszar szukania                                        | Auto- kontur              |
| Ŧ               | <b>Dalsze informacje:</b> "Auto-<br>kontur", Strona 51 |                           |
| CF              | Rozpoznawanie punktu                                   | Aktywny krzyż nitkowy     |
|                 | pomiaru                                                | <ul> <li>Okrąg</li> </ul> |
|                 | Dalsze informacje: "Rozpo-                             | Bufor                     |
|                 | znawanie punktu pomiaru<br>(CF)", Strona 56            | Kontur                    |

#### Tryb rozpoznawania krawędzi

Wybierając tryb rozpoznawania krawędzi, określany jest kierunek uchwycenia dla przejścia jasno-ciemno automatycznego rozpoznawania krawędzi.

| Element obsługi | Funkcja                                                                                      | Dostępne dla                                             |
|-----------------|----------------------------------------------------------------------------------------------|----------------------------------------------------------|
|                 | <ul> <li>Rozpoznawanie<br/>krawędzi od ciemnego<br/>do jasnego</li> </ul>                    | <ul> <li>Okrąg</li> <li>Bufor</li> <li>Kontur</li> </ul> |
| ••              | <ul> <li>Rozpoznawanie<br/>krawędzi od jasnego do<br/>ciemnego</li> </ul>                    |                                                          |
| ₽               | <ul> <li>Rozpoznawanie<br/>krawędzi w obydwu<br/>kierunkach (auto-<br/>matycznie)</li> </ul> |                                                          |

#### Pasek kontrastu

Przy pomocy opcji **Pasek kontrastu** można dopasować bezstopniowo wartość progową kontrastu.

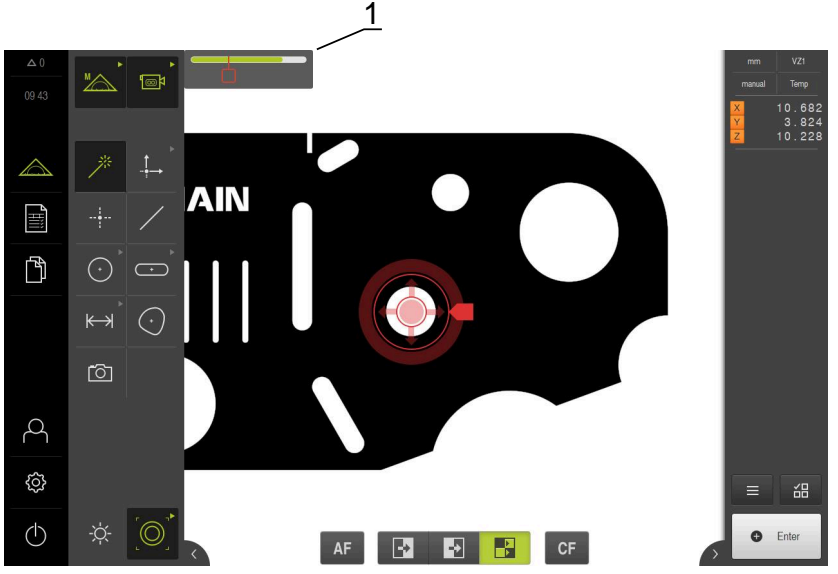

Ilustracja 12: Menu Pomiar z Pasek kontrastu

#### 1 Suwak

| Element obsługi | Funkcja                                                                                                    | Dostępne dla                                                                            |
|-----------------|----------------------------------------------------------------------------------------------------|-----------------------------------------------------------------------------------------|
|                 | Pasek kontrastu<br>Pozycja suwaka odpowiada<br>aktualnej wartości progowej<br>kontrastu<br>Kolory segment odpowiada<br>zakresowi wartości między<br>minimalnym i maksymalnym<br>kontrastem | <ul> <li>Aktywny krzyż nitkowy</li> <li>Okrąg</li> <li>Bufor</li> <li>Kontur</li> </ul> |

Pasek kontrastu wyświetlać i skrywać w strefie roboczej

W menu szybkiego dostępu przełącznik suwakowy ON/OFF przeciągnąć na pożądaną pozycję

#### Dopasowanie wartości progowej kontrastu

Jeśli na nowo pozycjonujemy narzędzie pomiarowe, to minimalny oraz maksymalny kontrast są określane na nowo. Pasek kontrastu pokazuje ustalony zakres wartości jako segment kolorowy. Kolor segmentu podaje informację, czy wartość progowa kontrastu znajduje się w dopuszczalnym zakresie:

- Zielony: wartość progowa kontrastu leży w dopuszczalnym zakresie; rejestrowanie punktów pomiarowych jest możliwe
- Szary: wartość progowa kontrastu leży poza dopuszczalnym zakresem; rejestrowanie punktów pomiarowych nie jest możliwe
- Aby móc zapisać punkty pomiarowe, należy przełącznik suwakowy pozycjonować w kolorowym segmencie
- > Segment jest wyświetlany zielonym kolorem
- > Wartość progowa kontrastu leży w dopuszczalnym zakresie

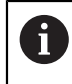

Czy użytkownik typu **Operator** może dopasować wartość progową kontrastu, zależy od indywidualnych ustawień.

#### Autofokus (opcja software)

Funkcja **Autofokus (AF)** wspomaga obsługującego przy określeniu płaszczyzny fokusu. Asystent prowadzi obsługującego przez wykonanie operacji. Podczas przemieszczenia osi Z urządzenie określa pozycję, na której kontury obiektu pomiaru są możliwie ostro przedstawione.

#### Warunki

- Oś Z została skonfigurowana
- Czujnik VED jest aktywny (opcja software)
- Funkcja Autofokus (AF) jest odblokowana (opcja software)

| Element obsługi | Funkcja                                                                  | Dostępne dla                                                                                                    |
|-----------------|--------------------------------------------------------------------------|----------------------------------------------------------------------------------------------------|
| AF              | Autofokus<br>Uruchamia Asystenta dla<br>określenia płaszczyzny<br>fokusu | <ul> <li>Kursor krzyżowy</li> <li>Aktywny krzyż nitkowy</li> <li>Okrąg</li> <li>Bufor</li> <li>Kontur</li> </ul> |

#### Określenie płaszczyzny fokusu

| k | 7 |  |
|---|---|--|
|   |   |  |

- W menu głównym kliknąć na Pomiar .
- W palecie funkcyjnej Pomiar ręczny wybrać
- Kliknąć na jedno z następujących narzędzi pomiarowych
  - Kursor krzyżowy
  - Aktywny krzyż nitkowy
  - Okrąg
  - BuforKontur
- AF

Х

i

- Na Autofokus kliknąć
- Kierować się instrukcjami Asystenta
- Asystent określa optymalną pozycję na osi Z
- Aby zamknąć Asystenta, na Zamknij kliknąć
  - Najechać na określoną pozycję na osi Z

#### Rozpoznawanie punktu pomiaru (CF)

Funkcja **Rozpoznawanie punktu pomiaru CF** szuka i odznacza punkty pomiaru na zakresie szukania narzędzia pomiarowego. Jeśli przesuwane jest narzędzie pomiarowe lub zakres szukania zostaje dopasowany, to urządzenie przeprowadza ponowne szukanie. Wyświetlone punkty pomiarowe mogą być rejestrowane w standardowy sposób.

Rozpoznawanie punktów pomiarowych ułatwia rozpoznanie konturów w przypadku nieznacznych kontrastów. Jeśli funkcja to zostanie aktywowana, to może to jednakże wpływać negatywnie na wydajność obliczeniową.

| Element obsługi | Funkcja                                                                                                    | Dostępne dla                                                                            |
|-----------------|----------------------------------------------------------------------------------------------------|-----------------------------------------------------------------------------------------|
| CF              | Rozpoznawanie punktu<br>pomiaru<br>Aktywuje rozpoznanie<br>punktu pomiaru na zakresie<br>szukania narzędzia pomia-<br>rowego | <ul> <li>Aktywny krzyż nitkowy</li> <li>Okrąg</li> <li>Bufor</li> <li>Kontur</li> </ul> |

#### Aktywowanie rozpoznawania punktów pomiarowych

- Kliknąć na jedno z następujących narzędzi pomiarowych
  - Aktywny krzyż nitkowy
  - Okrąg
  - Bufor
  - Kontur
- CF
- Na Rozpoznawanie punktów pomiarowych kliknąć
- Pozycjonować narzędzie pomiarowe nad pożądanego konturem
- Rozpoznane punkty pomiarowe są oznaczone czerwonym kwadratem
- W Inspektorze kliknąć na Enter.

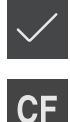

- Aby zarejestrować wyświetlone punkty pomiarowe, na nowym elemencie kliknąć na Zakończyć
- Aby dezaktywować funkcję, ponownie kliknąć na Rozpoznawanie punktów pomiarowych

#### 3.8.4 Elementy obsługi do pomiaru z czujnikiem OED

#### Warunki

Czujnik OED jest aktywny (opcja software)

# Przegląd narzędzi pomiarowych OED

Przy aktywowanym czujniku OED paleta narzędzi udostępnia następujące narzędzia pomiarowe.

| Symbol   | Narzędzie<br>pomiarowe | Funkcje i właściwości                                                                                                    |
|----------|------------------------|----------------------------------------------------------------------------------------------------|
| r        | Kursor krzyżowy        | <ul> <li>Manualne rejestrowanie pojedynczych<br/>punktów pomiarowych</li> </ul>                                                                                                    |
|          |                        | <ul> <li>Bez automatycznej rejestracji przejść<br/>jasno-ciemno</li> </ul>                                                                                                    |
|          | OED                    | <ul> <li>Aktywne narzędzie pomiarowe</li> </ul>                                                                                                    |
| L J OED  |                        | <ul> <li>Rejestracja przejść jasno-ciemno</li> </ul>                                                                                                    |
|          |                        | <ul> <li>Zachowanie w Schowku poje-<br/>dynczego punktu pomiaru (manualne<br/>potwierdzenie konieczne)</li> </ul>                                                                                                    |
|          |                        | Kiedy czujnik OED przejeżdża krawędź,<br>to punkt pomiaru zostaje zachowany w<br>Schowku. Kiedy czujnik OED przejeżdża<br>dalszą krawędź, to zachowany w Schowku<br>punkt pomiaru zostaje nadpisany. Kliknię-<br>ciem na <b>Enter</b> ostatni zachowany buforo-<br>wo punkt pomiarowy zostaje włączony do<br>obliczenia elementu. |
|          | Auto OED               | Aktywne narzędzie pomiarowe                                                                                                    |
| Auto CED |                        | <ul> <li>Automatyczne rejestrowanie punktów<br/>pomiarowych np. na okręgach i łukach<br/>kołowych</li> </ul>                                                                                                    |
|          |                        | Rejestracja przejść jasno-ciemno<br>Kiedy czujnik OED przejeżdża krawędź,<br>to punkt pomiaru zostaje zarejestrowany<br>automatycznie i włączony do obliczenia<br>elementu.                                                                                                    |
|          |                        |                                                                                                    |

#### Konfigurowanie narzędzi pomiarowych OED

W dialogu **Ustawienia** można dopasować ustawienia kontrastu i ustawienia przestawienia OED przy pomocy przejścia nauczenia. Ustawienia obowiązują dla wszystkich narzędzi pomiarowych OED, niezależnie od tego, jakie narzędzie pomiarowe wybrano przy przeprowadzaniu przejścia nauczenia. Zmiany są przejmowane do menu **Ustawienia**.

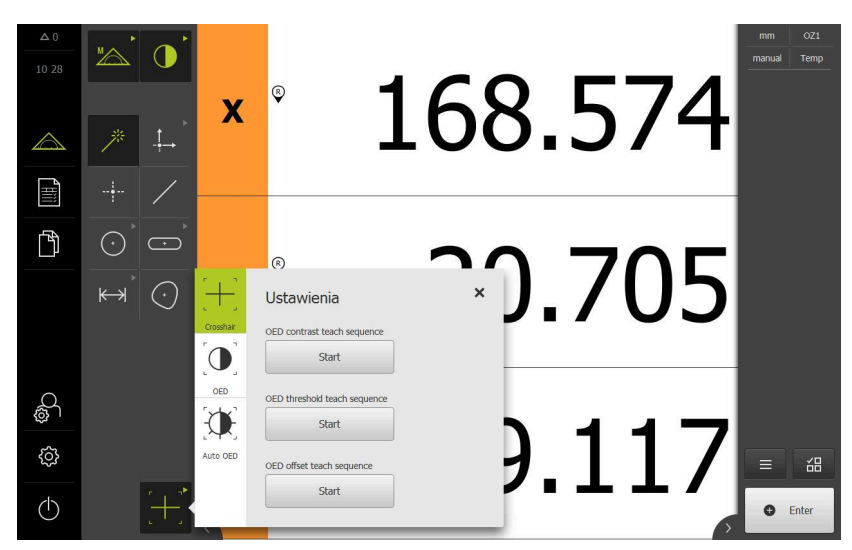

Ilustracja 13: Dialog Ustawienia dla narzędzi pomiarowych OED

- W menu szybkiego dostępu wybrać powiększenie, nastawione na maszynie pomiarowej
- W palecie narzędzi wybrać dowolne narzędzie pomiarowe OED, np. Auto OED
- > Dialog Ustawienia pokazuje dostępne parametry
- Pożądane parametry określić za pomocą przejścia nauczenia

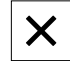

- Aby zamknąć dialog , na Zamknij kliknąć
- > Parametry są zachowywane dla wybranego powiększenia
- Powtórzyć operację dla wszystkich dostępnych powiększeń

| Element obsługi | Znaczenie                                                                                             |
|-----------------|----------------------------------------------------------------------------------------------------|
| Start           | OED contrast teach sequence                                                                           |
| Start           | Uruchamia operację nauczenia dla dopasowania ustawień<br>kontrastu do aktualnych warunków oświetlenia |
| Ctout           | OED-wartość progowa-operacja nauczenia                                                                |
| Start           | Uruchamia operację nauczenia do dopasowania ustawień<br>wartości progowej dla rozpoznawania krawędzi  |
| Church          | OED-offset-operacja nauczenia                                                                         |
| Start           | Uruchamia operację nauczenia dla określenia offsetu<br>między krzyżem nitkowym i czujnikiem OED       |

#### 3.8.5 Elementy obsługi do pomiaru z czujnikiem TP

#### Warunki

- Czujnik TP jest aktywny (opcja software)
- W ustawieniach urządzenia jest odłożony przynajmniej jeden trzpień sondy

# Przegląd narzędzi pomiarowych TP

Przy aktywowanym czujniku TP paleta narzędzi udostępnia wszystkie trzpienie, wygenerowane i zachowane w ustawieniach. W palecie narzędzi wybierany jest czujnik do rejestrowania punktu pomiarowego. W dialogu **Ustawienia** można dokonać kalibrowania wybranego trzpienia.

| Element<br>obsługi | Funkcja                     |
|--------------------|-----------------------------|
| [ ]<br>Streight    | Prosty trzpień              |
| [                  | Trzpień w kształcie gwiazdy |

# Kalibrowanie trzpieni

i

A

Aby móc dokonywać pomiaru sondą, należy najpierw kalibrować trzpienie. Należy wymierzyć kulkę kalibrującą, której średnicę podano w ustawieniach urządzenia. Należy rozmieścić przynajmniej trzy punkty pomiarowe na obwodzie i jeden punkt u góry na kulce kalibrującej.

Pierwszy trzpień, który jest kalibrowany, zostaje określony jako trzpień główny. Wszystkie dalsze trzpienie odnoszą się do tego trzpienia głównego. Jeśli dokonuje się nowego kalibrowania trzpienia głównego, to należy również ponownie kalibrować pozostałe trzpienie.

W przypadku trzpienia w kształcie gwiazdy należy operację kalibrowania przeprowadzić dla każdego wierzchołka trzpienia.

W przypadku indeksowanego odchylnego trzpienia należy przeprowadzić kalibrowanie dla każdej osi i dla każdej wartości kąta, koniecznego dla pomiaru.

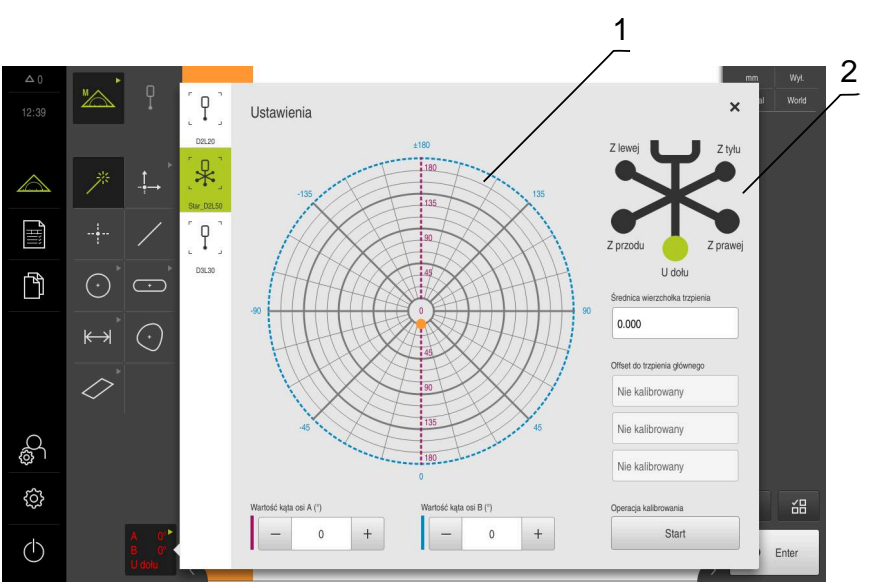

Ilustracja 14: Dialog Ustawienia dla narzędzi pomiarowych TP

- 1 Prezentacja graficzna dla wyboru wartości kątów w przypadku indeksowanych odchylnych trzpieni czujników
- 2 Prezentacja graficzna dla wyboru wierzchołka trzpienia w przypadku trzpieni w kształcie gwiazdy

W prezentacji graficznej dla indeksowanych odchylnych trzpieni czujników może być wybrana pozycja trzpienia, a następnie poddana kalibrowaniu. Skala odpowiada zakresowi przestawienia głowicy sondy, który to zakres podany jest w ustawieniach.

Kalibrowane pozycje i wybrana pozycja są odznaczone punktami. Kolor punktów ma następujące znaczenie:

| Kolor        | Znaczenie                              |
|--------------|----------------------------------------|
| Pomarańczowy | Pozycja jest wybrana i nie kalibrowana |
| Zielony      | Pozycja jest wybrana i kalibrowana     |
| Ciemnoszary  | Pozycja nie jest wybrana i kalibrowana |

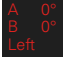

- W palecie narzędzi wybrać pożądany trzpień
- Dialog Ustawienia pokazuje dostępne parametry dla wybranego trzpienia
- W przypadku trzpienia w kształcie gwiazdy kliknąć w prezentacji graficznej na pierwszy wierzchołek trzpienia
- Wybrany wierzchołek trzpienia jest pokazywany zielonym kolorem
- W przypadku indeksowanego odchylnego trzpienia w prezentacji graficznej lub w polach wpisów wybrać pierwszą wartość kąta
- Podać średnicę wierzchołka trzpienia
- Aby uruchomić operację kalibrowania, kliknąć na Start.
- Kierować się instrukcjami Asystenta
- W przypadku trzpienia w kształcie gwiazdy należy operację powtórzyć dla każdego wierzchołka trzpienia
- W przypadku indeksowanego odchylnego trzpienia należy przeprowadzić operację dla każdej osi i dla każdej wartości kąta
- Jeśli symbol na pasku narzędzi jest wyświetlany zielonym kolorem, to trzpień jest skalibrowany

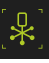

# 3.9 Funkcja definiowania

#### Wywołanie

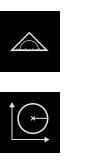

- W menu głównym kliknąć na Pomiar .
- W palecie funkcyjnej Definiowanie wybrać
- Wyświetlane są elementy obsługi i pola wpisowe dla funkcji
   Definiowanie

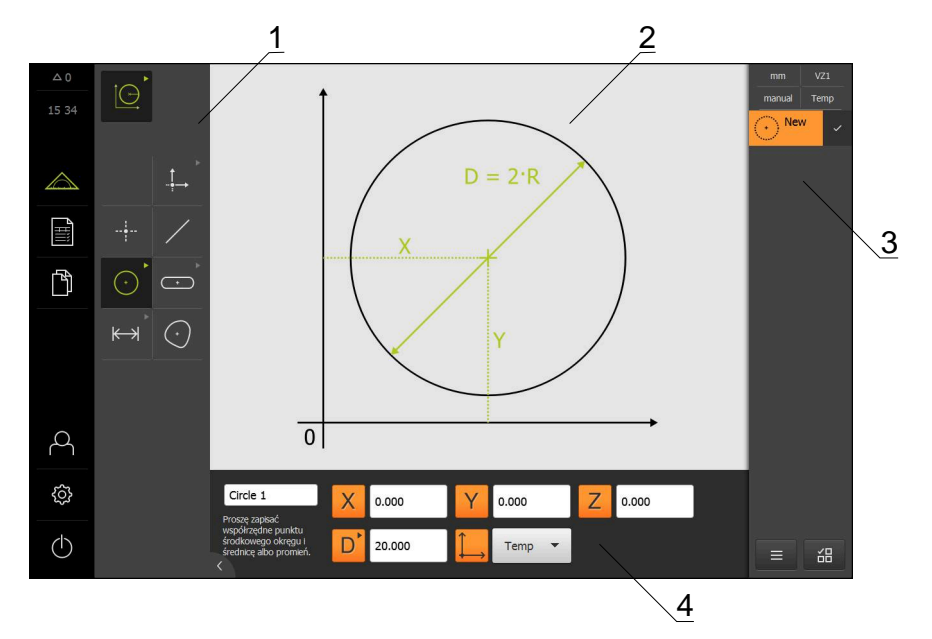

Ilustracja 15: Funkcja Definiowanie z geometrią Okrąg

1 Paleta geometrii

M

- 2 Prezentacja geometrii
- 3 Lista elementów w Inspektorze
- 4 Pola zapisu parametrów geometrii (zależnie od geometrii)

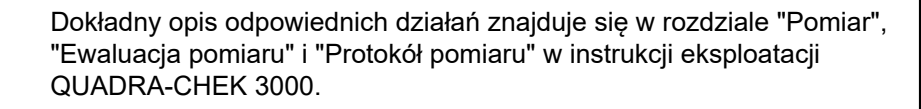

# 3.10 Wyświetlacz położenia

Na odczycie położenia urządzenie pokazuje pozycje osi i niekiedy także informacje dodatkowe odnośnie skonfigurowanych osi.

#### 3.10.1 Elementy obsługi cyfrowego odczytu pozycji

| Symbol | Znaczenie                                                                                            |
|--------|----------------------------------------------------------------------------------------------------|
| V      | Klawisz osiowy                                                                                       |
| ~      | Funkcje klawisza osiowego:                                                                           |
|        | <ul> <li>Na klawisz osiowy kliknąć: otwiera pole wprowadzenia<br/>dla wartości pozycji</li> </ul>    |
|        | <ul> <li>Klawisz osiowy trzymać: aktualna pozycja zostaje<br/>ustawiona jako punkt zerowy</li> </ul> |
| R      | Szukanie znaczników referencyjnych zostało pomyślnie przeprowadzone                                  |
| Ø      | Szukanie znaczników referencyjnych nie wykonane lub<br>znaczniki nie rozpoznane                      |

# 3.11 Dopasowanie strefy roboczej

W menu **Pomiar** można dokonać powiększenia strefy roboczej, a mianowicie skrywając menu główne, podmenu lub Inspektora. Także dla dopasowania podglądu elementów dostępne są różne możliwości.

#### Wywołanie

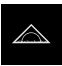

- W menu głównym kliknąć na Pomiar .
- Zostaje wyświetlony interfejs użytkownika dla pomiaru, konstruowania oraz definiowania

#### 3.11.1 Menu główne i menu podrzędne (podmenu) skryć lub wyświetlić

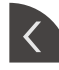

- Kliknąć na klapkę .
- > Menu główne zostaje skryte
- Jeszcze raz kliknąć na klapkę
- > Podmenu zostaje skryte
- > Strzałka zmienia kierunek
- Aby wyświetlić podmenu, kliknąć na klapkę.
- Aby wyświetlić menu główne, jeszcze raz kliknąć na klapkę.

#### 3.11.2 Inspektora skryć lub wyświetlić

Inspektor może być skrywany tylko w funkcji Pomiar ręczny.

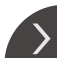

- Kliknąć na klapkę .
  - > Inspektor zostaje skryty
  - > Strzałka zmienia kierunek
  - Aby wyświetlić Inspektora, kliknąć na klapkę.

# 3.12 Praca z Inspektorem

Inspektor znajduje się do dyspozycji tylko w menu Pomiar.

3

#### Wywołanie

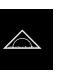

- W menu głównym kliknąć na Pomiar .
- Zostaje wyświetlony interfejs użytkownika dla pomiaru, konstruowania oraz definiowania

# 3.12.1 Elementy obsługi Inspektora

| Element obsługi                                 | Funkcja                                                                                                    |  |
|-------------------------------------------------|----------------------------------------------------------------------------------------------------|--|
| mm VZ1                                          | Menu szybkiego dostępu<br>Menu szybkiego dostępu pokazuje aktualne ustawienia dla<br>pomiaru ręcznego, konstruowania i definiowania:                                                                                                    |  |
| × 0.00000                                       | <ul> <li>Jednostka dla wartości linearnych (Milimetry lub Cale)</li> <li>Stosowane powiększenie</li> <li>Rodzaj rejestracji punktów pomiarowych (automatycznie lub manualnie)</li> <li>Wykorzystywany układ współrzędnych</li> <li>Aby dopasować ustawienia menu szybkiego dostępu, kliknąć na to menu</li> <li>Podgląd pozycji</li> </ul>                                                                                                    |  |
| Y         0.000000           Z         0.000000 | <ul> <li>Podgląd pozycji pokazuje aktualne pozycje osi. W przypad-<br/>ku brakujących znaczników referencyjnych pozycje osie są<br/>wyświetlane na czerwono.</li> <li>Aby wyświetlić odczyt pozycji w strefie roboczej, należy<br/>kliknąć na Podgląd pozycji .</li> <li>Odczyt pozycji zostaje wyświetlony w strefie roboczej</li> <li>Aktualna zawartość strefy roboczej przechodzi do<br/>Inspektora</li> </ul>                                              |  |
|                                                 | <ul> <li>Podgląd elementów</li> <li>Podgląd elementów pokazuje zmierzone, skonstruowane i zdefiniowane elementy w pomniejszonym widoku. Aktualny wycinek obrazu na żywo zostaje wyodrębniony.</li> <li>▶ Aby wyświetlić podgląd elementów w strefie roboczej, należy kliknąć na Podgląd elementów .</li> <li>&gt; Podgląd elementów zostaje wyświetlany w strefie roboczej</li> <li>&gt; Aktualna zawartość strefy roboczej przechodzi do lnspektora</li> </ul> |  |
|                                                 | <ul> <li>Podgląd obrazu na żywo</li> <li>Podgląd obrazu na żywo przedstawia ten obraz w pomniej-<br/>szonym widoku.</li> <li>Aby wyświetlić podgląd obrazu na żywo w strefie<br/>roboczej, należy kliknąć na Podgląd obrazu na żywo .</li> <li>Podgląd obrazu na żywo zostaje wyświetlany w strefie<br/>roboczej</li> <li>Aktualna zawartość strefy roboczej przechodzi do</li> </ul>                                                                           |  |

| Element obsługi                  | Funkcia                                                                          |                                                                                            |  |  |  |
|----------------------------------|----------------------------------------------------------------------------------|--------------------------------------------------------------------------------------------|--|--|--|
| Element obsitugi                 | Fullikoja                                                                        |                                                                                            |  |  |  |
| 2                                | Lista elementow                                                                  |                                                                                            |  |  |  |
|                                  | owane lub zdefiniowane elementy. Lista elementów zawiera następujące informacje: |                                                                                            |  |  |  |
| 31                               | 1: element z                                                                     | z symbolem i nazwą oraz bieżącą numeracją                                                  |  |  |  |
| $\sqrt{5}$ $\sqrt{4}$ $\sqrt{3}$ | <ul> <li>2: funkcja, p</li> </ul>                                                | orzy pomocy której wygenerowano element                                                    |  |  |  |
|                                  | Symbol                                                                           | Znaczenie                                                                                  |  |  |  |
|                                  |                                                                                  | Zmierzony element                                                                          |  |  |  |
|                                  | $\bowtie$                                                                        | Skonstruowany element                                                                      |  |  |  |
|                                  |                                                                                  | Zdefiniowany element                                                                       |  |  |  |
|                                  | <ul> <li>3: zakończe</li> </ul>                                                  | nie rejestracji punktów pomiarowych                                                        |  |  |  |
|                                  | 4: liczba zar                                                                    | ejestrowanych punktów pomiarowych                                                          |  |  |  |
|                                  | 5: nowy wyg                                                                      | generowany element z symbolem                                                              |  |  |  |
|                                  | Każdy element<br>jak i nastawialn                                                | zawiera szczegóły co do wyników pomiaru<br>e tolerancje.                                   |  |  |  |
|                                  | <ul> <li>Aby wyświe<br/>należy przed</li> </ul>                                  | tlić wartości pomiaru i dopasować tolerancje<br>ciągnąć element do strefy roboczej         |  |  |  |
|                                  | Dialog Szcz<br>otwiera się v                                                     | <b>egóły</b> z zakładkami <b>Przegląd</b> i <b>Tolerancja</b><br><i>w</i> strefie roboczej |  |  |  |
|                                  | <ul> <li>Aby wybrać<br/>drugim na e</li> </ul>                                   | lub anulować elementy, kliknąć jeden po<br>lementy                                         |  |  |  |
|                                  | > Wybrane ele                                                                    | ementy są zaznaczone zielonym kolorem                                                      |  |  |  |
|                                  | <ul> <li>Aby usunąć<br/>Inspektora</li> </ul>                                    | element, należy go przeciągnąć w prawo z                                                   |  |  |  |
|                                  |                                                                                  |                                                                                            |  |  |  |

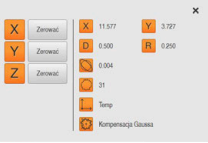

#### Pogląd elementu

Podgląd wyników pomiaru pojawia się w strefie roboczej po zakończeniu operacji pomiaru oraz pokazuje informacje do zmierzonego elementu. Dla każdego typu geometrii można określić, jakie parametry zostaną wyświetlone w podglądzie wyników pomiaru. Jakie parametry są dostępne, zależy od danego typu geometrii.

W podglądzie wyników pomiaru można dopasować układ współrzędnych.

Z podglądu wyników pomiaru można przesyłać treści przez interfejs RS-232 do komputera.

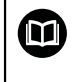

Dokładny opis odpowiednich działań znajduje się w rozdziale "Ewaluacja pomiaru" w instrukcji eksploatacji QUADRA-CHEK 3000.

| Element obsługi                                                                                                    | Funkcja                                                                                                    |
|----------------------------------------------------------------------------------------------------|----------------------------------------------------------------------------------------------------|
| Inicjalizacja         Nie uruchomiony         Auto-Enter         Nie uruchomiony         Powiększenie (OED)         Nie uruchomiony         Jednostka         Nie uruchomiony         Uruchom narzędzie OE         Nie uruchomiony         Uruchom narzędzie OE         Nie uruchomiony         Oblicz Alignment 1         Nie uruchomiony | Lista kroków programu<br>Lista kroków programu pokazuje wszystkie akcje, pojawia-<br>jące się podczas pomiaru. Jest ona wyświetlana zamiast<br>listy elementów w Inspektorze.<br>Kroki programu mogą zostać zachowane jako programy<br>pomiarowe.                                                                                                    |
|                                                                                                    | <ul> <li>Funkcje dodatkowe</li> <li>Funkcje dodatkowe zawierają następujące funkcje:</li> <li>Przełączenie prezentacji pomiędzy listą elementów i listą kroków programu</li> <li>Utworzenie, zachowanie i otwarcie programu</li> <li>Wywołanie sterowania programem w strefie roboczej</li> <li>Otwarcie i zachowanie układu współrzędnych</li> <li>Usuwanie wybranych elementów lub wszystkich elementów na liście elementów</li> </ul>              |
|                                                                                                    | <ul> <li>Elementy do wyboru</li> <li>Wielokrotny wybór elementów identycznego typu geometrii</li> <li>Na Elementy do wyboru kliknąć</li> <li>Aby wybrać wszystkie elementy danego typu geometrii<br/>na liście elementów, należy kliknąć na pożądany typ<br/>geometrii</li> <li>Z OK potwierdzić</li> <li>Wybrane elementy sa zaznaczone zielonym kolorem</li> </ul>                                                                                  |
| Enter     Enter                                                                                                    | <ul> <li>Enter</li> <li>Rejestrowanie punktów pomiarowych przy pomocy nastę-<br/>pujących opcji:</li> <li>Przy wyłączonej automatycznej rejestracji punktów<br/>pomiarowych te punkty są rejestrowane manualnie</li> <li>Przy aktywowanej automatycznej rejestracji punktów<br/>pomiarowych zostaje wyświetlany czerwony punkt<br/>w elemencie obsługi. Te punkty pomiarowe są reje-<br/>strowane po przebiegu nastawionego czasu martwego</li> </ul> |

#### 3.12.2 Rozszerzenie listy elementów lub listy kroków programu

Jeśli na liście zawarty jest przynajmniej jeden element lub krok programu, to ta lista elementów lub lista kroków programu może zostać rozszerzona.

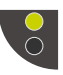

Na przełącznik kliknąć

Na przełącznik kliknąć

- Podgląd listy elementów lub listy kroków programu zostaje rozszerzony
- > Dolny przełącznik zostaje pokazywany zielonym kolorem

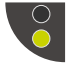

- > Poprzedni podgląd zostaje odtworzony
- > Górny przełącznik zostaje pokazywany zielonym kolorem

# 

# Konfiguracjaoprogramowania

# 4.1 Przegląd

i

Rozdział "Ogólne funkcje obsługi" musi zostać przeczytany i zrozumiany, zanim zostaną wykonane poniżej opisane czynności. **Dalsze informacje:** "Ogólne funkcje obsługi", Strona 19

Zanim QUADRA-CHEK 3000 Demo może być wykorzystywany bezproblemowo po udanej instalacji, należy skonfigurować QUADRA-CHEK 3000 Demo . Niniejszy rozdział opisuje, w jaki sposób dokonywać następujących ustawień:

- Ustawienie wersji językowej
- Aktywowanie opcji software
- Wybrać wersję produktu (opcjonalnie)
- Kopiowanie pliku konfiguracji
- Wczytanie danych konfiguracji

# 4.2 Ustawienie wersji językowej

Przy dostawie językiem interfejsu użytkownika jest język angielski. Interfejs użytkownika można przełączyć na wymaganą wersję językową.

| Ś          |  |
|------------|--|
| $\bigcirc$ |  |

- W menu głównym kliknąć na Ustawienia .
- Na Użytkownik kliknąć
- > Zalogowany użytkownik zostaje oznaczony haczykiem.
- Wybrać zalogowanego użytkownika
- Wybrany dla użytkownika język jest wyświetlony na liście rozwijanej Język z odpowiednią flagą
- Na liście rozwijanej Język wybrać flagę wymaganego języka
- > Interfejs użytkownika jest wyświetlany w wybranym języku

# 4.3 Aktywowanie opcji software

Z QUADRA-CHEK 3000 Demo mogą być symulowane właściwości i funkcje, zależnie od opcji software. W tym celu należy odblokować opcję software przy pomocy kodu licencyjnego. Konieczny w tym celu kod znajduje się w pliku licencyjnym w strukturze katalogów QUADRA-CHEK 3000 Demo .

Aby dokonać aktywacji opcji oprogramowania, należy wczytać plik licencyjny.

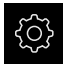

- W menu głównym kliknąć na Ustawienia .
- Wyświetlane są ustawienia urządzenia

|                  | Einstellungen  |             |                            |    |
|------------------|----------------|-------------|----------------------------|----|
|                  | Allgomoin      | â           | Geräte.Informationen       |    |
|                  | Aligemein      | <i>2</i> Çr | Gerate-Informationen       | r  |
| $\bigtriangleup$ | Sensoren       | ۲           | Bildschirm und Touchscreen | F  |
|                  | Elemente       | œ           | Darstellung                | •  |
| ĥ                | Schnittstellen | ۰Ľ          | Töne                       | ×  |
|                  | Benutzer       | A           | Drucker                    | •  |
|                  | Achsen         | \$          | Datum und Uhrzeit          | F  |
|                  | Service        | Z           | Einheiten                  | •  |
| A                | Run-In Test    | $\bigcirc$  | Urheberrechte              | ×  |
| ŝ                |                |             | Servicehinweise            | •  |
| $\bigcirc$       |                |             | Dokumentation              | ١. |

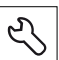

Ilustracja 16: Menu Ustawienia

- Na Serwis kliknąć
- Otworzyć jedno po drugim:
  - Opcje software
  - Opcje aktywować
  - Na Wczytanie pliku licencyjnego kliknąć
- W dialogu wybrać lokalizację w pamięci:
  - Internal wybrać
  - User wybrać
- Plik licencyjny PcDemoLicense.xml wybrać
- Wybór potwierdzić z Wybrać.
- Na OK kliknąć
- > Kod licencyjny jest aktywowany
- Na OK kliknąć
- > Wymagany jest restart
- Przeprowadzić restart
- > Zależne od opcji software funkcje są teraz dostępne

# 4.4 Wybrać wersję produktu (opcjonalnie)

QUADRA-CHEK 3000 jest dostępne w różnych wersjach. Wersje te różnią się swoimi interfejsami do podłączenia enkoderów:

W menu **Ustawienia** można wybrać, która wersja ma być symulowana z QUADRA-CHEK 3000 Demo

W menu głównym kliknąć na Ustawienia .

| ~~~~ |  |
|------|--|
| Ľ    |  |

223

- Na Serwis kliknąć
- Na Oznaczenie produktu kliknąć
- Wybrać pożądaną wersję
- > Wymagany jest restart
- > QUADRA-CHEK 3000 Demo jest gotowe do eksploatacji w pożądanej wersji

# 4.5 Kopiowanie pliku konfiguracji

Przed wczytaniem danych konfiguracji w QUADRA-CHEK 3000 Demo należy skopiować pobrany plik konfiguracji **DemoBackup.mcc** do strefy pamięci, dostępnej dla QUADRA-CHEK 3000 Demo .

- Przejść do foldera przechowywania
- Plik konfiguracji DemoBackup.mcc np. skopiować do następującego foldera:C:
   HEIDENHAIN [oznaczenie produktu] ProductsMGE5 Metrology
  - ▶ [skrót produktu] ▶ user ▶ User

Aby QUADRA-CHEK 3000 Demo posiadał dostęp do pliku konfiguracji **DemoBackup.mcc**, należy przy zachowywaniu w pamięci pliku pozostawić następującą część ścieżki: ▶ [oznaczenie produktu] ▶ ProductsMGE5 ▶ Metrology ▶ [skrót produktu] ▶ user ▶ User.

> Plik konfiguracji jest dostępny dla QUADRA-CHEK 3000 Demo
# 4.6 Wczytanie danych konfiguracji

Przed wczytaniem danych konfiguracji, należy dokonać aktywacji kodu licencyjnego.

Dalsze informacje: "Aktywowanie opcji software", Strona 71

Aby skonfigurować QUADRA-CHEK 3000 Demo dla zastosowania na komputerze, należy wczytać plik konfiguracji **DemoBackup.mcc**.

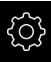

2

i

- W menu głównym kliknąć na Ustawienia .
- Wyświetlane są ustawienia urządzenia

| 20.38            |                |     |                            |    |
|------------------|----------------|-----|----------------------------|----|
|                  | Allgemein      | @ < | Geräte-Informationen       | +  |
| $\bigtriangleup$ | Sensoren       | ۲   | Bildschirm und Touchscreen | ÷. |
|                  | Elemente       | œ   | Darstellung                | Þ  |
| ĥ                | Schnittstellen | ۰Ŀ  | Töne                       | ÷. |
|                  | Benutzer       | A   | Drucker                    | ÷  |
|                  | Achsen         | \$  | Datum und Uhrzeit          | ŀ. |
|                  | Service        | Z   | Einheiten                  | Þ  |
| 4                | Run-In Test    | 8   | Urheberrechte              | ř. |
| ŝ                |                |     | Servicehinweise            | ÷  |
| $\bigcirc$       |                |     | Dokumentation              | ł. |

Ilustracja 17: Menu Ustawienia

- Na Serwis kliknąć
- Otworzyć jedno po drugim:
  - Zabezpieczyć konfigurację i odtworzyć
  - Odtworzyć konfigurację
  - Pełne odtworzenie
- W dialogu wybrać lokalizację w pamięci:
  - Internal
  - User
- Plik konfiguracji DemoBackup.mcc wybrać
- Wybór z Wybrać potwierdzić
- > Ustawienia są przejmowane
- > Wymagane jest zamknięcie aplikacji
- Na OK kliknąć
- > QUADRA-CHEK 3000 Demo zostaje zamknięta, okno Microsoft Windows zostaje zamknięte
- QUADRA-CHEK 3000 Demo restart
- > QUADRA-CHEK 3000 Demo gotowe do eksploatacji

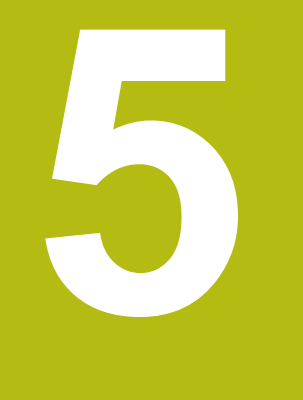

# Szybki start

# 5.1 Przegląd

Ten rozdział opisuje na podstawie przykładu poszczególne kroki typowego przebiegu pomiaru. Do tego zaliczają się ustawienie obiektu pomiaru, pomiar elementów aż do utworzenia protokołu pomiaru włącznie.

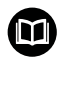

A

Dokładny opis odpowiednich działań znajduje się w rozdziale "Pomiar", "Ewaluacja pomiaru" i "Protokół pomiaru" w instrukcji eksploatacji QUADRA-CHEK 3000.

Rozdział "Ogólne funkcje obsługi" musi zostać przeczytany i zrozumiany, zanim zostaną wykonane poniżej opisane czynności. **Dalsze informacje:** "Ogólne funkcje obsługi", Strona 19

# 5.2 Przeprowadzenie pomiaru

# 5.2.1 Mierzenie z czujnikiem VED

Do pomiaru krawędzi i konturów przy pomocy czujnika VED dostępne są różne narzędzia pomiarowe dla rejestrowania punktów pomiarowych na obrazie na żywo. **Dalsze informacje:** "Przegląd narzędzi pomiarowych VED", Strona 41

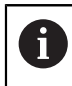

A

Tu przedstawione pomiary są szczegółowo opisane w rozdziale Pomiar.

Dla opisanych w tym rozdziale pomiarów wykorzystywana jest wirtualna kamera (Virtual Camera (GigE)) z prezentacją zawartej w dostawie części demo 2D.

Specyficzne do aplikacji dopasowania podczas włączenia do eksploatacji lub podczas konfigurowania mogą prowadzić do odbiegającej od opisu prezentacji.

Przełączenie na wirtualną kamerę jest w każdej chwili możliwe dla użytkowników OEM lub Setup . Przez to prezentowane przykłady stają się bardziej zrozumiałe.

#### Ustawienie obiektu pomiaru

Aby móc dokonać ewaluacji punktów pomiarowych, obiekt pomiaru musi być ustawiony. Przy tym określany jest układ współrzędnych obiektu pomiaru (układ współrzędnych detalu), zadany na rysunku technicznym.

W ten sposób można zmierzone wartości porównywać z danymi na rysunku technicznym oraz dokonać oceny ich prawidłowości.

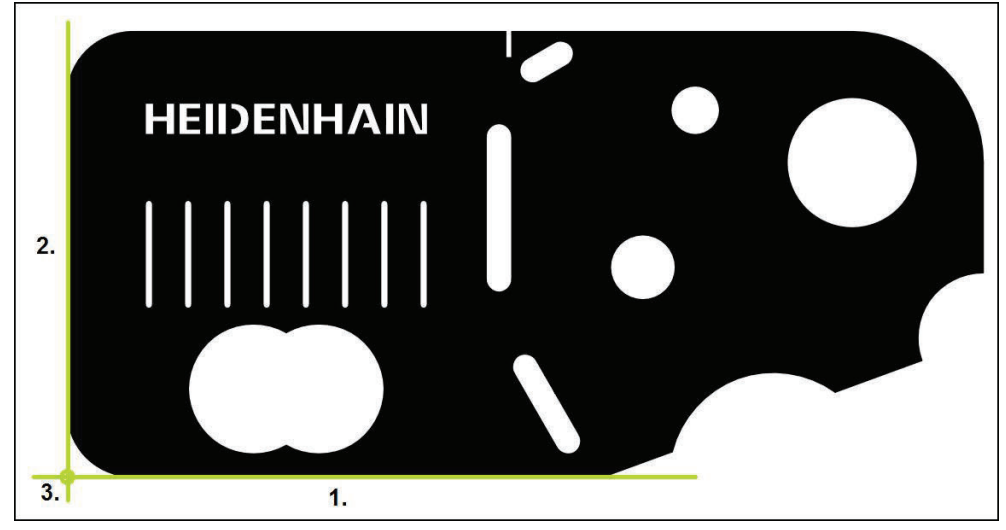

Ilustracja 18: Przykład ustawienia na części demonstracyjnej 2D

Obiekty pomiaru są ustawiane z reguły następującymi etapami:

- 1 Pomiar ustawienia
- 2 Pomiar prostej
- 3 Konstruowanie punktu zerowego

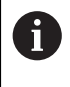

W funkcji **Manualny pomiar** można przesunąć wycinek ekranu. **Dalsze informacje:** "Przesuwanie wycinka ekranu", Strona 43

## Określenie płaszczyzny fokusu przy pomocy autofokusu (opcja software)

Funkcja **Autofokus (AF)** wspomaga obsługującego przy określeniu płaszczyzny fokusu. Asystent prowadzi obsługującego przez wykonanie operacji. Podczas przemieszczenia osi Z urządzenie określa pozycję, na której kontury obiektu pomiaru są możliwie ostro przedstawione.

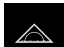

W menu głównym kliknąć na Pomiar .

| M ^   |
|-------|
| "'/_\ |
|       |

- W palecie funkcyjnej Pomiar ręczny wybrać
- Kliknąć na jedno z następujących narzędzi pomiarowych
  - Kursor krzyżowy
  - Aktywny krzyż nitkowy
  - Okrąg
  - Bufor
  - Kontur

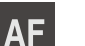

Х

- Na Autofokus kliknąć
- Kierować się instrukcjami Asystenta
- Asystent określa optymalną pozycję na osi Z
- Aby zamknąć Asystenta, na Zamknij kliknąć
- Najechać na określoną pozycję na osi Z

#### Pomiar ustawienia

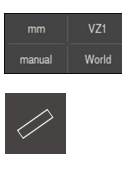

- W razie konieczności w menu szybkiego dostępu wybrać płaszczyznę projekcji XY
- W palecie geometrii wybrać Ustawienie
- W palecie funkcyjnej Bufor wybrać
- Pozycjonować narzędzie pomiarowe nad krawędzią odniesienia
- Aby dopasować kierunek skanowania, należy obrócić narzędzie pomiarowe
- Tak rozciągnąć narzędzie pomiarowe, aby zakres szukania ogarnął możliwie duży odcinek krawędzi

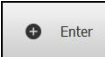

- W Inspektorze na Enter kliknąć
- Kilka punktów pomiarowych zostaje zarejestrowanych wzdłuż krawędzi
- > Nowy element zostaje wyświetlany na liście elementów

Należy rozmieścić punkty pomiarowe regularnie na całej długości krawędzi. W ten sposób minimalizuje się błędy kątów.

- Jeśli krawędź jest przerwana w pewnym miejscu lub nie zostaje w pełni przedstawiona w strefie roboczej, to na nowo pozycjonować narzędzie pomiarowe i zapisać dalsze punkty pomiarowe
- W nowym elemencie kliknąć na Zakończyć.
- > Ustawienie zostaje wyświetlane na liście elementów
- > Zostaje wyświetlany podgląd wyników pomiaru

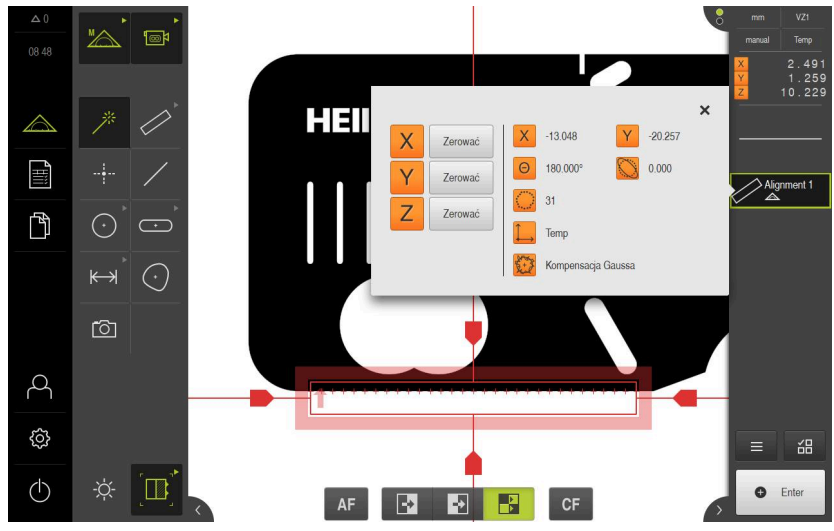

Ilustracja 19: Element Ustawienie na liście elementów z Pogląd elementu

#### Pomiar prostej

Jako druga krawędź odniesienia zostaje zmierzona np. prosta z narzędziem pomiarowym **Bufor**.

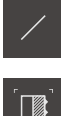

- W palecie geometrii Prosta wybrać
- W palecie funkcyjnej Bufor wybrać
- Pozycjonować narzędzie pomiarowe nad krawędzią odniesienia
- Aby dopasować kierunek skanowania, należy obrócić narzędzie pomiarowe
- Tak rozciągnąć narzędzie pomiarowe, aby zakres szukania ogarnął możliwie duży odcinek krawędzi

Enter

- W Inspektorze na Enter kliknąć
- > Nowy element zostaje wyświetlany na liście elementów

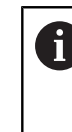

Należy rozmieścić punkty pomiarowe regularnie na całej długości krawędzi. W ten sposób minimalizuje się błędy kątów.

- Jeśli krawędź jest przerwana w pewnym miejscu lub nie zostaje w pełni przedstawiona w strefie roboczej, to na nowo pozycjonować narzędzie pomiarowe i zapisać dalsze punkty pomiarowe
- W nowym elemencie kliknąć na Zakończyć.
- > Prosta zostaje wyświetlana na liście elementów
- > Zostaje wyświetlany podgląd wyników pomiaru

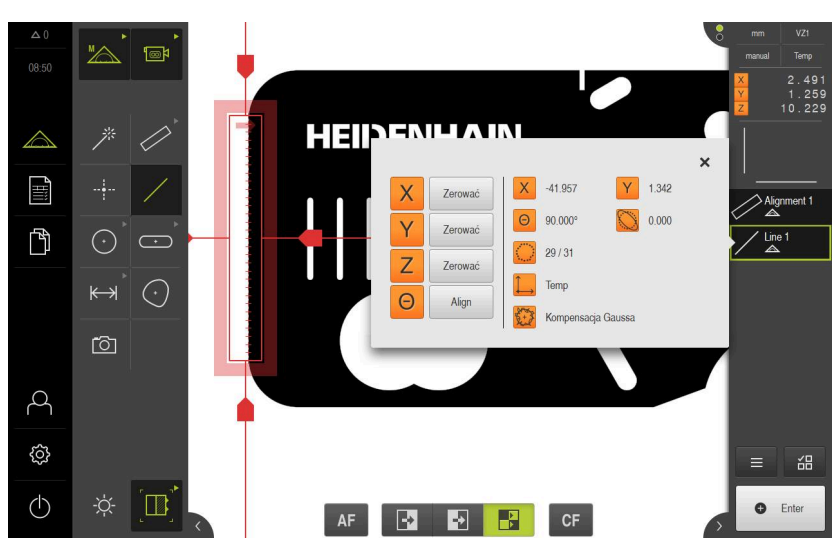

Ilustracja 20: Element Prosta na liście elementów z Pogląd elementu

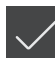

#### Konstruowanie punktu zerowego

Z punktu przecięcia ustawienia i prostej konstruowany jest punkt zerowy.

- W palecie geometrii wybrać Punkt zerowy
- W Inspektorze bądź w widoku elementów wybrać Ustawienie i Prosta .
- > Wybrane elementy są pokazywane zielonym kolorem
- > Nowy element zostaje wyświetlany na liście elementów

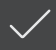

- W nowym elemencie kliknąć na Zakończyć .
  Punkt zerowy wyświetlany jest na liście elementów
- Układ współrzędnych detalu dla obiektu pomiaru został określony
- ► Na Podgląd elementów kliknąć
- > Układ współrzędnych zostaje wyświetlany w strefie roboczej

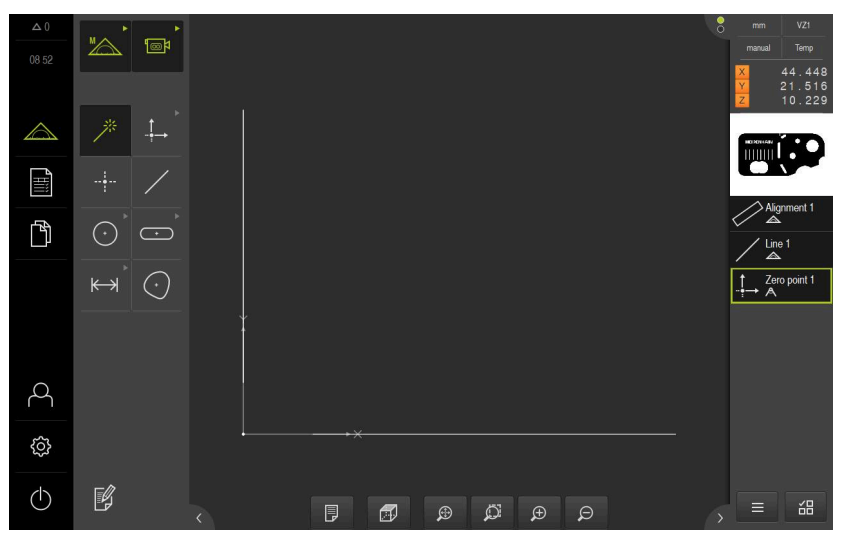

Ilustracja 21: Strefa robocza z wyświetlonym punktem zerowym w układzie współrzędnych

## Pomiar elementów

Dla pomiaru elementów można stosować geometrie palety geometrycznej.

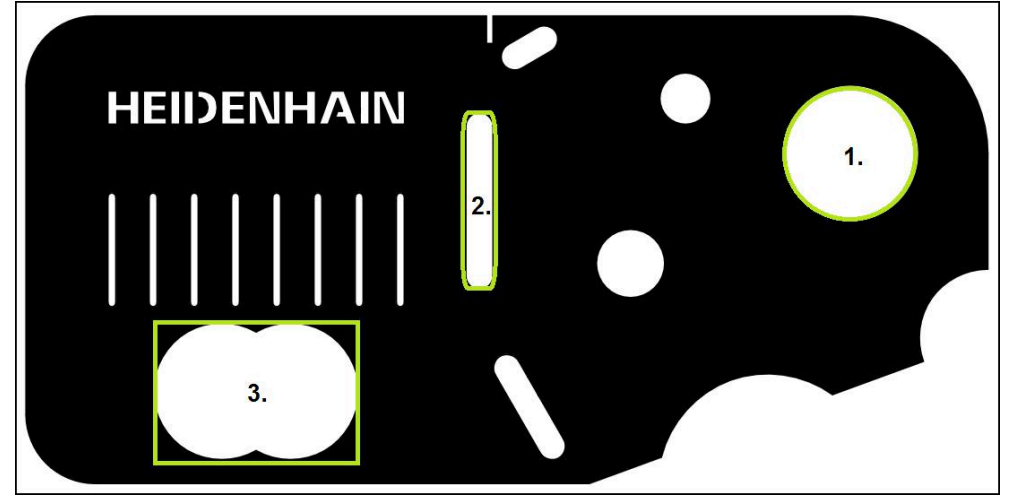

Ilustracja 22: Przykład pomiaru na części demonstracyjnej 2D

Poniżej są mierzone różne elementy:

- 1 Okrag
- 2 Rowek wpustowy
- 3 Punkt ciężkości

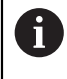

W funkcji **Manualny pomiar** można przesunąć wycinek ekranu. **Dalsze informacje:** "Przesuwanie wycinka ekranu", Strona 43

#### Pomiar okręgu

Dla pomiaru okręgu konieczne są przynajmniej trzy punkty pomiarowe. Dla rejestrowania punktów pomiarowych można wykorzystywać np. narzędzie pomiarowe **Okrąg**. Odpowiednio do ustawienia rozmieszczanych jest kilka punktów pomiarowych automatycznie na całym konturze.

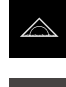

- W menu głównym kliknąć na Pomiar .
- W palecie funkcyjnej Manualny pomiar wybrać
  - > Strefa robocza pokazuje obraz na żywo kamery

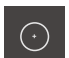

W palecie geometrii Okrąg wybrać

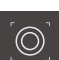

- W palecie narzędzi Okrąg wybrać
- Pozycjonować narzędzie pomiarowe na konturze
- Wielkość obydwu pierścieni narzędzia pomiarowego tak dopasować, aby kontur leżał kompletnie w strefie detekcji pomiędzy wewnętrznym i zewnętrznym pierścieniem

Enter

- W Inspektorze kliknąć na Enter .
- > Nowy element zostaje wyświetlany na liście elementów

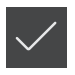

- W nowym elemencie kliknąć na Zakończyć .
- > Okrąg wyświetlany jest na liście elementów
- > Zostaje wyświetlany podgląd wyników pomiaru

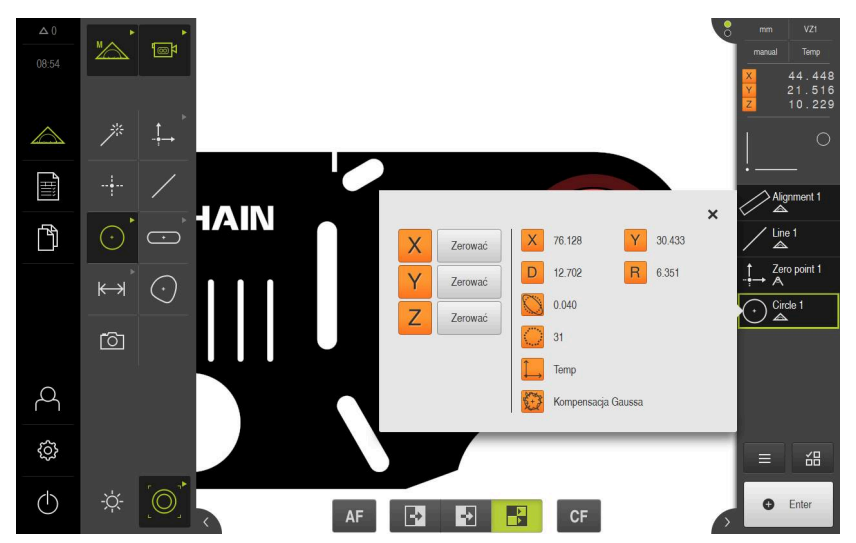

Ilustracja 23: Okrąg zostaje wyświetlany w podglądzie elementów

#### Pomiar rowka

Dla pomiaru rowka koniecznych jest przynajmniej pięć punktów pomiarowych. Dla rejestrowania punktów pomiarowych można wykorzystywać np. narzędzie pomiarowe **aktywny krzyż nitkowy**. Uplasować przynajmniej dwa punkty pomiarowe na pierwszym boku oraz odpowiednio po jednym punkcie pomiarowym na drugim boku i na łukach rowka.

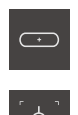

- W palecie geometrii Rowek wpustowy wybrać
- W palecie narzędzi Aktywny krzyż nitkowy wybrać
- Pozycjonować strefę detekcji narzędzia pomiarowego na konturze rowka
- Dopasować wielkość obszaru szukania

| Enter |  |
|-------|--|
|-------|--|

- W Inspektorze na Enter kliknąć
- > Nowy element zostaje wyświetlany na liście elementów
- Pozycjonować narzędzie pomiarowe dla zapisu drugiego punktu pomiarowego nad konturem rowka
- Enter
- Na Enter kliknąć

Ĭ

 Aby zarejestrować dalsze punkty pomiarowe, należy powtórzyć operację

Idealnym jest rozmieszczenie punktów pomiarowych regularnie na całej długości pierwszej flanki.

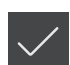

- W nowym elemencie kliknąć na Zakończyć.
- > Rowek wpustowy zostaje wyświetlany na liście elementów
- > Zostaje wyświetlany podgląd wyników pomiaru

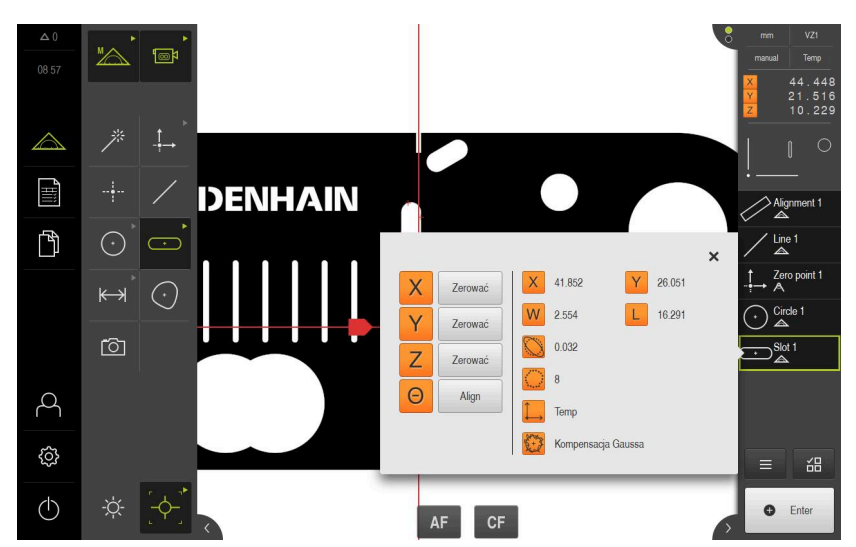

Ilustracja 24: Rowek wpustowy zostaje wyświetlany w podglądzie elementów

#### Pomiar punktu ciężkości

Dla pomiaru punktu ciężkości konieczne są przynajmniej trzy punkty pomiarowe. Dla rejestrowania punktów pomiarowych można wykorzystywać np. narzędzie pomiarowe **Kontur**. Odpowiednio do ustawienia rozmieszczanych jest kilka punktów pomiarowych automatycznie na całym konturze.

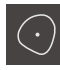

W palecie geometrii Punkt ciężkości wybrać

| Ì | ≻ |
|---|---|
|   |   |

- W palecie narzędzi Kontur wybrać
- Pozycjonować narzędzie pomiarowe w dowolnym miejscu na konturze
- Tak dopasować wielkość obszaru szukania, aby ten obszar obejmował tylko jedną krawędź

Dalsze krawędzie lub kontury nie mogą leżeć na obszarze detekcji narzędzia pomiarowego.

| 0 | Enter |
|---|-------|
|---|-------|

- W Inspektorze na Enter kliknąć
- Punkty pomiarowe są rejestrowane wzdłuż krawędzi, aż punkt startu zostanie ponownie osiągnięty
- > Nowy element zostaje wyświetlany na liście elementów
- W nowym elemencie kliknąć na Zakończyć .
- > Punkt ciężkości wyświetlany jest na liście elementów
- > Zostaje wyświetlany podgląd wyników pomiaru

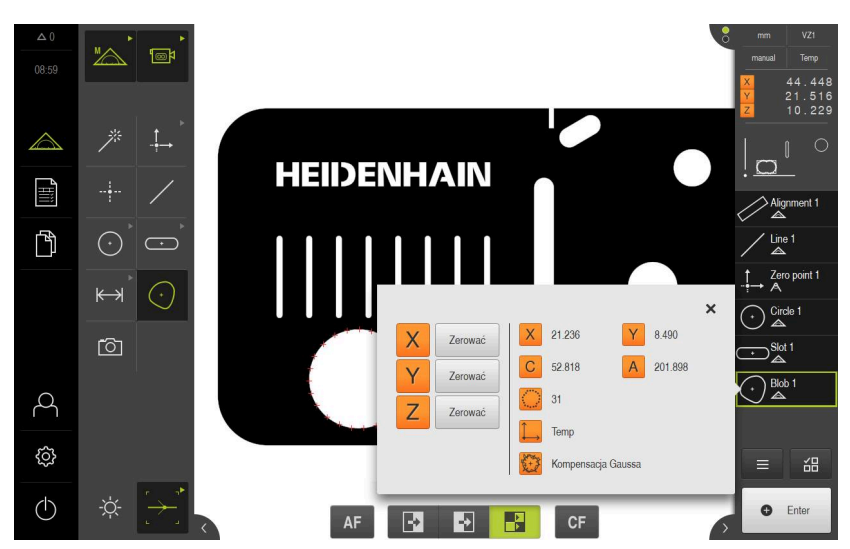

Ilustracja 25: Punkt ciężkości zostaje wyświetlany w podglądzie elementów

5

# 5.2.2 Mierzenie z czujnikiem OED

i

Przedstawione tu pomiary nie mogą być symulowane z QUADRA-CHEK 3000 Demo, ponieważ odpowiednie rejestrowanie punktów pomiarowych bez enkodera oraz czujnika jest możliwe. Na podstawie opisów można jednakże zapoznać się z najważniejszymi funkcjami i interfejsem użytkownika.

Do pomiaru krawędzi i konturów przy pomocy czujnika OED dostępne są różne narzędzia pomiarowe dla rejestrowania punktów pomiarowych. **Dalsze informacje:** "Przegląd narzędzi pomiarowych OED", Strona 58

## Ustawienie obiektu pomiaru

Aby móc dokonać ewaluacji punktów pomiarowych, obiekt pomiaru musi być ustawiony. Przy tym określany jest układ współrzędnych obiektu pomiaru (układ współrzędnych detalu), zadany na rysunku technicznym.

W ten sposób można zmierzone wartości porównywać z danymi na rysunku technicznym oraz dokonać oceny ich prawidłowości.

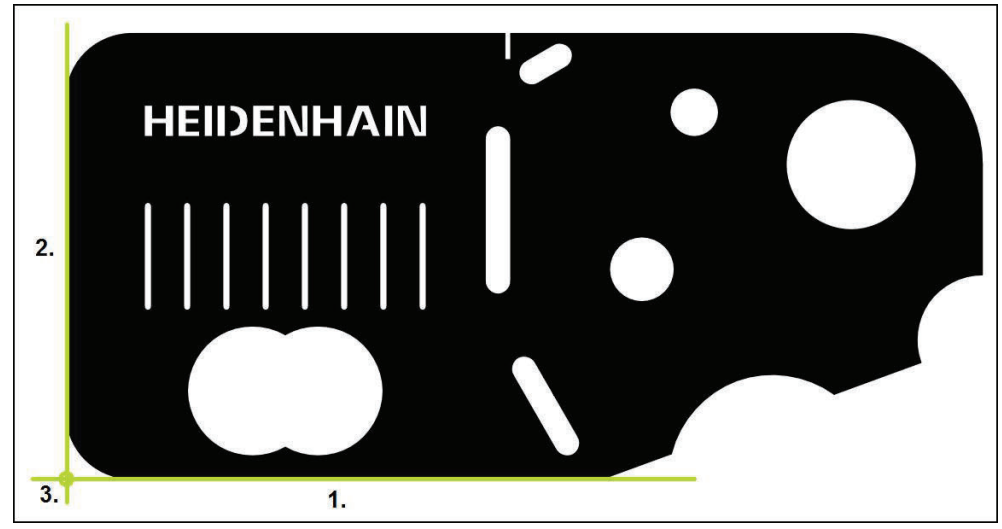

Ilustracja 26: Przykład ustawienia na części demonstracyjnej 2D

Obiekty pomiaru są ustawiane z reguły następującymi etapami:

- 1 Pomiar ustawienia
- 2 Pomiar prostej
- 3 Konstruowanie punktu zerowego

#### Pomiar ustawienia

Odpowiednio do rysunku technicznego określamy krawędź odniesienia dla ustawienia.

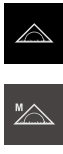

- W menu głównym kliknąć na Pomiar .
- W palecie funkcyjnej Manualny pomiar wybrać
- Jeśli dostępnych jest kilka czujników, to w palecie czujników wybrać czujnik OED.
- Paleta geometrii oraz narzędzia pomiarowe OED zostają wyświetlane
- > Strefa robocza pokazuje odczyt cyfrowy położenia
- W menu szybkiego dostępu wybrać powiększenie, nastawione na maszynie pomiarowej
- W razie konieczności w menu szybkiego dostępu wybrać płaszczyznę projekcji XY
- W palecie geometrii wybrać Ustawienie
- W palecie narzędzi Auto OED wybrać
- Czujnikiem OED wielokrotnie przejechać nad krawędzią referencyjną
- > Nowy element zostaje wyświetlany na liście elementów
- Przy każdym przejechaniu krawędzi referencyjnej zostaje dołączony nowy punkt pomiaru

Należy rozmieścić punkty pomiarowe regularnie na całej długości krawędzi. W ten sposób minimalizuje się błędy kątów.

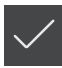

- W nowym elemencie kliknąć na Zakończyć.
- Ustawienie zostaje wyświetlane na liście elementów
- > Zostaje wyświetlany podgląd wyników pomiaru

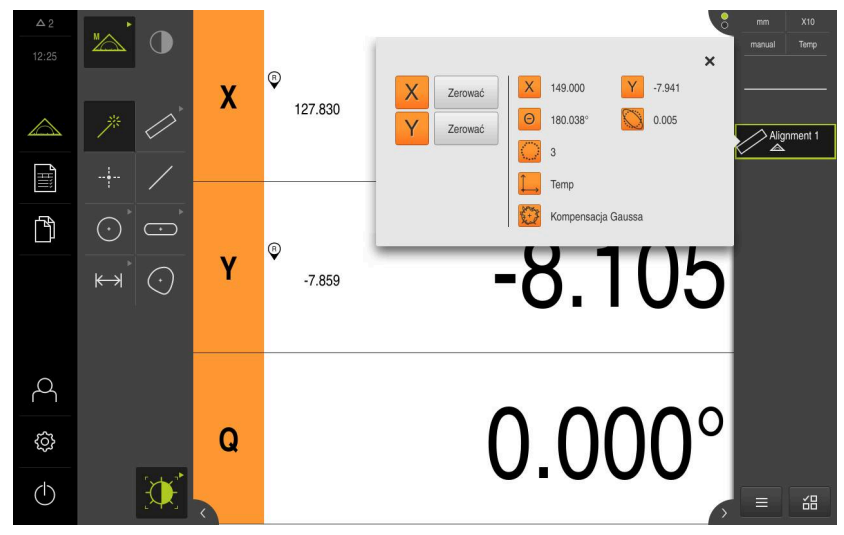

Ilustracja 27: Element Ustawienie na liście elementów z Pogląd elementu

#### Pomiar prostej

Jako druga krawędź odniesienia zostaje zmierzona prosta.

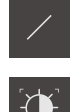

- W palecie geometrii Prosta wybrać
- W palecie narzędzi Auto OED wybrać
- Czujnikiem OED wielokrotnie przejechać nad krawędzią
- > Nowy element zostaje wyświetlany na liście elementów
- Przy każdym przejechaniu krawędzi referencyjnej zostaje dołączony nowy punkt pomiaru

Należy rozmieścić punkty pomiarowe regularnie na całej długości krawędzi. W ten sposób minimalizuje się błędy kątów.

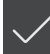

- W nowym elemencie kliknąć na Zakończyć.
- > Prosta zostaje wyświetlana na liście elementów
- > Zostaje wyświetlany podgląd wyników pomiaru

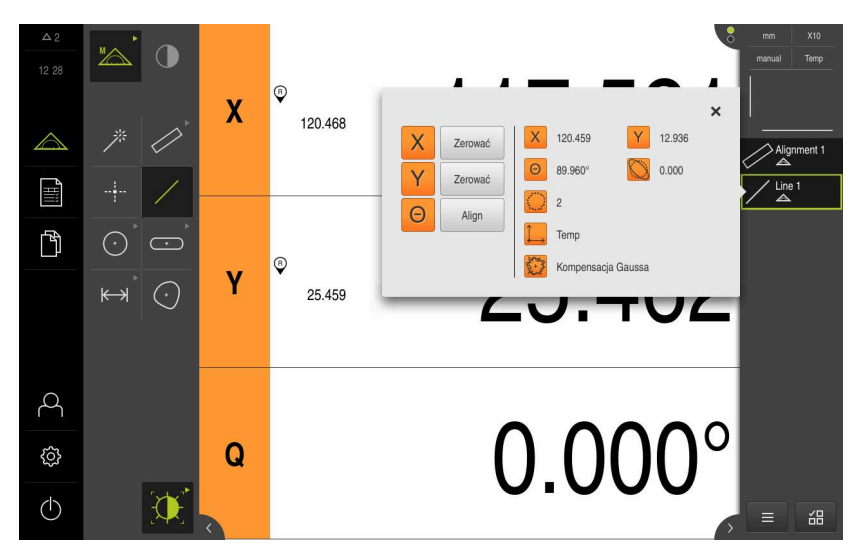

Ilustracja 28: Element Prosta na liście elementów z Pogląd elementu

#### Konstruowanie punktu zerowego

Z punktu przecięcia ustawienia i prostej konstruowany jest punkt zerowy.

- ..**†**\_→
- W palecie geometrii wybrać Punkt zerowy
- W Inspektorze bądź w widoku elementów wybrać Ustawienie i Prosta .
- > Wybrane elementy są pokazywane zielonym kolorem
- > Nowy element zostaje wyświetlany na liście elementów

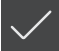

- ► W nowym elemencie kliknąć na **Zakończyć** .
- Punkt zerowy wyświetlany jest na liście elementów
- Układ współrzędnych detalu dla obiektu pomiaru został określony
- Na Podgląd elementów kliknąć
- > Układ współrzędnych zostaje wyświetlany w strefie roboczej

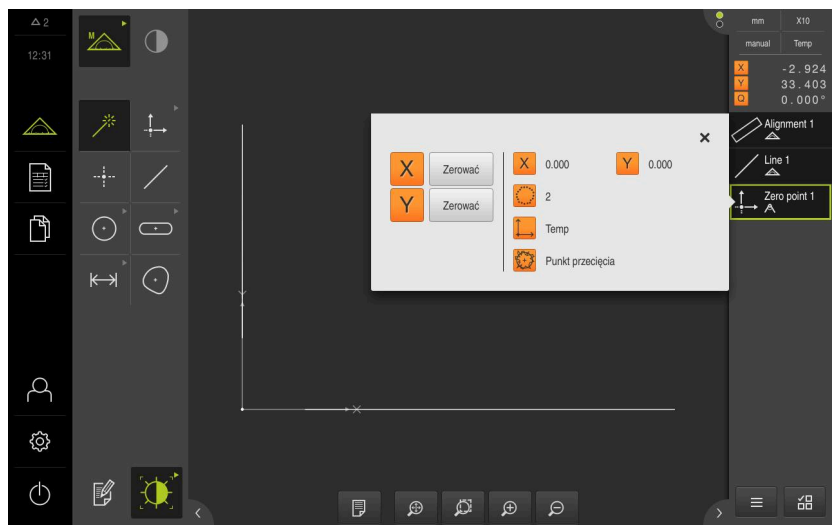

Ilustracja 29: Strefa robocza z wyświetlonym punktem zerowym w układzie współrzędnych

#### Pomiar elementów

Dla pomiaru elementów można stosować geometrie palety geometrycznej.

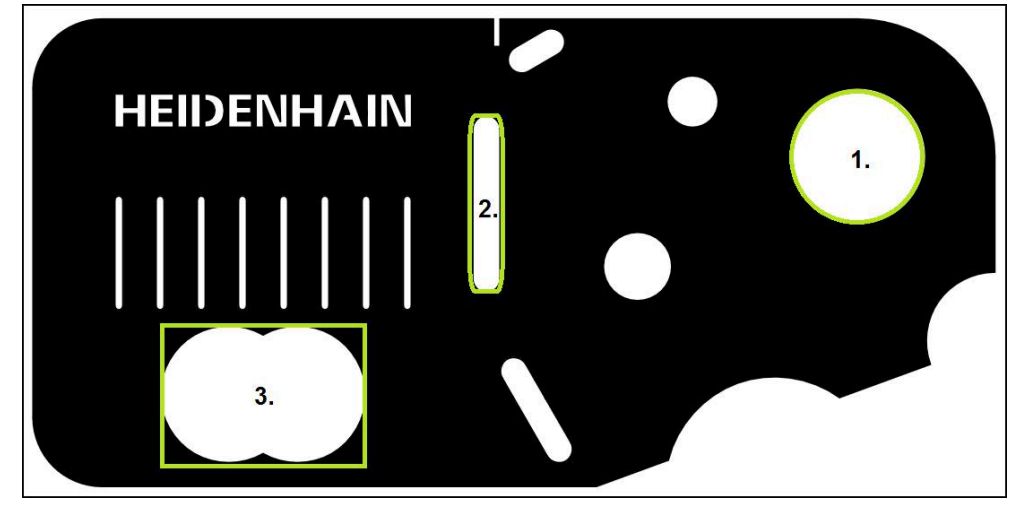

Ilustracja 30: Przykład pomiaru na części demonstracyjnej 2D

Poniżej są mierzone różne elementy:

- 1 Okrag
- 2 Rowek wpustowy
- 3 Punkt ciężkości

#### Pomiar okręgu

Dla pomiaru okręgu konieczne są przynajmniej trzy punkty pomiarowe. Dla rejestrowania punktów pomiarowych można wykorzystywać np. narzędzie pomiarowe **OED**.

W menu głównym kliknąć na Pomiar .

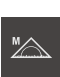

W palecie funkcyjnej Manualny pomiar wybrać

| $\cap$ |  |
|--------|--|
| U      |  |

- Jeśli dostępnych jest kilka czujników, to w palecie czujników wybrać czujnik OED.
- Paleta geometrii oraz narzędzia pomiarowe OED zostają wyświetlane
- Strefa robocza pokazuje odczyt cyfrowy położenia
- W menu szybkiego dostępu wybrać powiększenie, nastawione na maszynie pomiarowej
- W palecie geometrii Measure Magic wybrać

lub

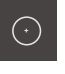

- W palecie geometrii Okrąg wybrać
- W palecie narzędzi OED wybrać
- Czujnikiem OED wielokrotnie przejechać nad krawędzią okręgu
- > Urządzenie rejestruje i zachowuje punkt pomiaru w Schowku

Enter

- Aby potwierdzić zarejestrowanie punktów pomiarowych, w Inspektorze kliknąć na Enter.
- > Nowy element zostaje wyświetlany na liście elementów

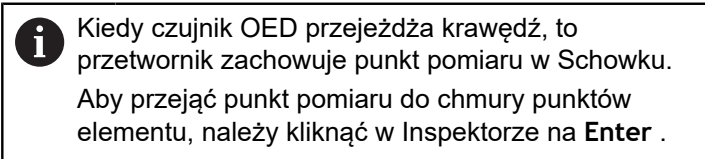

- Aby zarejestrować dalsze punkty pomiarowe, należy powtórzyć operację
- W nowym elemencie kliknąć na Zakończyć.
- > Okrąg wyświetlany jest na liście elementów
- > Zostaje wyświetlany podgląd wyników pomiaru

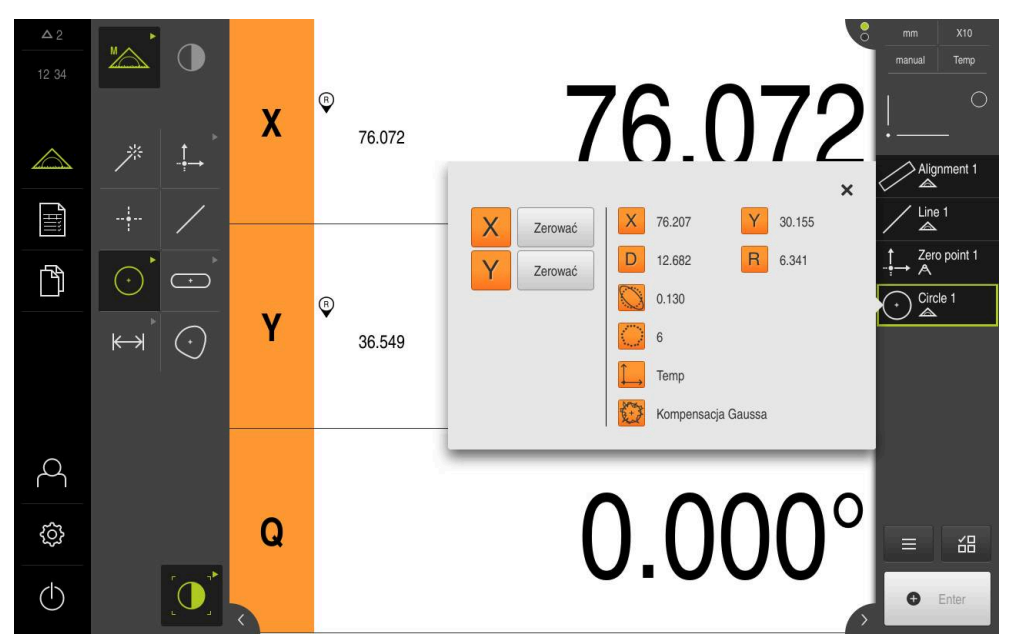

Ilustracja 31: Element Okrąg na liście elementów z Pogląd elementu

#### Pomiar rowka

Dla pomiaru rowka koniecznych jest przynajmniej pięć punktów pomiarowych. Dla rejestrowania punktów pomiarowych można wykorzystywać np. narzędzie pomiarowe **Auto OED**. Uplasować przynajmniej dwa punkty pomiarowe na pierwszym boku oraz odpowiednio po jednym punkcie pomiarowym na drugim boku i na łukach rowka.

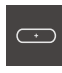

- W palecie geometrii Rowek wpustowy wybrać
- ۲**۲**
- W palecie narzędzi Auto OED wybrać
- Czujnikiem OED wielokrotnie przejechać nad krawędzią rowka
- > Nowy element zostaje wyświetlany na liście elementów
- Przy każdym przejechaniu krawędzi referencyjnej zostaje dołączony nowy punkt pomiaru

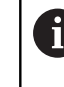

Idealnym jest rozmieszczenie punktów pomiarowych regularnie na całej długości pierwszej flanki.

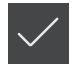

- W nowym elemencie kliknąć na Zakończyć.
- > Rowek wpustowy zostaje wyświetlany na liście elementów
- > Zostaje wyświetlany podgląd wyników pomiaru

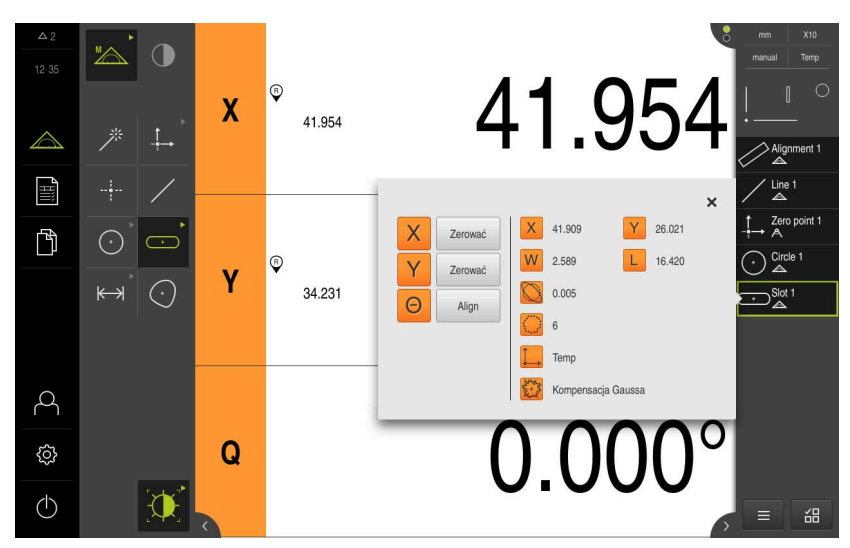

Ilustracja 32: Element Rowek wpustowy na liście elementów z Pogląd elementu

#### Pomiar punktu ciężkości

Dla pomiaru punktu ciężkości konieczne są przynajmniej trzy punkty pomiarowe. Dla rejestrowania punktów pomiarowych można wykorzystywać np. narzędzie pomiarowe **Auto OED**. Odpowiednio do ustawienia rozmieszczanych jest kilka punktów pomiarowych automatycznie na całym konturze.

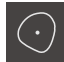

W palecie geometrii Punkt ciężkości wybrać

| · • • · · · |
|-------------|
|             |
|             |
| · · · · · · |

- W palecie narzędzi Auto OED wybrać
- Czujnikiem OED wielokrotnie przejechać nad krawędzią punktu ciężkości
- > Nowy element zostaje wyświetlany na liście elementów
- Przy każdym przejechaniu krawędzi referencyjnej zostaje dołączony nowy punkt pomiaru

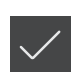

Punkty pomiarowe rozmieszczać możliwie równomiernie na konturze elementu.

i

- W nowym elemencie kliknąć na Zakończyć.
- > Punkt ciężkości wyświetlany jest na liście elementów
- > Zostaje wyświetlany podgląd wyników pomiaru

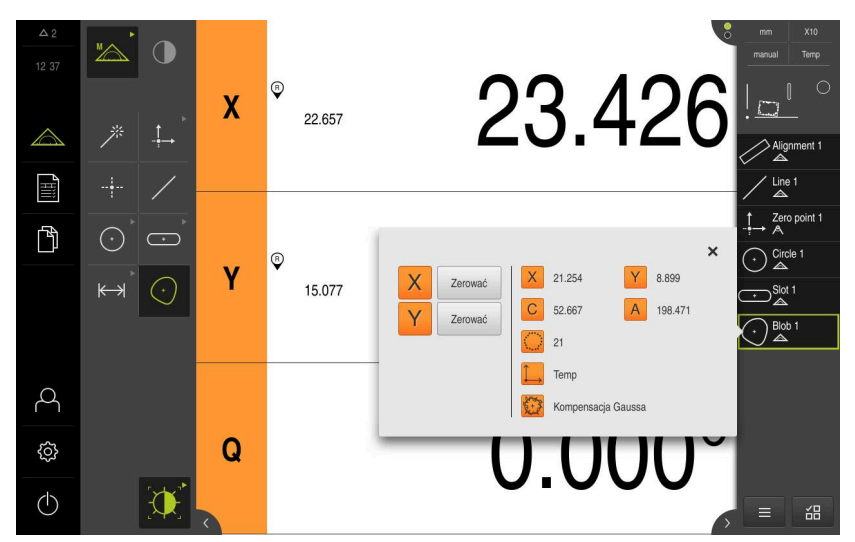

Ilustracja 33: Element Punkt ciężkości na liście elementów z Pogląd elementu

## 5.2.3 Pomiar z czujnikiem TP

Przedstawione tu pomiary nie mogą być symulowane z QUADRA-CHEK 3000 Demo, ponieważ odpowiednie rejestrowanie punktów pomiarowych bez enkodera oraz czujnika jest możliwe. Na podstawie opisów można jednakże zapoznać się z najważniejszymi funkcjami i interfejsem użytkownika.

Do pomiaru krawędzi i konturów przy pomocy czujnika TP należy wybrać w palecie narzędzi trzpień, stosowany na maszynie pomiarowej.

Dalsze informacje: "Elementy obsługi do pomiaru z czujnikiem TP", Strona 59

#### Ustawienie obiektu pomiaru

Aby móc dokonać ewaluacji punktów pomiarowych, obiekt pomiaru musi być ustawiony. Przy tym określany jest układ współrzędnych obiektu pomiaru (układ współrzędnych detalu), zadany na rysunku technicznym.

W ten sposób można zmierzone wartości porównywać z danymi na rysunku technicznym oraz dokonać oceny ich prawidłowości.

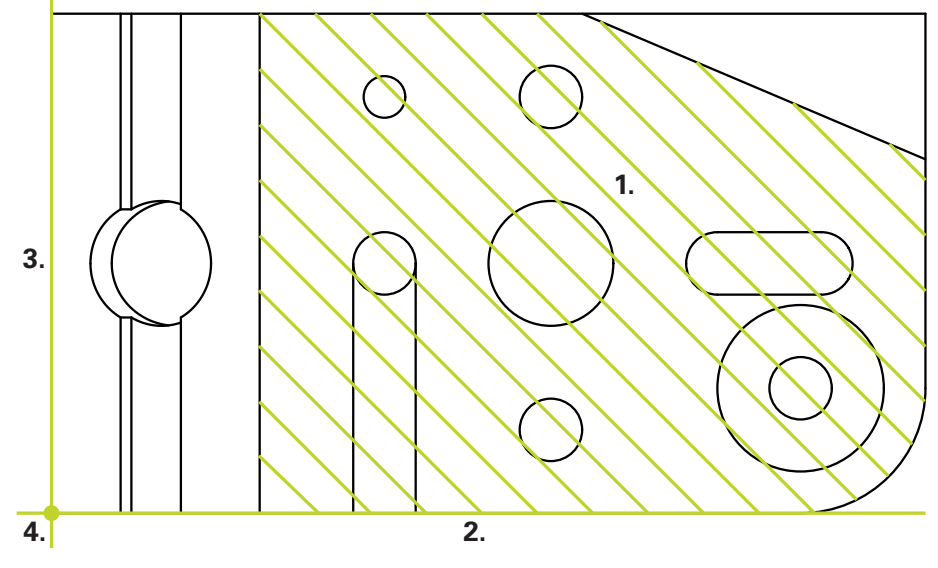

Ilustracja 34: Przykład ustawienia na części demonstracyjnej 3D

Obiekty pomiaru są ustawiane z reguły następującymi etapami:

- 1 Płaszczyzna odniesienia zmierzyć
- 2 Ustawienie zmierzyć
- 3 Prosta zmierzyć
- 4 Punkt zerowy skonstruować

#### Płaszczyzna odniesienia zmierzyć

Odpowiednio do rysunku technicznego określamy powierzchnię referencyjną podając **Płaszczyzna odniesienia**. Aby dokonać właściwego pomiaru w punkcie **Płaszczyzna odniesienia** konieczne są przynajmniej trzy punkty pomiarowe.

| $\bigtriangleup$ |
|------------------|
| Zizzak (         |

W menu głównym kliknąć na Pomiar .

| I |  |
|---|--|
|   |  |

- W palecie funkcyjnej Manualny pomiar wybrać
- Jeśli dostępnych jest kilka czujników, to w palecie czujników wybrać czujnik TP.
- Paleta geometrii oraz odpowiednia paleta narzędzi TP zostają wyświetlane
- W razie konieczności kliknąć na Podgląd pozycji w Inspektorze
- > Strefa robocza pokazuje odczyt cyfrowy położenia
- W palecie geometrii wybrać Ref. plane

| Π |  |
|---|--|
| Т |  |
| • |  |

- W palecie narzędzi wybrać trzpień, stosowany na maszynie pomiarowej
- W przypadku odchylnej głowicy pomiarowej w razie konieczności nastawić pozycję głowicy
- Najechać pierwszy punkt pomiarowy na powierzchni
- > W przypadku sondy impulsowej punkt pomiarowy zostaje automatycznie uchwycony przy odchyleniu trzpienia
- W przypadku sondy ze stałym elementem detekcji należy kliknąć w Inspektorze na Enter
- > Nowy element zostaje wyświetlany na liście elementów
- Najechać następne punkty pomiaru

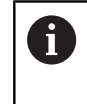

Idealnym jest rozmieszczenie punktów pomiarowych regularnie na całej powierzchni. W ten sposób minimalizuje się błędy położenia.

- W danym przypadku w Inspektorze kliknąć na Enter
- > Punkt pomiaru jest zarejestrowany
- Aby zarejestrować dalsze punkty pomiarowe, należy powtórzyć operację

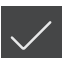

- Aby zakończyć zapis punktów pomiarowych, w nowym elemencie kliknąć na Zakończyć.
- Płaszczyzna odniesienia jest wyświetlana na liście elementów
- > Zostaje wyświetlany podgląd wyników pomiaru

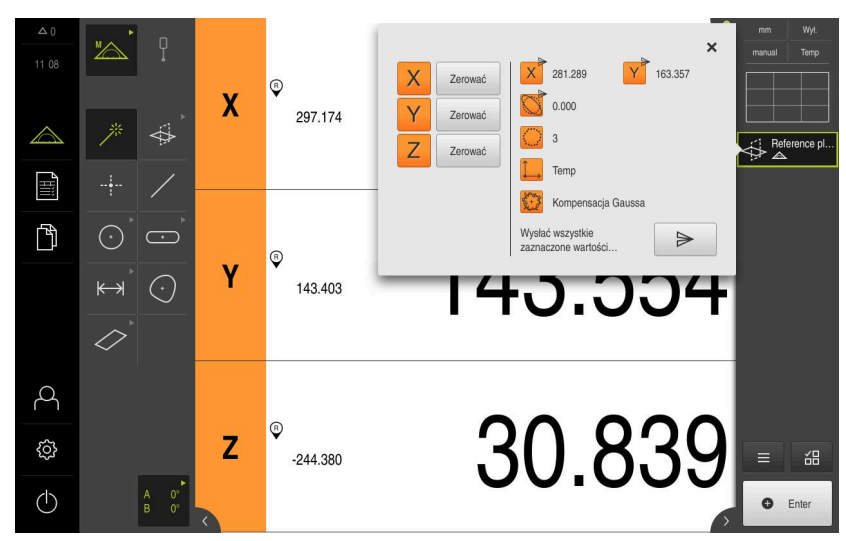

Ilustracja 35: Element Płaszczyzna odniesienia na liście elementów z Pogląd elementu

#### Ustawienie zmierzyć

Odpowiednio do rysunku technicznego określamy krawędź odniesienia dla opcji Ustawienie .

| manual | World |
|--------|-------|
|        |       |
| $\sim$ |       |

- W razie konieczności w menu szybkiego dostępu wybrać płaszczyznę projekcji XY
- W palecie geometrii wybrać Ustawienie
- Najechać pierwszy punkt pomiarowy na konturze ustawienia
- > W przypadku sondy impulsowej punkt pomiarowy zostaje automatycznie uchwycony przy odchyleniu trzpienia
- W przypadku sondy ze stałym elementem detekcji należy kliknąć w Inspektorze na Enter
- > Nowy element zostaje wyświetlany na liście elementów
- Najechać następny punkt pomiaru

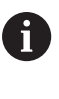

Należy rozmieścić punkty pomiarowe regularnie na całej długości krawędzi. W ten sposób minimalizuje się błędy kątów.

- W danym przypadku w Inspektorze kliknąć na Enter
- > Punkt pomiaru jest zarejestrowany
- Aby zarejestrować dalsze punkty pomiarowe, należy powtórzyć operację
- Aby zakończyć zapis punktów pomiarowych, w nowym elemencie kliknąć na Zakończyć.
- > Ustawienie jest wyświetlane na liście elementów
- > Zostaje wyświetlany podgląd wyników pomiaru

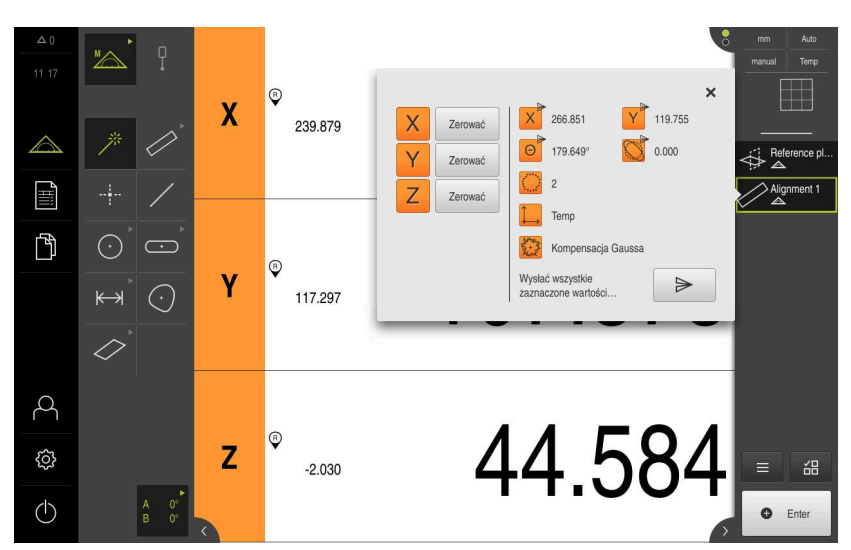

Ilustracja 36: Element Ustawienie na liście elementów z Pogląd elementu

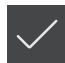

#### Prosta zmierzyć

Jako druga krawędź referencyjna zostaje zmierzona Prosta.

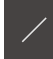

- W palecie geometrii Prosta wybrać
- Najechać pierwszy punkt pomiarowy na konturze prostej
- W danym przypadku w Inspektorze kliknąć na Enter
- > Punkt pomiaru jest zarejestrowany
- > Nowy element zostaje wyświetlany na liście elementów
- Najechać następny punkt pomiaru

Należy rozmieścić punkty pomiarowe regularnie na całej długości krawędzi. W ten sposób minimalizuje się błędy kątów.

- W danym przypadku w Inspektorze kliknąć na Enter
- > Punkt pomiaru jest zarejestrowany
- Aby zarejestrować dalsze punkty pomiarowe, należy powtórzyć operację
- Aby zakończyć zapis punktów pomiarowych, w nowym elemencie kliknąć na Zakończyć.
- > Prosta jest wyświetlana na liście elementów
- > Zostaje wyświetlany podgląd wyników pomiaru

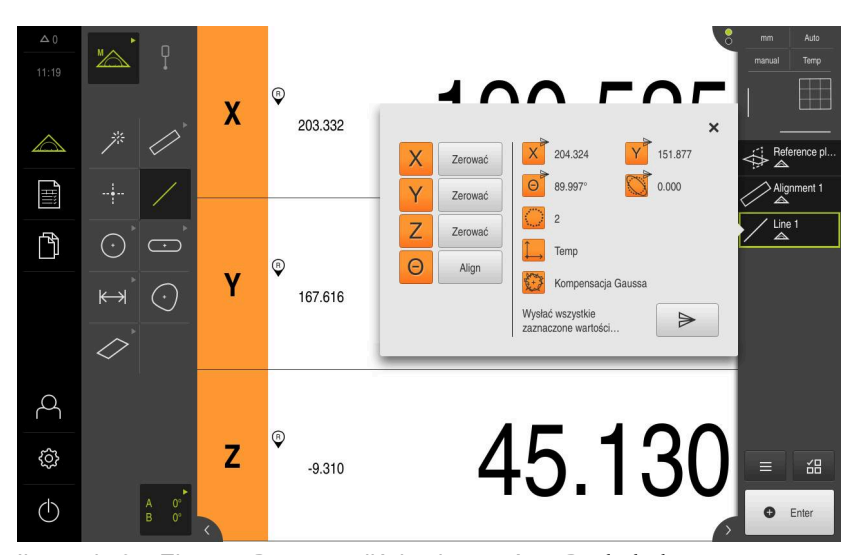

Ilustracja 37: Element Prosta na liście elementów z Pogląd elementu

#### Konstruowanie punktu zerowego

Z prostej i ustawienia skonstruować najpierw punkt przecięcia na osi X i osi Y. Następnie skonstruować punkt zerowy z uprzednio skonstruowanego punktu przecięcia i płaszczyzny referencyjnej.

#### Konstruowanie punktu przecięcia

- ..†\_→
- W palecie geometrii wybrać Punkt zerowy
- W Inspektorze bądź w widoku elementów wybrać
  Wyrównanie i Prosta .
- > Wybrane elementy są pokazywane zielonym kolorem
- > Nowy element zostaje wyświetlany na liście elementów
- W nowym elemencie kliknąć na Zakończyć .
- > Punkt przecięcia wyświetlany jest na liście elementów
- Na Podgląd elementów kliknąć
- > Punkt przecięcia zostaje wyświetlany w strefie roboczej

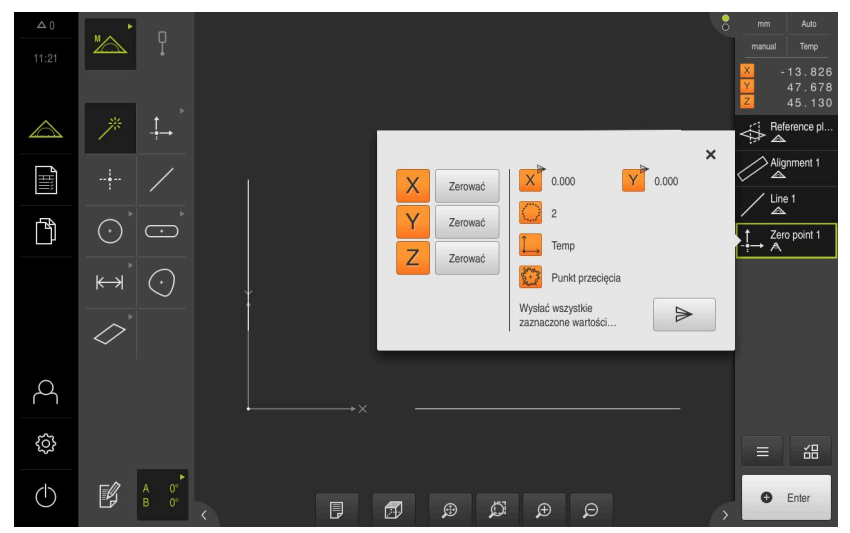

Ilustracja 38: Strefa robocza z wyświetlonym punktem przecięcia w układzie współrzędnych

#### Konstruowanie punktu zerowego

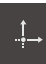

- W palecie geometrii wybrać Punkt zerowy
- W Inspektorze bądź w widoku elementów wybrać Płaszczyzna odniesienia i Punkt zerowy.
- > Wybrane elementy są pokazywane zielonym kolorem
- > Nowy element zostaje wyświetlany na liście elementów

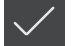

- W nowym elemencie kliknąć na Zakończyć .
  Punkt zerowy wyświetlany jest na liście elementów
- Vkład współrzędnych detalu dla obiektu pomiaru został
- określony
- Na Podgląd elementów kliknąć
- > Układ współrzędnych zostaje wyświetlany w strefie roboczej

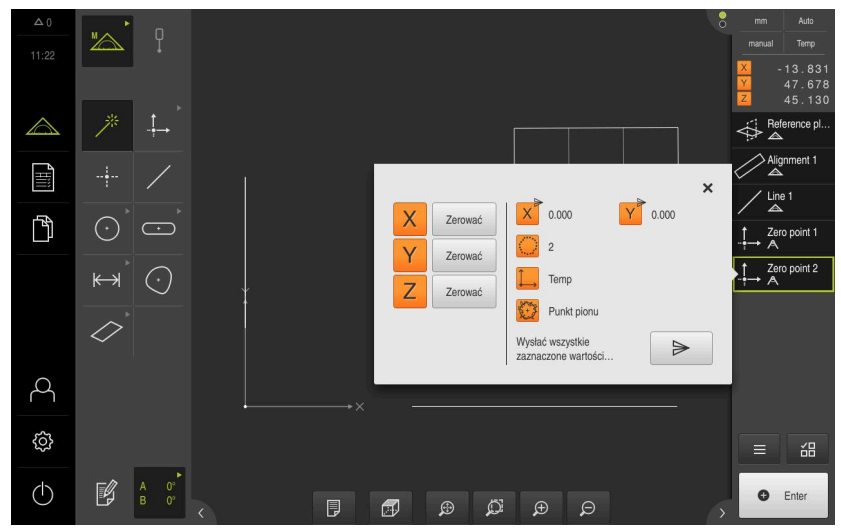

Ilustracja 39: Strefa robocza z wyświetlonym punktem zerowym w układzie współrzędnych

# Pomiar elementów

Dla pomiaru elementów można stosować geometrie palety geometrycznej.

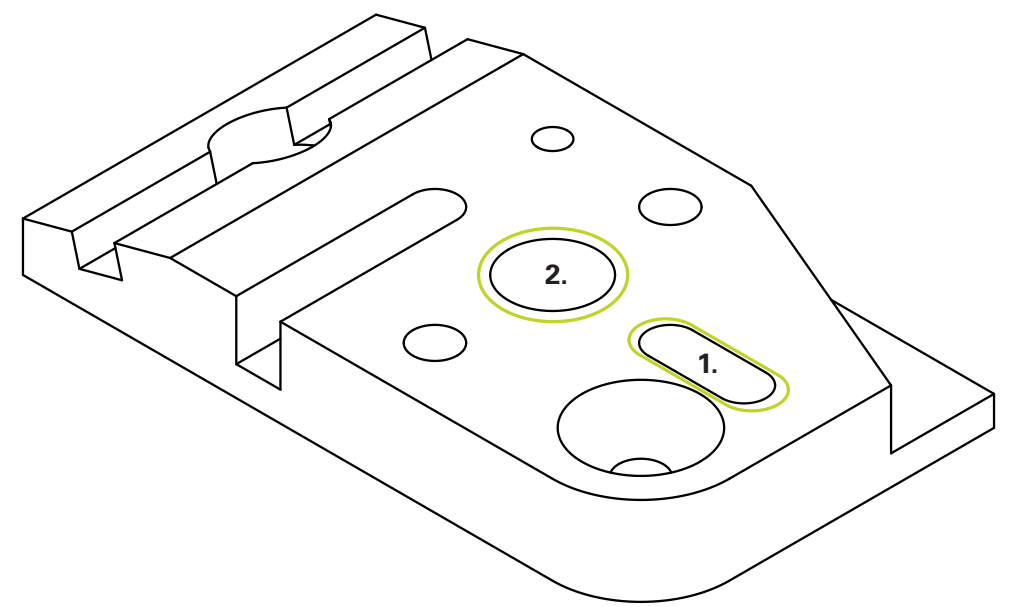

Ilustracja 40: Pomiary przykładowe na części demonstracyjnej 3D

Poniżej są mierzone różne elementy:

- 1 Rowek wpustowy
- 2 Cylinder

#### Rowek wpustowy zmierzyć

Aby dokonać właściwego pomiaru w punkcie Rowek wpustowy koniecznych jest przynajmniej pięć punktów pomiarowych. Uplasować przynajmniej dwa punkty pomiarowe na pierwszym boku oraz odpowiednio po jednym punkcie pomiarowym na drugim boku i na łukach rowka.

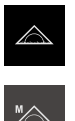

W menu głównym kliknąć na Pomiar .

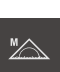

- ► W palecie funkcyjnej Manualny pomiar wybrać
- Jeśli dostępnych jest kilka czujników, to w palecie czujników ► wybrać czujnik TP.
- > Paleta geometrii oraz odpowiednia paleta narzędzi TP zostają wyświetlane
- W razie konieczności kliknąć na Podgląd pozycji w Inspektorze
- Strefa robocza pokazuje odczyt cyfrowy położenia >

W palecie geometrii Rowek wpustowy wybrać

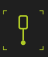

- W palecie narzędzi wybrać trzpień, stosowany na maszynie pomiarowej
- W przypadku odchylnej głowicy pomiarowej w razie konieczności nastawić pozycję głowicy
- Najechać pierwszy punkt pomiarowy na konturze rowka
- > W przypadku sondy impulsowej punkt pomiarowy zostaje automatycznie uchwycony przy odchyleniu trzpienia
- W przypadku sondy ze stałym elementem detekcji należy kliknąć w Inspektorze na Enter
- > Nowy element zostaje wyświetlany na liście elementów
- Najechać następny punkt pomiaru
- W danym przypadku w Inspektorze kliknąć na Enter
- > Punkt pomiaru jest zarejestrowany
- Aby zarejestrować dalsze punkty pomiarowe, należy powtórzyć operację
- Aby zakończyć zapis punktów pomiarowych, w nowym elemencie kliknąć na Zakończyć.
- > Rowek wpustowy jest wyświetlany na liście elementów
- Zostaje wyświetlany podgląd wyników pomiaru

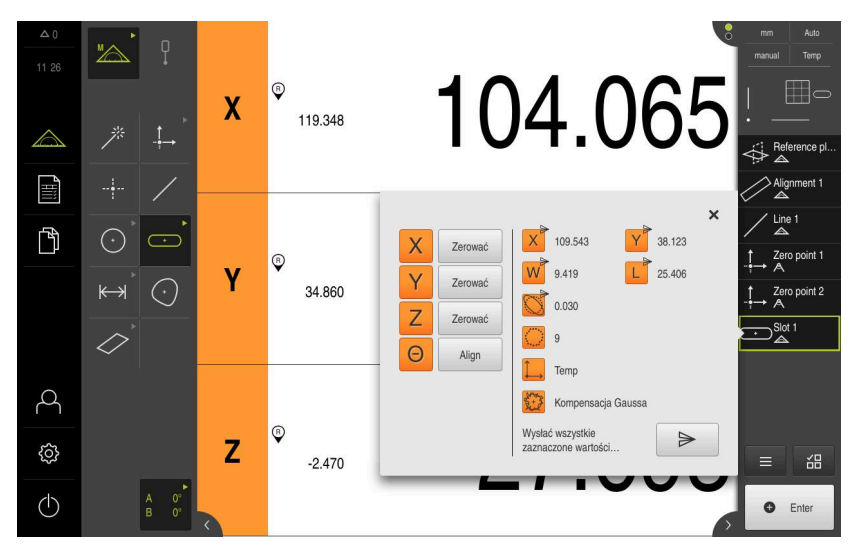

Ilustracja 41: Element Rowek wpustowy na liście elementów z Pogląd elementu

#### Cylinder zmierzyć

Aby dokonać właściwego pomiaru w punkcie **Cylinder** koniecznych jest przynajmniej sześć punktów pomiarowych. Należy zmierzyć okrąg blisko powierzchni podstawy i okrąg blisko powierzchni bocznej cylindra. Należy uchwycić przynajmniej trzy punkty pomiarowe na każdy okrąg.

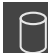

- W palecie geometrii Cylinder wybrać
- Najechać pierwszy punkt pomiarowy na konturze cylindra
- W danym przypadku w Inspektorze kliknąć na Enter
- > Punkt pomiaru jest zarejestrowany
- > Nowy element zostaje wyświetlany na liście elementów
- Najechać następny punkt pomiaru

Punkty pomiarowe rozmieszczać możliwie równomiernie na konturze elementu.

- W danym przypadku w Inspektorze kliknąć na Enter
- > Punkt pomiaru jest zarejestrowany
- Aby zarejestrować dalsze punkty pomiarowe, należy powtórzyć operację
- Aby zakończyć zapis punktów pomiarowych, w nowym elemencie kliknąć na Zakończyć.
- > Cylinder jest wyświetlany na liście elementów
- > Zostaje wyświetlany podgląd wyników pomiaru

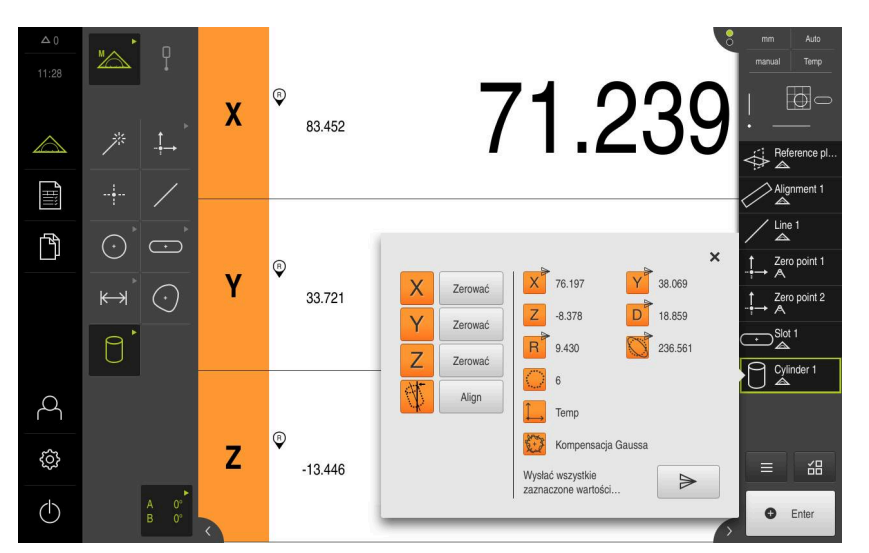

Ilustracja 42: Element Cylinder na liście elementów z Pogląd elementu

104

 $\checkmark$ 

#### 5.2.4 Usuwanie elementów

Jeśli pomiar nie udał się, to pojedyncze elementy można usunąć z listy elementów.

Elementy odniesienia jak punkt zerowy, ustawienie i płaszczyzna odniesienia nie mogą zostać usunięte, jak długo dalsze elementy wykorzystują je jako referencję.

Na liście elementów wybrać pożądane elementy

W Inspektorze na Funkcje dodatkowe kliknąć

> Wybrane elementy są pokazywane zielonym kolorem

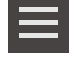

f

- Na Wybór skasować kliknąć
  Aby wszystkie elementy usunąć z listy, na Usuń wszystkie kliknąć
- X
- Aby zamknąć funkcje dodatkowe, na Zamknij kliknąć

# 5.3 Wyświetlanie i edycja wyników pomiaru

Zmierzony element można ewaluować i modyfikować w dialogu Szczegóły .

 Aby wywołać dialog Szczegóły, należy przeciągnąć element z listy do strefy roboczej

#### Krótki opis

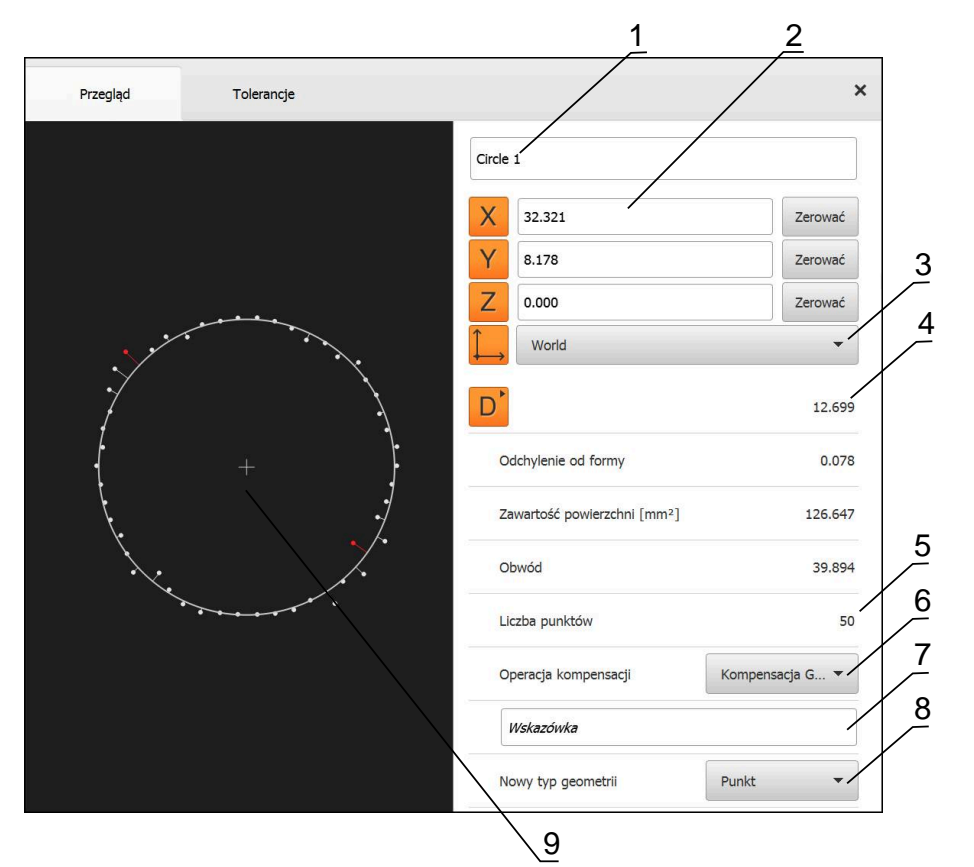

Ilustracja 43: Indeks Przegląd w dialogu Szczegóły

- 1 Nazwa elementu
- 2 Pozycje osi punktu środkowego
- 3 Układ współrzędnych, do którego odnoszą się wartości współrzędnych elementu
- 4 Parametry elementu zależnie od typu geometrii; dla typu geometrii okrąg można przełączać pomiędzy promieniem i średnicą
- 5 Liczba punktów pomiarowych, wykorzystywanych do obliczania elementu
- 6 Metoda wyrównywania, stosowana dla obliczania elementu, w zależności od geometrii i liczby punktów pomiarowych
- 7 Płaszczyzna 2D, na którą dokonuje się projekcji; przy wskazaniu "3D" projekcja nie następuje
- 8 Pole tekstowe **Wskazówka**; przy aktywowanej opcji wskazówek wyświetlana jest treść w podglądzie elementów
- 9 Lista typów geometrii, na które element może zostać przekształcony
- 10 Podgląd punktów pomiarowych i formy

## 5.3.1 Zmiana nazwy elementu

- Przeciągnąć element z listy do strefy roboczej
- > Dialog Szczegóły z indeksem Przegląd zostaje wyświetlony
- Kliknąć na pole zapisu z aktualną nazwą
- Podać nową nazwę dla elementu
- Zapis potwierdzić z RET
- > Nowa nazwa zostaje wyświetlana na liście elementów
- Aby zamknąć dialog , na Zamknij kliknąć

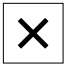

# 5.3.2 Operacja kompensacji wybrać

W zależności od zmierzonego elementu metoda wyrównywania może zostać dopasowana. Wyrównanie Gaussa jest stosowane jako wyrównanie standardowe.

- Element, np. Okrąg przeciągnąć z listy elementów do strefy roboczej
- > Dialog Szczegóły z indeksem Przegląd zostaje wyświetlony
- Stosowana metoda wyrównywania zostaje wyświetlona na liście rozwijalnej Operacja kompensacji
- Na liście rozwijalnej Operacja kompensacji wybrać pożądaną metodę kompensacji, np. Wyrównanie Huella.
- Element zostaje przedstawiony odpowiednio do wybranej metody wyrównania

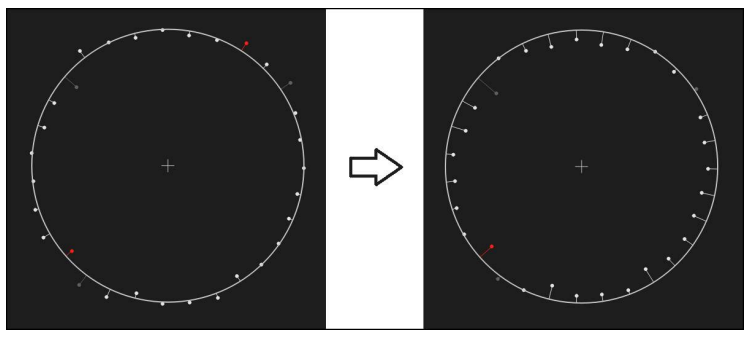

Ilustracja 44: Element **Okrąg** przy pomocy nowej metody kompensacji

Aby zamknąć dialog , na Zamknij kliknąć

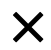

HEIDENHAIN | QUADRA-CHEK 3000 Demo | Instrukcja obsługi dla użytkownika | 02/2020

# 5.3.3 Przekształcenie elementu

Element nie może być przekształcony na inny typ geometrii. Lista dostępnych możliwych typów geometrii znajduje się w dialogu **Szczegóły** jako lista rozwijalna.

- Element Slot przeciągnąć z listy elementów do strefy roboczej
- > Dialog Szczegóły z indeksem Przegląd zostaje wyświetlony
- > Typ geometrii elementu zostaje wyświetlony
- Na liście rozwijalnej Nowy typ geometrii wybrać typ geometrii Punkt.

Typ geometrii **2D-profil** nie jest na razie obsługiwany.

> Element zostaje przedstawiony w nowej formie

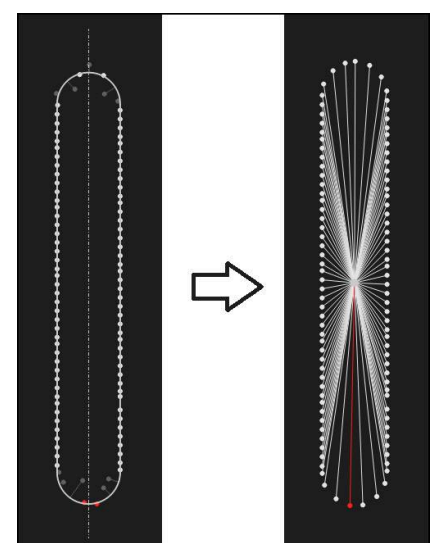

Ilustracja 45: Typ geometrii został zmieniony z **Rowek wpustowy** na **Punkt** 

- X
- Aby zamknąć dialog , na **Zamknij** kliknąć
#### 5.3.4 Tolerancje dopasowanie

Poszczególne wartości tolerancji dla zmierzonego elementu można dopasować w indeksie **Tolerancje** . Tolerancje są zestawione w grupy.

| Przegląd             | Tolerancje                    |                                   | / × | mm vzi<br>manual Temp          |
|----------------------|-------------------------------|-----------------------------------|-----|--------------------------------|
| Ogólne tolerancje    | ISO 2768-fH                   | /                                 | Þ   | × 2.480<br>× 1.250<br>Z 10.228 |
| Tolerancje wymiarowe | Circle 1                      | K <sub>o</sub> y <sub>o</sub> z / | Þ   |                                |
|                      | Circle 1                      | A 👴 C 🖉                           | ۲   | Alignment :                    |
|                      | O Circle 1                    |                                   | Þ   | Line 1                         |
| Tolerancje formy     | <ul> <li>Kolistość</li> </ul> |                                   | k   | $\uparrow$ Zero point $\land$  |
| Tolerancje           | Pozycja                       |                                   | Þ   | Circle 1                       |
|                      | S Koncentryczność             |                                   | Þ   |                                |
| Tolerancje wybiegu   | O / Bieg                      |                                   | Þ   |                                |
|                      | $\mathbf{i}$                  |                                   |     | ■ 邰                            |
|                      |                               |                                   |     | Enter                          |

Ilustracja 46: Dialog Szczegóły z indeksem Tolerancje

- 1 Wskazanie ogólnej tolerancji
- 2 Lista tolerancji, w zależności od elementu
- 3 Status tolerancji: aktywna i w obrębie tolerancji lub aktywna i poza zakresem tolerancji

W indeksie **Tolerancje** można definiować geometryczne tolerowanie elementu. Tolerancje są zestawione w grupy.

- Element, np. Okrąg przeciągnąć z listy elementów do strefy roboczej
- > Dialog Szczegóły z indeksem Przegląd zostaje wyświetlony
- Na indeks Tolerancje kliknąć
- Zostaje wyświetlony indeks do tolerowania wybranego elementu

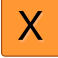

- Na tolerancję wymiarową X kliknąć
- Zostaje wyświetlany przegląd wybranych tolerancji wymiarowych

| Przegląd Tolerancje |                       |        |                             |        | × | mm<br>manual           | VZ1<br>Temp              |
|---------------------|-----------------------|--------|-----------------------------|--------|---|------------------------|--------------------------|
| Circle 1 X          | Y Z                   |        |                             |        |   | X<br>Y<br>Z            | 2.480<br>1.256<br>10.228 |
| X ON                | Wymiar zadany         | 4.200  | Górna granica<br>tolerancji | 0.100  | 1 | <u> </u>               |                          |
| Manualnie 👻         | Wymiar<br>rzeczywisty | 4.260  | Dolna granica<br>tolerancji | -0.100 |   |                        | nment 1                  |
|                     | Odchylenie            | 0.060  |                             |        |   |                        | e 1                      |
|                     |                       |        |                             |        |   | $\downarrow Zer \land$ | o point 1                |
| YON                 | Wymiar zadany         | 1.706  | Górna granicå<br>tolerancji | 0.050  |   |                        | :le 1                    |
| ISO 2768 💌          | Wymiar<br>rzeczywisty | 1.706  | Dolna granica<br>tolerancji | -0.050 |   |                        | t 1                      |
|                     | Odchylenie            | 0.000  |                             |        |   |                        | b 1                      |
| Z                   | Wymiar zadany         | 10.228 | Górna granica<br>tolerancji | 0.100  |   | =                      | í8                       |
| ISO 2768 🗸          | Wymlar<br>rzeczywisty | 10.228 | Doina granica<br>tolerancji | -0.100 |   | 0                      | Enter                    |

Ilustracja 47: Przegląd tolerancji wymiarowej z aktywowaną tolerancją wymiarową X

ON

<

- Tolerowanie wartości pomiarowej aktywować przełącznikiem suwakowym ON/OFF
- > Pola zapisu oraz pola wyboru są aktywowane
- Na pole Wymiar zadany kliknąć i wpisać 76,2
- Wpis potwierdzić z RET
- Na pole Górna granica tolerancji kliknąć i wpisać 0,1
- Wpis potwierdzić z RET
- Na pole Dolna granica tolerancji kliknąć i wpisać 0,1.
- ► Wpis potwierdzić z **RET**
- Jeśli wartość zadana leży poza tolerancją, to pokazywana jest czerwonym kolorem
- Jeśli wartość zadana leży w obrębie tolerancji, to pokazywana jest zielonym kolorem
- Na Powrót kliknąć

- > Indeks Tolerancje zostaje wyświetlony
- > Wynik kontroli tolerancji wyświetlany jest w indeksie Tolerancje a po zamknięciu dialogu jest wyświetlany na liście elementów z następującymi symbolami:
  - Aktywowane tolerancje zostają dotrzymywane
  - Przynajmniej jedna z aktywowanych tolerancji zostaje przekroczona

#### 5.3.5 Dołączanie uwag

W podglądzie elementów można do każdego elementu dołączyć notatki, np. informacje dotyczące pomiaru bądź teksty wskazówek.

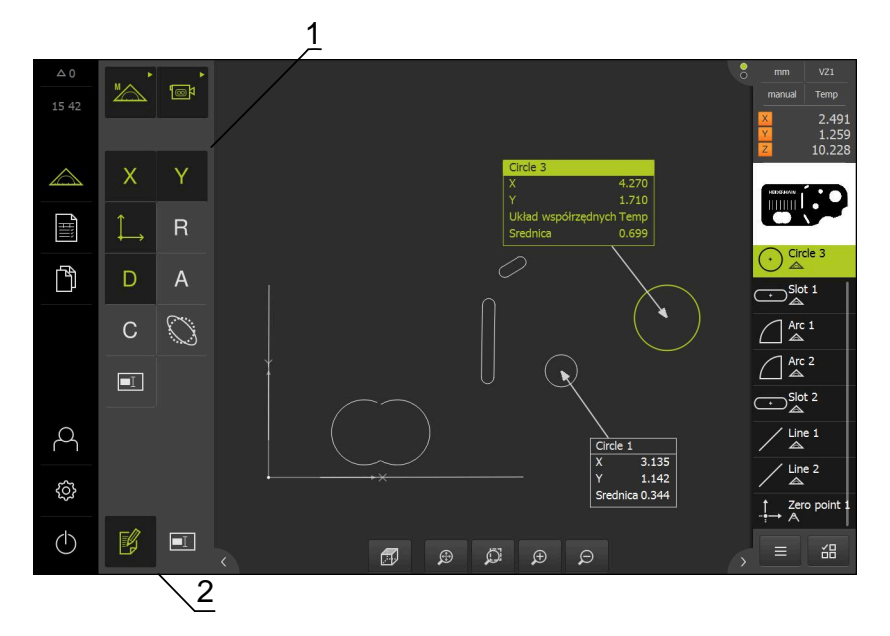

Ilustracja 48: Elementy obsługi dla uwag i notatek oraz element z notatkami bądź uwagami

- 1 Elementy obsługi do wstawiania notatek do jednego lub kilku elementów
- 2 Element obsługi Edycja uwag i notatek

### 5.4 Generowanie protokołu pomiaru

Protokół pomiaru można generować następującymi krokami:

- "Wybór elementu i szablonu"
- "Podanie informacje do zadania pomiarowego"
- "Wybór ustawień dokumentów"
- "Zachowanie protokołu pomiaru"
- "Eksportowanie lub drukowanie protokołu pomiaru"

#### 5.4.1 Wybór elementu i szablonu

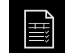

- W menu głównym kliknąć na Protokół pomiaru.
- > Wyświetlana jest lista zmierzonych elementów, bazująca na ostatnio wybranym szablonie protokołu pomiaru
- Wszystkie elementy na liście zostają aktywowane a kwadraciki wyświetlane zielonym kolorem
- Aby przejść do innego szablonu protokołu pomiaru kliknąć na Szablony
- Wybrać pożądany szablon protokołu pomiaru
- Na OK kliknąć
- Lista zmierzonych elementów zostaje dopasowania do wybranego szablonu protokołu pomiaru

#### Filtrowanie elementów

i

X

Podgląd listy elementów w menu **Elementy** może być filtrowany według różnych kryteriów. Pokazywane są tylko te elementy, które spełniają kryteria filtra, np. tylko okręgi z określoną minimalną średnicą. Wszystkie filtry można kombinować.

Funkcja filtra steruje podglądem listy elementów. Funkcja filtra nie ma żadnego wpływu na treść protokołu pomiaru.

Na Filtr kliknąć

- W dialogu wybrać pożądane kryterium filtrowania
- Wybrać operatora
  - Wybrać funkcję
- Aby aktywować kryteria filtrowania, kliknąć na Zamknij.

| Kryterium-<br>filtra | Operator     | Funkcja                                                                      |
|----------------------|--------------|------------------------------------------------------------------------------|
| Тур                  | Akt          | Zostają wyświetlane tylko elementy wybranego typu geometrii.                 |
|                      | Nie jest     | Zostają wyświetlane tylko elementy nie wybra-<br>nego typu geometrii.        |
| Wielkość             | Równy        | Zostają wyświetlane tylko elementy podanej<br>wielkości.                     |
|                      | Większy niż  | Zostają wyświetlane tylko elementy, większe<br>od podanej wielkości.         |
|                      | Mniejszy niż | Zostają wyświetlane tylko elementy, mniejsze od podanej wielkości.           |
| Tolerancja           | Akt          | Pokazuje tylko elementy, spełniające wybraną<br>właściwość.                  |
|                      | Nie jest     | Zostają wyświetlane tylko elementy, nie<br>spełniające wybranej właściwości: |
| Typ wytwa-<br>rzania | Akt          | Pokazuje tylko elementy, spełniające wybraną<br>właściwość.                  |
|                      | Nie jest     | Zostają wyświetlane tylko elementy, nie<br>spełniające wybranej właściwości: |

#### 5.4.2 Podanie informacje do zadania pomiarowego

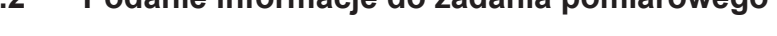

## $(\mathbf{i})$

i

- Na Informacja kliknąć
- W polu wpisu Zlecenie oznaczenie Demo1 zlecenia pomiaru podać
- ► Zapis potwierdzić z RET .
- W polu Numer części numer części 681047-02 obiektu pomiaru podać
- Zapis potwierdzić z RET .
- Aby zamknąć dialog , na Zamknij kliknąć

Dostępne informacje są zależne od konfiguracji szablonu.

#### 5.4.3 Wybór ustawień dokumentów

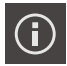

X

X

- Na Informacja kliknąć
- Kliknąć na indeks Dokument
- Na liście rozwijalnej Format daty i czasu format RRRR-MM-DD hh:mm (data i godzina) wybrać
- Aby zamknąć dialog , na Zamknij kliknąć

#### 5.4.4 Otwarcie podglądów

Dostępna jest także możliwość otwarcia podglądu elementów jak podglądu protokołu pomiaru.

#### Otwarcie podglądu elementów

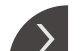

<

- Kliknąć na klapkę .
- > Zostaje otwarty podgląd elementów
- > Strzałka zmienia kierunek
- Aby zamknąć podgląd elementów, kliknąć na klapkę

Jeśli dołączono uwagi bądź notatki do elementów, to są one wyświetlane również w podglądzie elementów.

Dalsze informacje: "Dołączanie uwag", Strona 111

| △ 0              |                                                                                                    | Numer | Nazwa        | 🔷 Тур   | x      |              | . Odchvlenie- A Toleranc |
|------------------|----------------------------------------------------------------------------------------------------|-------|--------------|---------|--------|--------------|--------------------------|
| 16 44            |                                                                                                    | 19    | Alignment 1  | 1       | 1.6290 | - 2/2        | ×                        |
| $\bigtriangleup$ | <ul> <li>Image: A second second s</li></ul> | 20    | Line 1       | 1       | 0.0000 |              |                          |
| Ē                | <ul> <li>Image: A start of the start of the start of</li></ul>  | 21    | Zero point 1 | 1.      | 0.0000 |              |                          |
|                  |                                                                                                    | 23    | Circle 1     | $\odot$ | 4.2598 | Ferrerad     | U                        |
|                  | <b>~</b>                                                                                                    | 24    | Slot 1       | Ð       | 2.3439 | . <u>b</u> . | - 11                     |
|                  |                                                                                                    | 25    | Blob 1       | 0       | 1.1919 |              |                          |
|                  |                                                                                                    |       |              |         |        |              |                          |
| $\circ$          |                                                                                                    |       |              |         |        |              |                          |
| $\sim$           |                                                                                                    |       |              |         |        |              |                          |
| ŝ                |                                                                                                    |       |              |         |        |              |                          |
| $\bigcirc$       | (                                                                                                    |       | Eksport 🔻    | T       |        | Po           | dgląd 🔎 Szablony         |

Ilustracja 49: Menu Protokół pomiaru z listą elementów i podglądem elementów

#### Otwarcie podglądu protokołu pomiaru

- Na Podgląd kliknąć
- > Podgląd protokołu pomiaru zostaje otwarty
- Aby przekartkować strony, kliknąć na lewy lub prawy skraj podglądu

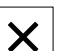

Aby zamknąć podgląd, na Zamknij kliknąć

#### 5.4.5 Zachowanie protokołu pomiaru

Protokoły pomiaru zostają zachowane w formacie pliku XMR.

- Na Zapisać jako kliknąć
- W dialogu wybrać lokalizację w pamięci, np. Internal/Reports
- Podać nazwę protokołu pomiaru
- ► Zapis potwierdzić z RET .
- Na Zapisać jako kliknąć
- > Protokół pomiaru zostaje zachowany w pamięci

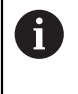

Format danych XMR został zmodyfikowany w aktualnej wersji oprogramowania firmowego. Pliki, dostępne w formacie danych XMR poprzedniej wersji, nie mogą być więcej otwierane bądź modyfikowane.

#### 5.4.6 Eksportowanie lub drukowanie protokołu pomiaru

Protokoły pomiaru mogą być eksportowane jako plik PDF.

#### Eksportowanie protokołu pomiaru

- Na liście rozwijalnej Eksport wybrać format eksportu Eksport jako PDF.
- W dialogu wybrać lokalizację w pamięci Internal/Reports.
- Podać nazwę Demo1 protokołu pomiaru
- Zapis potwierdzić z RET .
- Na Zapisać jako kliknąć
- Protokół pomiaru zostaje eksportowany w wybranym formacie i zachowany w odpowiednim miejscu w pamięci

#### 5.4.7 Otwarcie protokołu pomiaru

W menu głównym Menedżer plików można otwierać zachowane protokoły.

- Ď
- W menu głównym kliknąć na Menedżer plików .
- Lokalizację w pamięci Internal/Reports wybrać
- Wymagany plik Demo1.pdf wybrać
- > Obraz podglądu oraz informacje do pliku zostają wyświetlane

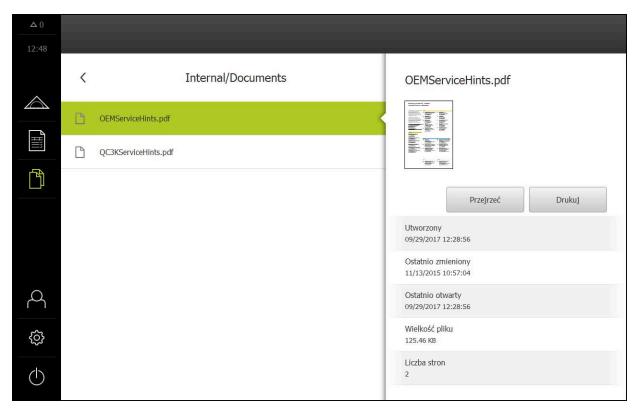

Ilustracja 50: Ekran podglądu protokołu pomiaru oraz informacje do pliku

- Aby przejrzeć protokół pomiaru, na Przejrzeć kliknąć
- > Zawartość pliku zostaje wyświetlana
- Aby zamknąć ten widok, na Zamknij kliknąć

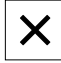

6

## ScreenshotClient

## 6.1 Przegląd

W standardowej instalacji QUADRA-CHEK 3000 Demo zawarty jest także program ScreenshotClient . Przy pomocy ScreenshotClient można wykonywać zrzuty ekranu oprogramowania Demo lub urządzenia.

Niniejszy rozdział opisuje konfigurację oraz obsługę ScreenshotClient.

## 6.2 Informacje do ScreenshotClient

Przy pomocy ScreenshotClient mogą być generowane z komputera zrzuty aktywnego ekranu oprogramowania Demo lub urządzenia. Przed wykonaniem zrzutu można wybrać preferowany język interfejsu użytkownika, a także nazwę pliku i skonfigurować lokalizację w pamięci dla zrzutów ekranu.

ScreenshotClient generuje pliki grafiki wymaganego ekranu:

- w formacie PNG
- o skonfigurowanej nazwie
- z przynależnym skrótem języka
- z podaniem roku, miesiąca, dnia, godziny, minuty, sekundy

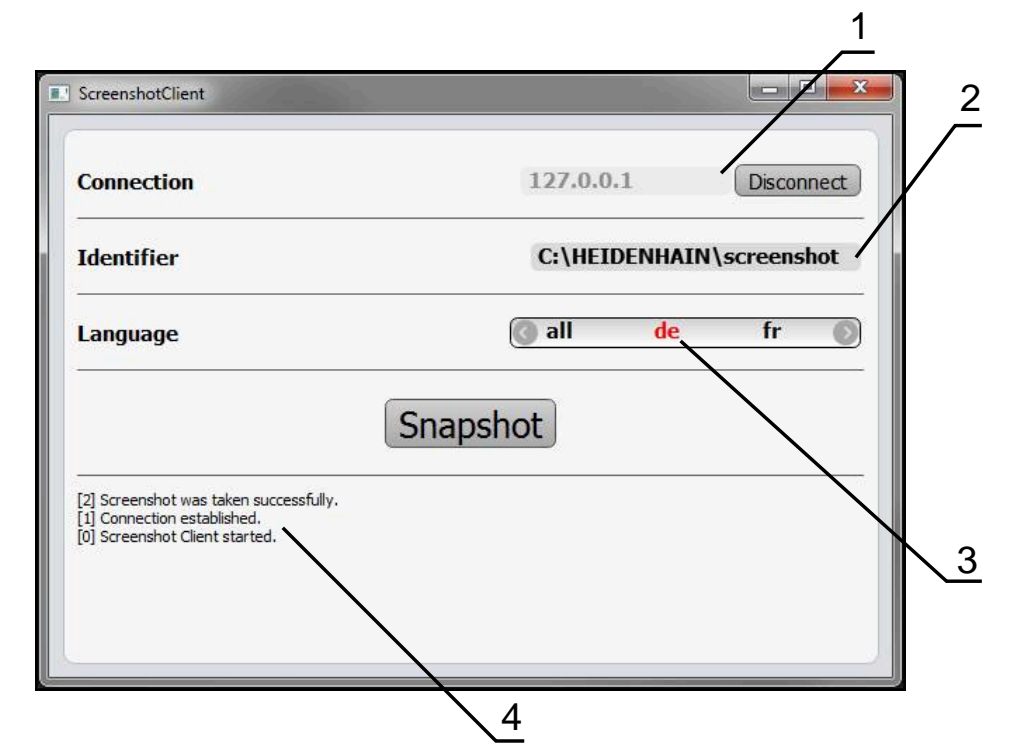

Ilustracja 51: Interfejs użytkownika ScreenshotClient

- 1 Status połączenia
- 2 Ścieżka pliku oraz nazwa pliku
- 3 Wybór języka
- 4 Meldunki o statusie

#### 6.3 ScreenshotClient start

- W Microsoft Windows jedno po drugim otworzyć:
  - Start
  - Wszystkie programy
  - HEIDENHAIN
  - QUADRA-CHEK 3000 Demo
  - ScreenshotClient
- > ScreenshotClient zostaje uruchomiony:

| Connection                     | 127.0.0.1 | L Connect |
|--------------------------------|-----------|-----------|
| Identifier                     |           |           |
| Language                       |           | )         |
| (                              | Snapshot  |           |
| [0] Screenshot Client started. |           |           |
|                                |           |           |

Ilustracja 52: ScreenshotClient uruchomiony (nie połączony)

 Można teraz połączyć ScreenshotClient z oprogramowaniem Demo lub z urządzeniem

### 6.4 ScreenshotClient połączyć z software Demo

Należy uruchomić oprogramowanie Demo i włączyć urządzenie, zanim zostanie utworzone połączenie z ScreenshotClient . W przeciwnym razie ScreenshotClient pokazuje przy próbie połączenia meldunek statusu **Connection close.** 

- Jeśli jeszcze nie nastąpiło, uruchomić oprogramowanie Demo Dalsze informacje: "QUADRA-CHEK 3000 Demo Uruchomienie", Strona 25
- Na Connect kliknąć
- > Połączenie z oprogramowaniem Demo zostaje utworzone
- > Komunikat statusu jest aktualizowany
- > Pola zapisu Identifier i Language są aktywowane

## 6.5 ScreenshotClient połączyć z urządzeniem

Warunek: sieć firmowa musi być skonfigurowana na urządzeniu.

Szczegółowe informacje o konfigurowaniu sieci firmowej w urządzeniu znajduje się w instrukcji eksploatacji QUADRA-CHEK 3000 w rozdziale "Konfigurowanie".

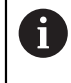

M

Należy uruchomić oprogramowanie Demo i włączyć urządzenie, zanim zostanie utworzone połączenie z ScreenshotClient . W przeciwnym razie ScreenshotClient pokazuje przy próbie połączenia meldunek statusu **Connection close.** 

- Jeśli jeszcze nie nastąpiło, to uruchomić urządzenie
- W polu Connection podać IPv4-adres interfejsu
   Znajduje się on w ustawieniach urządzenia pod: Interfejsy > Sieć >
- Na Connect kliknąć
- > Połączenie z urządzeniem zostaje utworzone
- > Komunikat statusu jest aktualizowany
- > Pola zapisu Identifier i Language są aktywowane

## 6.6 ScreenshotClient skonfigurować dla zrzutów ekranu

Jeśli uruchomiono ScreenshotClient, to można konfigurować:

- w jakiej lokalizacji w pamięci i pod jaką nazwą poliku wykonane zrzuty ekranu są zachowywane
- w jakim języku interfejsu użytkownika wykonywane są zrzuty ekranu

# 6.6.1 Konfigurowanie lokalizacji w pamięci oraz nazwy pliku zrzutów ekranu

ScreenshotClient zachowuje zrzuty ekranu standardowo w następującej lokalizacji:

- C: ► HEIDENHAIN ► [oznaczenie produktu] ► ProductsMGE5 ► Metrology ► [skrót produktu] ► sources ► [nazwa pliku]
- W razie konieczności można zdefiniować inną lokalizację w pamięci.
- Na pole Identifier kliknąć
- W polu Identifier podać ścieżkę lokalizacji w pamięci oraz nazwę dla zrzutów ekranu

Podać ścieżkę do lokalizacji w pamięci i nazwę pliku dla zrzutów w następującym formacie:

[napęd]:\[folder]\[nazwa pliku]

 ScreenshotClient zachowuje wszystkie zrzuty ekranu w podanej lokalizacji w pamięci

## 6.6.2 Konfigurowanie języka interfejsu użytkownika dla zrzutów ekranu

W polu **Language** dostępne są wszystkie języki interfejsu użytkownika oprogramowania Demo lub urządzenia do wyboru. Po wyborze skrótu języka, ScreenshotClient generuje zrzuty ekranu w odpowiednim języku.

> W jakim języku interfejsu obsługuje się oprogramowanie Demo lub urządzenie , jest bez znaczenia dla zrzutów ekranu. Zrzuty ekranu są generowane zawsze w tym języku interfejsu użytkownika, który wybrano w ScreenshotClient.

#### Zrzuty ekranu preferowanego języka interfejsu użytkownika

Aby uzyskać zrzuty ekranu interfejsu użytkownika w pożądanym języku

| > |  |
|---|--|

i

- W polu Language strzałkami wybrać preferowany kod językowy
- Preferowany kod języka zostaje wyświetlany czerwonymi literami
- ScreenshotClient generuje zrzuty ekranu interfejsu użytkownika w preferowanym języku

#### Zrzuty ekranu wszystkich dostępnych języków interfejsu użytkownika

Aby uzyskać zrzuty ekranu interfejsu użytkownika we wszystkich dostępnych językach

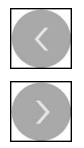

- W polu Language klawiszami ze strzałką all wybrać
- > Kod języka all zostaje wyświetlony czerwoną czcionką
- ScreenshotClient generuje zrzuty ekranu interfejsu użytkownika we wszystkich dostępnych językach

## 6.7 Generowanie zrzutów ekranu

- W oprogramowaniu Demo lub w urządzeniu wywołać podgląd ekranu, którego zrzuty chcemy generować
- Przejście do ScreenshotClient
- Na **Snapshot** kliknąć
- > Zrzut ekranu jest generowany i zachowany w skonfigurowanej lokalizacji

Zrzut ekranu zostaje zachowany w formacie [nazwa pliku]\_[kod języka]\_[RRRRMMDDhhmmss] (np. screenshot\_de\_20170125114100)

#### > Komunikat statusu jest aktualizowany:

| Connection                                                                                           | 127.0.0.1 Disconr      | nect |
|----------------------------------------------------------------------------------------------------|------------------------|------|
| dentifier                                                                                            | C:\HEIDENHAIN\screenst | not  |
| anguage                                                                                              | 🔇 all de fr            | 0    |
|                                                                                                    | Snapshot               |      |
| 2] Screenshot was taken successfully.<br>1] Connection established.<br>1] Screenshot Client started. |                        |      |
|                                                                                                    |                        |      |

Ilustracja 53: ScreenshotClient po udanym zrzucie ekranu

### 6.8 ScreenshotClient zakończyć

- Na Disconnect kliknąć
- > Połączenie z oprogramowaniem Demo lub z urządzeniem zostaje zakończone
- Na Zamknij kliknąć
- > ScreenshotClient zostaje zamknięty

## 7 Indeks

| A                  |    |
|--------------------|----|
| Adiustacje tekstów | 11 |
| Autofokus (AF)     | 55 |
|                    |    |

#### С

| Czujnik OED         |      |
|---------------------|------|
| mierzenie           | . 86 |
| narzędzia pomiarowe | 58   |
| Czujnik TP          |      |
| narzędzia pomiarowe | 60   |
| pomiar              | 95   |
| Czujnik VED         |      |
| mierzenie           | . 76 |
| narzędzia pomiarowe | 41   |

#### D

| Dane konfiguracji             |    |
|-------------------------------|----|
| kopiowanie pliku              | 72 |
| wczytanie pliku               | 73 |
| Dokumentacja                  |    |
| wskazówki dotyczące           |    |
| czytania                      | 11 |
| Dopasowanie wartości progowej |    |
| kontrastu                     | 54 |

#### Е

| Ekran dotykowy            |    |
|---------------------------|----|
| obsługa                   | 20 |
| Elementy                  |    |
| pomiar 82,                | 91 |
| usuwanie                  | 05 |
| Elementy obsługi          |    |
| cofnij                    | 24 |
| dołączenie                | 24 |
| klawiatura ekranowa       | 23 |
| lista rozwijalna          | 24 |
| menu główne               | 27 |
| paleta czujników          | 32 |
| paleta funkcyjna          | 32 |
| paleta geometrii          | 33 |
| potwierdzenie             | 24 |
| ,<br>powrót               | 24 |
| ,<br>przełacznik          | 23 |
| przełacznik suwakowy      | 23 |
| przycisk Plus/Minus       | 23 |
| suwak                     | 23 |
| zamkniecie                | 24 |
| Ewaluacia pomiaru         |    |
| dołaczanie uwag 1         | 11 |
| dopasowanie tolerancii 1  | 09 |
| wybrać metode wyrównywani | a  |
| 107                       |    |
| zmiana nazwy elementu 1   | 07 |
| zmiana typu geometrii 1   | 80 |

#### **G** Gesty

| esty                         |    |
|------------------------------|----|
| kliknięcie                   | 20 |
| obsługa                      | 20 |
| przeciąganie                 | 21 |
| przeciąganie dwoma palcami 2 | 21 |
| trzymanie                    | 21 |
|                              |    |

1

| Inspektor                   | 63 |
|-----------------------------|----|
| elementy obsługi6           | 64 |
| Interfejs użytkownika       |    |
| menu główne                 | 27 |
| menu menedżera plików       | 36 |
| menu pomiaru 2              | 28 |
| menu protokołu pomiaru      | 34 |
| menu ustawienia             | 38 |
| menu wyłączenia             | 39 |
| menu zalogowania użytkownik | a. |
| 37                          |    |
| po starcie 2                | 27 |

#### K

| Kalibrowanie trzpienia 60        |
|----------------------------------|
| Kliknięcie 20                    |
| Konfigurowanie                   |
| język interfejsu użytkownika dla |
| zrzutów ekranu 121               |
| lokalizacja w pamięci zrzutów    |
| ekranu 120                       |
| nazwa pliku zrzutów ekranu. 120  |
| oprogramowanie70                 |
| ScreenshotClient 120             |
|                                  |

## L

| Liczba kodu           | 26 |
|-----------------------|----|
| Logowanie użytkownika | 26 |

#### Μ

| Menedżer plików         |    |
|-------------------------|----|
| menu                    | 36 |
| Menu                    |    |
| Menedżer plików         | 36 |
| Pomiar                  | 28 |
| protokół pomiaru        | 34 |
| ustawienia              | 38 |
| wyłącz                  | 39 |
| zalogowanie użytkownika | 37 |
| Menu główne             | 27 |
|                         |    |

#### N Na

| larzędzia pomiarowe   |    |
|-----------------------|----|
| aktywny krzyż nitkowy | 46 |
| auto-kontur           | 51 |
| bufor                 | 48 |
| kontur 49,            | 50 |
| krzyż nitkowy         | 44 |
| narzędzie VED         | 43 |

| OED                     | 58   |
|-------------------------|------|
| okrąg                   | 47   |
| TP                      | 60   |
| VED                     | 41   |
| Narzędzie pomiarowe OED | . 59 |
| konfigurowanie narzędzi |      |
| pomiarowych             | . 59 |
| Narzędzie pomiarowe VED |      |
| praca                   | 43   |
| uchwyty                 | 44   |
| zakres szukania         | 44   |
|                         |      |

#### 0

| Obiekt pomiaru<br>ustawienie 77 86 95 |
|---------------------------------------|
| Obsługa                               |
| ekran dotvkowy i sprzet               |
| podawania danvch                      |
| elementy obsługi 23                   |
| gesty i operacje myszka 20            |
| ogólne informacje na temat            |
| obsługi 20                            |
| Opcje software                        |
| aktywowanie71                         |
| Operacje myszką                       |
| kliknięcie 20                         |
| obsługa 20                            |
| przeciąganie 21                       |
| przeciąganie dwoma palcami 21         |
| trzymanie 21                          |
| Oprogramowanie                        |
| dane konfiguracji 72, 73              |
| deinstalacja 17                       |
| pobranie pliku instalacyjnego 14      |
| uruchomienie 25                       |
| warunki dotyczące systemu 14          |
| zamknięcie 26                         |
| Oprogramowanie demo                   |
| zgodne z przeznaczeniem               |
| zastosowanie 10                       |
| Oprogramowanie wersji demo            |
| zakres funkcji 10                     |

#### Ρ

| Plik instalacyjny             |   |
|-------------------------------|---|
| pobranie 14                   | ŧ |
| Pomiar                        |   |
| generowanie protokołu         |   |
| pomiaru 11                    | 1 |
| kalibrowanie sondy 60         | ) |
| menu 2                        | 8 |
| pomiar elementów 82, 91       | 1 |
| przeprowadzenie76             | 3 |
| ustawienie obiektu pomiaru    |   |
| 77, 86, 9                     | 5 |
| usuwanie elementów 105        | 5 |
| wykonanie 4                   | 0 |
| wyświetlanie i edycja wyników |   |

| pomiaru 105                   |
|-------------------------------|
| Protokół pomiarowy            |
| informacje do zadania         |
| pomiarowego 113               |
| Protokół pomiaru              |
| drukowanie 115                |
| eksportowanie 115             |
| elementy i szablon 111        |
| filtrowanie elementów 112     |
| generowanie 111               |
| menu 34                       |
| otwarcie 116                  |
| ustawienia dokumentów 113     |
| zachowanie w pamięci 115      |
| Przeciąganie 21               |
| Przeciąganie dwoma palcami 21 |
|                               |

#### R

7

| Rozpoznawanie punktu pomiaru |    |
|------------------------------|----|
| (CF)                         | 56 |

| ł | 1 | • |  |  |
|---|---|---|--|--|
| 1 |   | 0 |  |  |

| 18 |
|----|
|    |
| 22 |
| 18 |
| 20 |
| 19 |
| 19 |
| 22 |
|    |
| 71 |
| 15 |
|    |
| 20 |
|    |
| 19 |
|    |
| 63 |
| 3  |
| 76 |
|    |

#### Т

Trzymanie..... 21

## U

| Uchwyty                    |   |
|----------------------------|---|
| narzędzie pomiarowe VED 44 | 4 |
| Uruchomienie               |   |
| oprogramowanie 2           | 5 |
| Ustawienia                 |   |
| menu 3                     | 8 |
| Użytkownik                 |   |
| hasło domyślne 20          | 3 |
| logowanie 26, 26           | 3 |
| wylogowanie 27             | 7 |

W

Wersja językowa

124

| ustawienie 27         | <b>'</b> , 70 |
|-----------------------|---------------|
| Wersja produktu       | 72            |
| Wyłącz                |               |
| menu                  | . 39          |
| Wyniki pomiaru        |               |
| wyświetlanie i edycja | 105           |
|                       |               |

#### Z

| Zakończyć                      |
|--------------------------------|
| ScreenshotClient 122           |
| Zalogowanie użytkownika 37     |
| Zamknięcie                     |
| oprogramowanie                 |
| Zastosowanie                   |
| niezgodne z przeznaczeniem     |
| 11                             |
| zgodne z przeznaczeniem 10     |
| Zrzuty ekranu                  |
| generowanie 122                |
| język interfejsu użytkownika   |
| konfigurować 121               |
| konfigurowanie lokalizacji w   |
| pamięci 120                    |
| konfigurowanie nazwy pliku 120 |

## 8 Spis ilustracji

| Ilustracja 2:       Asystent instalowania z aktywowanymi opcjami Demo-Software i Screenshot Utility                                                                                                    | llustracja 1:  | Asystent instalowania                                                           | 15    |
|----------------------------------------------------------------------------------------------------|----------------|---------------------------------------------------------------------------------|-------|
| Ilustracja 3:       Menu Zalogowanie.       25         Ilustracja 4:       Menu Pomiar z Opcja oprogramowania QUADRA-CHEK 3000 VED.       29         Ilustracja 6:       Menu Pomiar z Opcja oprogramowania QUADRA-CHEK 3000 OED.       30         Ilustracja 6:       Menu Pomiar z Opcja oprogramowania QUADRA-CHEK 3000 OED.       30         Ilustracja 7:       Menu Protokół pomiaru.       35         Ilustracja 7:       Menu Predežer plików.       36         Ilustracja 10:       Menu Ustawienia.       38         Ilustracja 11:       Pole widzenia kamery i wycinek obrazu na żywo.       43         Ilustracja 13:       Dialog Ustawienia dla narzędzi pomiarowych OED.       59         Ilustracja 14:       Dialog Ustawienia dla narzędzi pomiarowych OED.       59         Ilustracja 16:       Menu Ustawienia.       71         Ilustracja 17:       Menu Ustawienia.       71         Ilustracja 17:       Menu Ustawienia.       77         Ilustracja 17:       Menu Ustawienia na części demonstracyjnej 2D.       77         Ilustracja 20:       Element Prosta na liście elementów z Pogląd elementu.       79         Ilustracja 21:       Strefa robocza z wyświetlany w podglądzie elementów.       84         Ilustracja 22:       Przykład pomiaru na części demonstracyjnej 2D.       85                                                                                                    | Ilustracja 2:  | Asystent instalowania z aktywowanymi opcjami Demo-Software i Screenshot Utility | 16    |
| Ilustracja 4:         Menu Pomiar z Opcja oprogramowania QUADRA-CHEK 3000 VED.         29           Ilustracja 5:         Menu Pomiar z Opcja oprogramowania QUADRA-CHEK 3000 GED.         30           Ilustracja 6:         Menu Pomiar z Opcja oprogramowania QUADRA-CHEK 3000 GED.         30           Ilustracja 7:         Menu Pomiar 2 Opcja oprogramowania QUADRA-CHEK 3000 GED.         31           Ilustracja 7:         Menu Zalogowanie.         35           Ilustracja 10:         Menu Ustawienia         38           Ilustracja 11:         Pole widzenia kamery i wycinek obrazu na żywo.         43           Ilustracja 12:         Menu Pomiar z Pasek kontrastu.         54           Ilustracja 14:         Dialog Ustawienia dla narzędzi pomiarowych OED.         59           Ilustracja 15:         Funkcja Definiowanie z geometrią Okrąg.         62           Ilustracja 17:         Menu Ustawienia         71           Ilustracja 18:         Przykład ustawienia na części demonstracyjnej 2D.         77           Ilustracja 12:         Strefa robocza z wyświetlonym punktem zerowym v układzie współrzędnych.         81           Ilustracja 22:         Przykład ustawienia na części demonstracyjnej 2D.         82           Ilustracja 24:         Rowek wpustowy zostaje wyświetlany w podglądzie elementów.         83           Ilustracja 23:         O                                                               | Ilustracja 3:  | Menu Zalogowanie                                                                | 25    |
| Ilustracja 5:       Menu Pomiar z Opcja oprogramowania QUADRA-CHEK 3000 OED.       30         Ilustracja 6:       Menu Pomiar z Opcja oprogramowania QUADRA-CHEK 3000 3D.       31         Ilustracja 6:       Menu Menedżer plików.       35         Ilustracja 7:       Menu Zalogowanie.       37         Ilustracja 10:       Menu Zalogowanie.       37         Ilustracja 11:       Pole widzenia kamery i wycinek obrazu na żywo.       43         Ilustracja 12:       Menu Pomiar z Pasek kontrastu.       54         Ilustracja 13:       Dialog Ustawienia dla narzędzi pomiarowych TP.       60         Ilustracja 14:       Menu Ustawienia       71         Ilustracja 15:       Funkcja Definlowanie z geometrią Okrąg.       62         Ilustracja 16:       Menu Ustawienia.       71         Ilustracja 17:       Menu Ustawienia.       71         Ilustracja 18:       Przykład ustawienia na części demonstracyjnej 2D.       77         Ilustracja 20:       Element Ustawienia na części demonstracyjnej 2D.       77         Ilustracja 21:       Strefa robocza z wyświetlonym punktem zerowym w układzie współrzędnych.       81         Ilustracja 22:       Przykład pomiaru na części demonstracyjnej 2D.       82         Ilustracja 23:       Okrąg zostaje wyświetlany w podglądzie elementów.       84                                                                                                    | Ilustracja 4:  | Menu Pomiar z Opcja oprogramowania QUADRA-CHEK 3000 VED                         | 29    |
| Ilustracja 6:       Menu Protokól pomiaru       35         Ilustracja 7:       Menu Protokól pomiaru       35         Ilustracja 7:       Menu Menedzer pilków       36         Ilustracja 9:       Menu Zalogowanie       37         Ilustracja 10:       Menu Ustawienia       38         Ilustracja 11:       Pole widzenia kamery i wycinek obrazu na żywo       43         Ilustracja 12:       Menu Domiar z Pasek kontrastu       54         Ilustracja 13:       Dialog Ustawienia dla narzędzi pomiarowych OED       59         Ilustracja 14:       Dialog Ustawienia dla narzędzi pomiarowych TP       60         Ilustracja 15:       Funkcja Definiowanie z geometrią Okrąg       62         Ilustracja 16:       Menu Ustawienia       71       11         Ilustracja 17:       Menu Ustawienia       73       11         Ilustracja 18:       Przykład ustawienia na części demonstracyjnej 2D       77         Ilustracja 20:       Element Prosta na liście elementów z Pogląd elementu       79         Ilustracja 21:       Strefa robocza z wyświetlonym punktem zerowym w układzie współrzędnych.       81         Ilustracja 22:       Okrag zostaje wyświetlany w podglądzie elementów       83         Ilustracja 23:       Strefa robocza z wyświetlany w podglądzie elementów       84     <                                                                                                    | Ilustracja 5:  | Menu Pomiar z Opcja oprogramowania QUADRA-CHEK 3000 OED                         | 30    |
| Ilustracja 7:       Menu Protokół pomiaru                                                                                                    | Ilustracja 6:  | Menu Pomiar z Opcja oprogramowania QUADRA-CHEK 3000 3D                          | 31    |
| Ilustracja 8:       Menu Menedžer plików                                                                                                    | Ilustracja 7:  | Menu Protokół pomiaru                                                           | 35    |
| Ilustracja 9:       Menu Zalogowanie                                                                                                    | Ilustracja 8:  | Menu Menedżer plików                                                            | 36    |
| Ilustracja 10:       Menu Ustawienia.       38         Ilustracja 11:       Pole widzenia kamery i wycinek obrazu na żywo                                                                                                    | Ilustracja 9:  | Menu Zalogowanie                                                                | 37    |
| Ilustracja 11:       Pole widzenia kamery i wycinek obrazu na żywo                                                                                                    | Ilustracja 10: | Menu Ustawienia                                                                 | 38    |
| Ilustracja 12:       Menu Pomiar z Pasek kontrastu.       54         Ilustracja 13:       Dialog Ustawienia dla narzędzi pomiarowych OED.       59         Ilustracja 14:       Dialog Ustawienia dla narzędzi pomiarowych OED.       60         Ilustracja 15:       Funkčaj Definiowanie z geometrią Okrąg.       62         Ilustracja 16:       Menu Ustawienia.       71         Ilustracja 17:       Menu Ustawienia na części demonstracyjnej 2D.       77         Ilustracja 19:       Element Ustawienie na liście elementów z Pogląd elementu.       80         Ilustracja 21:       Strefa robocza z wyświetlonym punktem zerowym w układzie współrzędnych.       81         Ilustracja 22:       Przykład pomiaru na części demonstracyjnej 2D.       82         Ilustracja 23:       Okrąg zostaje wyświetlany w podglądzie elementów.       83         Ilustracja 25:       Punkt ciężkości zostaje wyświetlany w podglądzie elementów.       84         Ilustracja 26:       Przykład ustawienia na części demonstracyjnej 2D.       86         Ilustracja 27:       Element Prosta na liście elementów z Pogląd elementu.       88         Ilustracja 28:       Element Prosta na liście elementów z Pogląd elementu.       89         Ilustracja 27:       Element Rosta wieże idemostracyjnej 2D.       86         Ilustracja 31:       Ilement Porosta na liście elementów z Po                                                                       | Ilustracja 11: | Pole widzenia kamery i wycinek obrazu na żywo                                   | 43    |
| Ilustracja 13:       Dialog Ustawienia dla narzędzi pomiarowych OED.       59         Ilustracja 14:       Dialog Ustawienia dla narzędzi pomiarowych TP.       60         Ilustracja 15:       Funkcja Definiowanie z geometrią Okrąg.       62         Ilustracja 16:       Menu Ustawienia       71         Ilustracja 17:       Menu Ustawienia na części demonstracyjnej 2D.       77         Ilustracja 18:       Przykład ustawienie na liście elementów z Pogląd elementu.       80         Ilustracja 21:       Element Ustawienie na liście elementów z Pogląd elementu.       80         Ilustracja 22:       Przykład pomiaru na części demonstracyjnej 2D.       82         Ilustracja 23:       Okrąg zostaje wyświetlany w podglądzie elementów.       83         Ilustracja 24:       Rowek wpustowy zostaje wyświetlany w podglądzie elementów.       85         Ilustracja 25:       Puzykład ustawienia na części demonstracyjnej 2D.       86         Ilustracja 26:       Przykład ustawienia na części demonstracyjnej 2D.       86         Ilustracja 27:       Element Ustawienia na ilście elementów z Pogląd elementu.       88         Ilustracja 28:       Element Prosta na liście elementów z Pogląd elementu.       89         Ilustracja 30:       Przykład pomiaru na części demonstracyjnej 2D.       90         Ilustracja 31:       Element Prosta na liście e                                                                       | Ilustracja 12: | Menu Pomiar z Pasek kontrastu                                                   | 54    |
| Ilustracja 14:       Dialog Ustawienia dla narzędzi pomiarowych TP                                                                                                    | Ilustracja 13: | Dialog Ustawienia dla narzędzi pomiarowych OED                                  | 59    |
| Ilustracja 15:       Funkcja Definiowanie z geometrią Okrąg.                                                                                                    | Ilustracja 14: | Dialog Ustawienia dla narzędzi pomiarowych TP                                   | 60    |
| Ilustracja 16:       Menu Ustawienia.       71         Ilustracja 17:       Menu Ustawienia.       73         Ilustracja 18:       Przykład ustawienia na części demonstracyjnej 2D.       77         Ilustracja 20:       Element Ustawienia na liście elementów z Pogląd elementu.       80         Ilustracja 21:       Strefa robocza z wyświetlonym punktem zerowym w układzie współrzędnych.       81         Ilustracja 22:       Przykład pomiaru na części demonstracyjnej 2D.       82         Ilustracja 23:       Okrąg zostaje wyświetlany w podglądzie elementów.       83         Ilustracja 26:       Przykład ustawienia na części demonstracyjnej 2D.       82         Ilustracja 27:       Element Ustawienia na części demonstracyjnej 2D.       86         Ilustracja 26:       Przykład ustawienia na części demonstracyjnej 2D.       86         Ilustracja 27:       Element Ustawienia na części demonstracyjnej 2D.       86         Ilustracja 28:       Element Prosta na liście elementów z Pogląd elementu.       89         Ilustracja 30:       Przykład pomiaru na części demonstracyjnej 2D.       91         Ilustracja 31:       Element Okrag na liście elementów z Pogląd elementu.       89         Ilustracja 32:       Element Na części demonstracyjnej 3D.       91         Ilustracja 33:       Element Na części demonstracyjnej 3D.       9                                                                                | Ilustracja 15: | Funkcja Definiowanie z geometrią Okrąg                                          | 62    |
| Ilustracja 17:       Menu Ustawienia.       73         Ilustracja 18:       Przykład ustawienia na części demonstracyjnej 2D.       77         Ilustracja 19:       Element Ustawienia na liście elementów z Pogląd elementu.       80         Ilustracja 20:       Element Prosta na liście elementów z Pogląd elementu.       80         Ilustracja 21:       Strefa robocza z wyświetlonym punktem zerowym w układzie współrzędnych.       81         Ilustracja 22:       Przykład pomiaru na części demonstracyjnej 2D.       82         Ilustracja 23:       Okrąg zostaje wyświetlany w podglądzie elementów.       83         Ilustracja 24:       Rowek wpustowy zostaje wyświetlany w podglądzie elementów.       84         Ilustracja 25:       Punkt ciężkości zostaje wyświetlany w podglądzie elementów.       85         Ilustracja 26:       Przykład ustawienia na części demonstracyjnej 2D.       86         Ilustracja 30:       Przykład pomiaru na części demonstracyjnej 2D.       86         Ilustracja 30:       Przykład pomiaru na części demonstracyjnej 2D.       90         Ilustracja 31:       Element Okrag na liście elementów z Pogląd elementu.       89         Ilustracja 32:       Element Rowek wpustowy na liście elementów z Pogląd elementu.       92         Ilustracja 33:       Element Prosta na liście elementów z Pogląd elementu.       92         Ilust                                                              | Ilustracja 16: | Menu Ustawienia                                                                 | 71    |
| Ilustracja 18:       Przykład ustawienia na części demonstracyjnej 2D                                                                                                    | llustracja 17: | Menu Ustawienia                                                                 | 73    |
| Ilustracja 19:       Element Ustawienie na liście elementów z Pogląd elementu.       79         Ilustracja 20:       Element Prosta na liście elementów z Pogląd elementu.       80         Ilustracja 21:       Strefa robocza z wyświetlonym punktem zerowym w układzie współrzędnych.       81         Ilustracja 22:       Przykład pomiaru na części demonstracyjnej 2D.       82         Ilustracja 23:       Okrąg zostaje wyświetlany w podglądzie elementów.       83         Ilustracja 24:       Rowek wpustowy zostaje wyświetlany w podglądzie elementów.       84         Ilustracja 25:       Punkt ciężkości zostaje wyświetlany w podglądzie elementów.       85         Ilustracja 26:       Przykład ustawienia na części demonstracyjnej 2D.       86         Ilustracja 28:       Element Ustawienie na liście elementów z Pogląd elementu.       89         Ilustracja 30:       Przykład pomiaru na części demonstracyjnej 2D.       90         Ilustracja 31:       Element Prosta na liście elementów z Pogląd elementu.       89         Ilustracja 32:       Element Rowek wpustowy na liście elementów z Pogląd elementu.       90         Ilustracja 33:       Element Rowek wpustowy na liście elementów z Pogląd elementu.       93         Ilustracja 33:       Element Punkt ciężkości na liście elementów z Pogląd elementu.       93         Ilustracja 34:       Przykład ustawienia na części demonstracy                           | Ilustracja 18: | Przykład ustawienia na części demonstracyjnej 2D                                | 77    |
| Ilustracja 20:       Element Prosta na liście elementów z Pogląd elementu.       80         Ilustracja 21:       Strefa robocza z wyświetlonym punktem zerowym w układzie współrzędnych.       81         Ilustracja 22:       Przykład pomiaru na części demonstracyjnej 2D.       82         Ilustracja 23:       Okrąg zostaje wyświetlany w podglądzie elementów.       83         Ilustracja 24:       Rowek wpustowy zostaje wyświetlany w podglądzie elementów.       84         Ilustracja 25:       Punkt ciężkości zostaje wyświetlany w podglądzie elementów.       85         Ilustracja 26:       Przykład ustawienia na części demonstracyjnej 2D.       86         Ilustracja 27:       Element Ustawienie na liście elementów z Pogląd elementu.       89         Ilustracja 28:       Element Prosta na liście elementów z Pogląd elementu.       89         Ilustracja 30:       Przykład pomiaru na części demonstracyjnej 2D.       91         Ilustracja 31:       Element Okrąg na liście elementów z Pogląd elementu.       92         Ilustracja 32:       Element Rowek wpustowy na liście elementów z Pogląd elementu.       93         Ilustracja 33:       Element Punkt ciężkości na liście elementów z Pogląd elementu.       94         Ilustracja 34:       Przykład ustawienia na części demonstracyjnej 3D.       95         Ilustracja 35:       Element Posta na liście elementów z Pogląd elementu.                                 | Ilustracja 19: | Element Ustawienie na liście elementów z Pogląd elementu                        | 79    |
| Ilustracja 21:Strefa robocza z wyświetlonym punktem zerowym w układzie współrzędnych.81Ilustracja 22:Przykład pomiaru na części demonstracyjnej 2D.82Ilustracja 23:Okrąg zostaje wyświetlany w podglądzie elementów.83Ilustracja 24:Rowek wpustowy zostaje wyświetlany w podglądzie elementów.84Ilustracja 25:Punkt ciężkości zostaje wyświetlany w podglądzie elementów.85Ilustracja 26:Przykład ustawienia na części demonstracyjnej 2D.86Ilustracja 27:Element Ustawienie na liście elementów z Pogląd elementu.89Ilustracja 28:Element Prosta na liście elementów z Pogląd elementu.89Ilustracja 30:Przykład pomiaru na części demonstracyjnej 2D.91Ilustracja 31:Element Okrag na liście elementów z Pogląd elementu.92Ilustracja 32:Element Rowek wpustowy na liście elementów z Pogląd elementu.93Ilustracja 33:Element Punkt ciężkości na liście elementów z Pogląd elementu.93Ilustracja 34:Przykład ustawienia na części demonstracyjnej 3D.95Ilustracja 35:Element Plaszczyzna odniesienia na liście elementów z Pogląd elementu.98Ilustracja 36:Element Prosta na liście elementów z Pogląd elementu.97Ilustracja 37:Element Prosta na liście elementów z Pogląd elementu.97Ilustracja 38:Strefa robocza z wyświetlonym punktem zreciecia w układzie współrzędnych.100Ilustracja 39:Strefa robocza z wyświetlonym punktem zreciecia w układzie współrzędnych.101Ilustracja 41:Element Rowek wpustowy na liście el                                            | Ilustracja 20: | Element Prosta na liście elementów z Pogląd elementu                            | 80    |
| Ilustracja 22:       Przykład pomiaru na części demonstracyjnej 2D                                                                                                    | Ilustracja 21: | Strefa robocza z wyświetlonym punktem zerowym w układzie współrzędnych          | 81    |
| Ilustracja 23:Okrąg zostaje wyświetlany w podglądzie elementów.83Ilustracja 24:Rowek wpustowy zostaje wyświetlany w podglądzie elementów.84Ilustracja 25:Punkt ciężkości zostaje wyświetlany w podglądzie elementów.85Ilustracja 26:Przykład ustawienia na części demonstracyjnej 2D.86Ilustracja 27:Element Ustawienie na liście elementów z Pogląd elementu.89Ilustracja 28:Element Prosta na liście elementów z Pogląd elementu.89Ilustracja 29:Strefa robocza z wyświetlonym punktem zerowym w układzie współrzędnych                                                                                                    | Ilustracja 22: | Przykład pomiaru na części demonstracyjnej 2D                                   | 82    |
| Ilustracja 24:Rowek wpustowy zostaje wyświetlany w podglądzie elementów.84Ilustracja 25:Punkt ciężkości zostaje wyświetlany w podglądzie elementów.85Ilustracja 26:Przykład ustawienia na części demonstracyjnej 2D.86Ilustracja 27:Element Ustawienie na liście elementów z Pogląd elementu.89Ilustracja 28:Element Prosta na liście elementów z Pogląd elementu.89Ilustracja 29:Strefa robocza z wyświetlonym punktem zerowym w układzie współrzędnych90Ilustracja 30:Przykład pomiaru na części demonstracyjnej 2D.91Ilustracja 31:Element Okrąg na liście elementów z Pogląd elementu.92Ilustracja 32:Element Rowek wpustowy na liście elementów z Pogląd elementu.93Ilustracja 33:Element Punkt ciężkości na liście elementów z Pogląd elementu.94Ilustracja 34:Przykład ustawienia na części demonstracyjnej 3D.95Ilustracja 35:Element Ptaszczyzna odniesienia na liście elementów z Pogląd elementu.97Ilustracja 36:Element Prosta na liście elementów z Pogląd elementu.98Ilustracja 37:Element Prosta na liście elementów z Pogląd elementu.98Ilustracja 38:Strefa robocza z wyświetlonym punktem przecięcia w układzie współrzędnych.100Ilustracja 39:Strefa robocza z wyświetlonym punktem zerowym w układzie współrzędnych.101Ilustracja 39:Strefa robocza z wyświetlonym punktem zerowym w układzie współrzędnych.101Ilustracja 39:Strefa robocza z wyświetlonym punktem zerowym w układzie współrzędnych.101Ilustracja                                    | Ilustracja 23: | Okrąg zostaje wyświetlany w podglądzie elementów                                | 83    |
| Ilustracja 25:Punkt ciężkości zostaje wyświetlany w podglądzie elementów.85Ilustracja 26:Przykład ustawienia na części demonstracyjnej 2D.86Ilustracja 27:Element Ustawienie na liście elementów z Pogląd elementu.88Ilustracja 28:Element Prosta na liście elementów z Pogląd elementu.89Ilustracja 29:Strefa robocza z wyświetlonym punktem zerowym w układzie współrzędnych90Ilustracja 30:Przykład pomiaru na części demonstracyjnej 2D.91Ilustracja 31:Element Okrąg na liście elementów z Pogląd elementu.92Ilustracja 32:Element Rowek wpustowy na liście elementów z Pogląd elementu.93Ilustracja 33:Element Punkt ciężkości na liście elementów z Pogląd elementu.94Ilustracja 34:Przykład ustawienia na części demonstracyjnej 3D.95Ilustracja 35:Element Plaszczyzna odniesienia na liście elementów z Pogląd elementu.98Ilustracja 37:Element Prosta na liście elementów z Pogląd elementu.99Ilustracja 37:Element Prosta na liście elementów z Pogląd elementu.91Ilustracja 38:Strefa robocza z wyświetlonym punktem zerowym w układzie współrzędnych.100Ilustracja 39:Strefa robocza z wyświetlonym punktem zerowym w układzie współrzędnych.101Ilustracja 40:Pomiary przykładowe na części demonstracyjnej 3D.102Ilustracja 41:Element Rowek wpustowy na liście elementów z Pogląd elementu.103Ilustracja 42:Element Rowek wpustowy na liście elementów z Pogląd elementu.103Ilustracja 43:Indeks Przegląd w d                                            | Ilustracja 24: | Rowek wpustowy zostaje wyświetlany w podglądzie elementów                       | 84    |
| Ilustracja 26:Przykład ustawienia na części demonstracyjnej 2D.86Ilustracja 27:Element Ustawienie na liście elementów z Pogląd elementu.88Ilustracja 28:Element Prosta na liście elementów z Pogląd elementu.89Ilustracja 29:Strefa robocza z wyświetlonym punktem zerowym w układzie współrzędnych90Ilustracja 30:Przykład pomiaru na części demonstracyjnej 2D.91Ilustracja 31:Element Okrąg na liście elementów z Pogląd elementu.92Ilustracja 32:Element Rowek wpustowy na liście elementów z Pogląd elementu.93Ilustracja 33:Element Punkt ciężkości na liście elementów z Pogląd elementu.94Ilustracja 34:Przykład ustawienia na części demonstracyjnej 3D.95Ilustracja 35:Element Płaszczyzna odniesienia na liście elementów z Pogląd elementu.97Ilustracja 36:Element Prosta na liście elementów z Pogląd elementu.98Ilustracja 37:Element Prosta na liście elementów z Pogląd elementu.99Ilustracja 38:Strefa robocza z wyświetlonym punktem przecięcia w układzie współrzędnych.100Ilustracja 39:Strefa robocza z wyświetlonym punktem zerowym w układzie współrzędnych.101Ilustracja 40:Pomiary przykładowe na części demonstracyjnej 3D.102Ilustracja 41:Element Rowek wpustowy na liście elementów z Pogląd elementu.103Ilustracja 42:Element Rowek wpustowy na liście elementów z Pogląd elementu.103Ilustracja 43:Indeks Przegląd w dialogu Szczegóły.106Ilustracja 44:Element Okrąg przy pomocy nowej metody                                            | Ilustracja 25: | Punkt ciężkości zostaje wyświetlany w podglądzie elementów                      | 85    |
| Ilustracja 27:Element Ustawienie na liście elementów z Pogląd elementu.88Ilustracja 28:Element Prosta na liście elementów z Pogląd elementu.89Ilustracja 29:Strefa robocza z wyświetlonym punktem zerowym w układzie współrzędnych90Ilustracja 30:Przykład pomiaru na części demonstracyjnej 2D.91Ilustracja 31:Element Okrąg na liście elementów z Pogląd elementu.92Ilustracja 32:Element Rowek wpustowy na liście elementów z Pogląd elementu.93Ilustracja 33:Element Punkt ciężkości na liście elementów z Pogląd elementu.94Ilustracja 34:Przykład ustawienia na części demonstracyjnej 3D.95Ilustracja 35:Element Płaszczyzna odniesienia na liście elementów z Pogląd elementu.97Ilustracja 36:Element Prosta na liście elementów z Pogląd elementu.98Ilustracja 37:Element Prosta na liście elementów z Pogląd elementu.99Ilustracja 38:Strefa robocza z wyświetlonym punktem przecięcia w układzie współrzędnych.100Ilustracja 39:Strefa robocza z wyświetlonym punktem zerowym w układzie współrzędnych.101Ilustracja 40:Pomiary przykładowe na części demonstracyjnej 3D.102Ilustracja 41:Element Rowek wpustowy na liście elementów z Pogląd elementu.103Ilustracja 42:Element Rowek wpustowy na liście elementów z Pogląd elementu.103Ilustracja 44:Element Rowek wpustowy na liście elementów z Pogląd elementu.103Ilustracja 44:Element Cylinder na liście elementów z Pogląd elementu.104Ilustracja 44:Elemen                                            | Ilustracja 26: | Przykład ustawienia na części demonstracyjnej 2D                                | 86    |
| Ilustracja 28:Element Prosta na liście elementów z Pogląd elementu.89Ilustracja 29:Strefa robocza z wyświetlonym punktem zerowym w układzie współrzędnych90Ilustracja 30:Przykład pomiaru na części demonstracyjnej 2D.91Ilustracja 31:Element Okrąg na liście elementów z Pogląd elementu.92Ilustracja 32:Element Rowek wpustowy na liście elementów z Pogląd elementu.93Ilustracja 33:Element Punkt ciężkości na liście elementów z Pogląd elementu.94Ilustracja 34:Przykład ustawienia na części demonstracyjnej 3D.95Ilustracja 35:Element Płaszczyzna odniesienia na liście elementów z Pogląd elementu.97Ilustracja 36:Element Ustawienie na liście elementów z Pogląd elementu.98Ilustracja 37:Element Prosta na liście elementów z Pogląd elementu.99Ilustracja 38:Strefa robocza z wyświetlonym punktem przecięcia w układzie współrzędnych.100Ilustracja 39:Strefa robocza z wyświetlonym punktem zerowym w układzie współrzędnych.101Ilustracja 40:Pomiary przykładowe na części demonstracyjnej 3D.102Ilustracja 41:Element Rowek wpustowy na liście elementów z Pogląd elementu.103Ilustracja 42:Element Rowek wpustowy na liście elementów z Pogląd elementu.104Ilustracja 43:Indeks Przegląd w dialogu Szczegóły.106Ilustracja 44:Element Cylinder na liście elementów z Pogląd elementu.107Ilustracja 45:Typ geometrii został zmieniony z Rowek wpustowy na Punkt.108                                                                                    | Ilustracja 27: | Element Ustawienie na liście elementów z Pogląd elementu                        | 88    |
| Ilustracja 29:Strefa robocza z wyświetlonym punktem zerowym w układzie współrzędnych90Ilustracja 30:Przykład pomiaru na części demonstracyjnej 2D.91Ilustracja 31:Element <b>Okrąg</b> na liście elementów z <b>Pogląd elementu</b> .92Ilustracja 32:Element <b>Rowek wpustowy</b> na liście elementów z <b>Pogląd elementu</b> .93Ilustracja 33:Element <b>Punkt ciężkości</b> na liście elementów z <b>Pogląd elementu</b> .94Ilustracja 34:Przykład ustawienia na części demonstracyjnej 3D.95Ilustracja 35:Element <b>Plaszczyzna odniesienia</b> na liście elementów z <b>Pogląd elementu</b> .97Ilustracja 36:Element <b>Ustawienie</b> na liście elementów z <b>Pogląd elementu</b> .98Ilustracja 37:Element <b>Prosta</b> na liście elementów z <b>Pogląd elementu</b> .99Ilustracja 38:Strefa robocza z wyświetlonym punktem przecięcia w układzie współrzędnych.100Ilustracja 39:Strefa robocza z wyświetlonym punktem zerowym w układzie współrzędnych.101Ilustracja 40:Pomiary przykładowe na części demonstracyjnej 3D.102Ilustracja 41:Element <b>Rowek wpustowy</b> na liście elementów z <b>Pogląd elementu</b> .103Ilustracja 42:Element <b>Rowek wpustowy</b> na liście elementów z <b>Pogląd elementu</b> .104Ilustracja 43:Indeks <b>Przegląd</b> w dialogu <b>Szczegół</b> .106Ilustracja 44:Element <b>Okrąg</b> przy pomocy nowej metody kompensacji.107Ilustracja 45:Typ geometrii został zmieniony z <b>Rowek wpustowy</b> na <b>Punkt</b> .108 | Ilustracja 28: | Element Prosta na liście elementów z Pogląd elementu                            | 89    |
| Ilustracja 30:Przykład pomiaru na części demonstracyjnej 2D                                                                                                    | Ilustracja 29: | Strefa robocza z wyświetlonym punktem zerowym w układzie współrzędnych          | 90    |
| Ilustracja 31:Element Okrąg na liście elementów z Pogląd elementu.92Ilustracja 32:Element Rowek wpustowy na liście elementów z Pogląd elementu.93Ilustracja 33:Element Punkt ciężkości na liście elementów z Pogląd elementu.94Ilustracja 34:Przykład ustawienia na części demonstracyjnej 3D.95Ilustracja 35:Element Płaszczyzna odniesienia na liście elementów z Pogląd elementu.97Ilustracja 36:Element Ustawienie na liście elementów z Pogląd elementu.98Ilustracja 37:Element Prosta na liście elementów z Pogląd elementu.99Ilustracja 38:Strefa robocza z wyświetlonym punktem przecięcia w układzie współrzędnych.100Ilustracja 39:Strefa robocza z wyświetlonym punktem zerowym w układzie współrzędnych.101Ilustracja 40:Pomiary przykładowe na części demonstracyjnej 3D.102Ilustracja 41:Element Rowek wpustowy na liście elementów z Pogląd elementu.103Ilustracja 42:Element Rowek wpustowy na liście elementów z Pogląd elementu.104Ilustracja 43:Indeks Przegląd w dialogu Szczegóły.106Ilustracja 44:Element Okrąg przy pomocy nowej metody kompensacji.107Ilustracja 45:Typ geometrii został zmieniony z Rowek wpustowy na Punkt.108                                                                                                    | Ilustracja 30: | Przykład pomiaru na części demonstracyjnej 2D                                   | 91    |
| Ilustracja 32:Element Rowek wpustowy na liście elementów z Pogląd elementu.93Ilustracja 33:Element Punkt ciężkości na liście elementów z Pogląd elementu.94Ilustracja 34:Przykład ustawienia na części demonstracyjnej 3D.95Ilustracja 35:Element Płaszczyzna odniesienia na liście elementów z Pogląd elementu.97Ilustracja 36:Element Ustawienie na liście elementów z Pogląd elementu.98Ilustracja 37:Element Prosta na liście elementów z Pogląd elementu.99Ilustracja 38:Strefa robocza z wyświetlonym punktem przecięcia w układzie współrzędnych.100Ilustracja 39:Strefa robocza z wyświetlonym punktem zerowym w układzie współrzędnych.101Ilustracja 40:Pomiary przykładowe na części demonstracyjnej 3D.102Ilustracja 41:Element Rowek wpustowy na liście elementów z Pogląd elementu.103Ilustracja 42:Element Cylinder na liście elementów z Pogląd elementu.104Ilustracja 43:Indeks Przegląd w dialogu Szczegóły.106Ilustracja 44:Element Okrąg przy pomocy nowej metody kompensacji.107Ilustracja 45:Typ geometrii został zmieniony z Rowek wpustowy na Punkt.108                                                                                                    | llustracja 31: | Element Okrąg na liście elementów z Pogląd elementu                             | 92    |
| Ilustracja 33:Element Punkt ciężkości na liście elementów z Pogląd elementu.94Ilustracja 34:Przykład ustawienia na części demonstracyjnej 3D.95Ilustracja 35:Element Płaszczyzna odniesienia na liście elementów z Pogląd elementu.97Ilustracja 36:Element Ustawienie na liście elementów z Pogląd elementu.98Ilustracja 37:Element Prosta na liście elementów z Pogląd elementu.99Ilustracja 38:Strefa robocza z wyświetlonym punktem przecięcia w układzie współrzędnych.100Ilustracja 39:Strefa robocza z wyświetlonym punktem zerowym w układzie współrzędnych.101Ilustracja 40:Pomiary przykładowe na części demonstracyjnej 3D.102Ilustracja 41:Element Rowek wpustowy na liście elementów z Pogląd elementu.103Ilustracja 42:Element Cylinder na liście elementów z Pogląd elementu.104Ilustracja 43:Indeks Przegląd w dialogu Szczegóły.106Ilustracja 44:Element Okrąg przy pomocy nowej metody kompensacji.107Ilustracja 45:Typ geometrii został zmieniony z Rowek wpustowy na Punkt.108                                                                                                    | Ilustracja 32: | Element Rowek wpustowy na liście elementów z Pogląd elementu                    | 93    |
| Ilustracja 34:Przykład ustawienia na części demonstracyjnej 3D.95Ilustracja 35:Element Płaszczyzna odniesienia na liście elementów z Pogląd elementu.97Ilustracja 36:Element Ustawienie na liście elementów z Pogląd elementu.98Ilustracja 37:Element Prosta na liście elementów z Pogląd elementu.99Ilustracja 38:Strefa robocza z wyświetlonym punktem przecięcia w układzie współrzędnych.100Ilustracja 39:Strefa robocza z wyświetlonym punktem zerowym w układzie współrzędnych.101Ilustracja 40:Pomiary przykładowe na części demonstracyjnej 3D.102Ilustracja 41:Element Rowek wpustowy na liście elementów z Pogląd elementu.103Ilustracja 42:Element Cylinder na liście elementów z Pogląd elementu.104Ilustracja 43:Indeks Przegląd w dialogu Szczegóły.106Ilustracja 44:Element Okrąg przy pomocy nowej metody kompensacji.107Ilustracja 45:Typ geometrii został zmieniony z Rowek wpustowy na Punkt.108                                                                                                    | Ilustracja 33: | Element Punkt ciężkości na liście elementów z Pogląd elementu                   | 94    |
| Ilustracja 35:Element Płaszczyzna odniesienia na liście elementów z Pogląd elementu.97Ilustracja 36:Element Ustawienie na liście elementów z Pogląd elementu.98Ilustracja 37:Element Prosta na liście elementów z Pogląd elementu.99Ilustracja 38:Strefa robocza z wyświetlonym punktem przecięcia w układzie współrzędnych.100Ilustracja 39:Strefa robocza z wyświetlonym punktem zerowym w układzie współrzędnych.101Ilustracja 40:Pomiary przykładowe na części demonstracyjnej 3D.102Ilustracja 41:Element Rowek wpustowy na liście elementów z Pogląd elementu.103Ilustracja 42:Element Cylinder na liście elementów z Pogląd elementu.104Ilustracja 43:Indeks Przegląd w dialogu Szczegóły.106Ilustracja 44:Element Okrąg przy pomocy nowej metody kompensacji.107Ilustracja 45:Typ geometrii został zmieniony z Rowek wpustowy na Punkt.108                                                                                                    | Ilustracja 34: | Przykład ustawienia na części demonstracyjnej 3D                                | 95    |
| Ilustracja 36:Element Ustawienie na liście elementów z Pogląd elementu98Ilustracja 37:Element Prosta na liście elementów z Pogląd elementu99Ilustracja 38:Strefa robocza z wyświetlonym punktem przecięcia w układzie współrzędnych100Ilustracja 39:Strefa robocza z wyświetlonym punktem zerowym w układzie współrzędnych101Ilustracja 40:Pomiary przykładowe na części demonstracyjnej 3D102Ilustracja 41:Element Rowek wpustowy na liście elementów z Pogląd elementu103Ilustracja 42:Element Cylinder na liście elementów z Pogląd elementu104Ilustracja 43:Indeks Przegląd w dialogu Szczegóły106Ilustracja 44:Element Okrąg przy pomocy nowej metody kompensacji107Ilustracja 45:Typ geometrii został zmieniony z Rowek wpustowy na Punkt108                                                                                                    | Ilustracja 35: | Element Płaszczyzna odniesienia na liście elementów z Pogląd elementu           | 97    |
| Ilustracja 37:Element Prosta na liście elementów z Pogląd elementu.99Ilustracja 38:Strefa robocza z wyświetlonym punktem przecięcia w układzie współrzędnych.100Ilustracja 39:Strefa robocza z wyświetlonym punktem zerowym w układzie współrzędnych.101Ilustracja 40:Pomiary przykładowe na części demonstracyjnej 3D.102Ilustracja 41:Element Rowek wpustowy na liście elementów z Pogląd elementu.103Ilustracja 42:Element Cylinder na liście elementów z Pogląd elementu.104Ilustracja 43:Indeks Przegląd w dialogu Szczegóły.106Ilustracja 44:Element Okrąg przy pomocy nowej metody kompensacji.107Ilustracja 45:Typ geometrii został zmieniony z Rowek wpustowy na Punkt.108                                                                                                    | Ilustracja 36: | Element Ustawienie na liście elementów z Pogląd elementu                        | 98    |
| Ilustracja 38:Strefa robocza z wyświetlonym punktem przecięcia w układzie współrzędnych                                                                                                    | Ilustracja 37: | Element Prosta na liście elementów z Pogląd elementu                            | 99    |
| Ilustracja 39:Strefa robocza z wyświetlonym punktem zerowym w układzie współrzędnych101Ilustracja 40:Pomiary przykładowe na części demonstracyjnej 3D.102Ilustracja 41:Element Rowek wpustowy na liście elementów z Pogląd elementu.103Ilustracja 42:Element Cylinder na liście elementów z Pogląd elementu.104Ilustracja 43:Indeks Przegląd w dialogu Szczegóły.106Ilustracja 44:Element Okrąg przy pomocy nowej metody kompensacji.107Ilustracja 45:Typ geometrii został zmieniony z Rowek wpustowy na Punkt.108                                                                                                    | Ilustracja 38: | Strefa robocza z wyświetlonym punktem przecięcia w układzie współrzędnych       | . 100 |
| Ilustracja 40:Pomiary przykładowe na części demonstracyjnej 3D.102Ilustracja 41:Element Rowek wpustowy na liście elementów z Pogląd elementu.103Ilustracja 42:Element Cylinder na liście elementów z Pogląd elementu.104Ilustracja 43:Indeks Przegląd w dialogu Szczegóły.106Ilustracja 44:Element Okrąg przy pomocy nowej metody kompensacji.107Ilustracja 45:Typ geometrii został zmieniony z Rowek wpustowy na Punkt.108                                                                                                    | Ilustracja 39: | Strefa robocza z wyświetlonym punktem zerowym w układzie współrzędnych          | .101  |
| Ilustracja 41:Element Rowek wpustowy na liście elementów z Pogląd elementu.103Ilustracja 42:Element Cylinder na liście elementów z Pogląd elementu.104Ilustracja 43:Indeks Przegląd w dialogu Szczegóły.106Ilustracja 44:Element Okrąg przy pomocy nowej metody kompensacji.107Ilustracja 45:Typ geometrii został zmieniony z Rowek wpustowy na Punkt.108                                                                                                    | Ilustracja 40: | Pomiary przykładowe na części demonstracyjnej 3D                                | .102  |
| Ilustracja 42:Element Cylinder na liście elementów z Pogląd elementu                                                                                                    | llustracja 41: | Element Rowek wpustowy na liście elementów z Pogląd elementu                    | 103   |
| Ilustracja 43:Indeks Przegląd w dialogu Szczegóły                                                                                                    | llustracja 42: | Element Cylinder na liście elementów z Pogląd elementu                          | . 104 |
| Ilustracja 44:Element <b>Okrąg</b> przy pomocy nowej metody kompensacji                                                                                                    | llustracja 43: | Indeks Przegląd w dialogu Szczegóły                                             | . 106 |
| Ilustracja 45: Typ geometrii został zmieniony z <b>Rowek wpustowy</b> na <b>Punkt</b> 108                                                                                                    | llustracja 44: | Element Okrąg przy pomocy nowej metody kompensacji                              | . 107 |
|                                                                                                    | llustracja 45: | Typ geometrii został zmieniony z Rowek wpustowy na Punkt                        | .108  |

| Ilustracja 46: | Dialog Szczegóły z indeksem Tolerancje                                    |     |
|----------------|---------------------------------------------------------------------------|-----|
| Ilustracja 47: | Przegląd tolerancji wymiarowej z aktywowaną tolerancją wymiarową X        | 110 |
| Ilustracja 48: | Elementy obsługi dla uwag i notatek oraz element z notatkami bądź uwagami | 111 |
| Ilustracja 49: | Menu Protokół pomiaru z listą elementów i podglądem elementów             | 114 |
| llustracja 50: | Ekran podglądu protokołu pomiaru oraz informacje do pliku                 | 116 |
| llustracja 51: | Interfejs użytkownika ScreenshotClient                                    | 118 |
| llustracja 52: | ScreenshotClient uruchomiony (nie połączony)                              | 119 |
| llustracja 53: | ScreenshotClient po udanym zrzucie ekranu                                 | 122 |

## HEIDENHAIN

**DR. JOHANNES HEIDENHAIN GmbH** 

Dr.-Johannes-Heidenhain-Straße 5 83301 Traunreut, Germany 2 +49 8669 31-0 FAX +49 8669 32-5061 E-mail: info@heidenhain.de

Technical supportFAX+49 8669 32-1000Measuring systems\*49 8669 31-3104E-mail: service.ms-support@heidenhain.deNC support\*49 8669 31-3101E-mail: service.nc-support@heidenhain.deNC programming\*49 8669 31-3103E-mail: service.nc-pgm@heidenhain.dePLC programming\*49 8669 31-3102E-mail: service.plc@heidenhain.deAPP programming\*49 8669 31-3106

APP programming 🐵 +49 8669 31-3106 E-mail: service.app@heidenhain.de

www.heidenhain.de